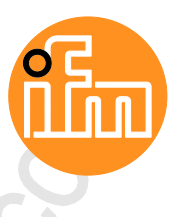

Programming Manual SmartPLC DataLine AC14 with fieldbus interfaces

> AC1403/04 AC1423/24 AC1433/34

Firmware release: 4.2.x CODESYS release: 3.5.9.73 or higher

English

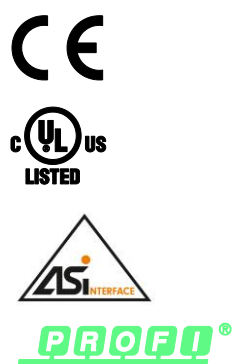

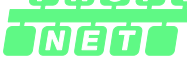

EtherNet/IP<sup>-</sup> Ether**CAT** 

12/2017 7391118/00

## Contents

| 1 |       | Preliminary note                                        |          | 4      |
|---|-------|---------------------------------------------------------|----------|--------|
|   | 1.1   | Legal and copyright information                         |          | 4      |
|   | 1.2   | Purpose of the document                                 |          | 4      |
|   | 1.3   | Symbols and styles used                                 |          | 5      |
|   | 1.4   | Overview: User documentation for SmartPLC DataLine AC14 |          | 5      |
|   | 1.5   | Overview: CODESYS documentation of 3S                   |          | 6      |
|   | 1.6   | Modification history                                    | <u>,</u> | 6      |
|   |       |                                                         |          |        |
| 2 |       | Safety instructions                                     |          | 7      |
|   | 2.1   | General safety instructions                             |          | 7      |
|   | 2.2   | Required background knowledge                           |          | 7      |
|   | 2.3   | Warnings used                                           |          | 8      |
|   |       |                                                         |          |        |
| 3 |       | System requirements                                     |          | 9      |
|   | 31    | Hardware                                                |          | 9      |
|   | 3.2   | Software                                                |          | 9      |
|   | 3.3   | Licensing                                               |          | 9      |
|   |       | ů                                                       |          |        |
| ٨ |       | Installation                                            |          | 10     |
| - |       |                                                         |          | 10     |
|   | 4.1   | CODESYS programming software                            |          | 10     |
|   | 4.1.1 | ifm AS i Deckage                                        |          | 10     |
|   | 4.2   | Components of the ifm package                           |          | <br>11 |
|   | 4.2.2 | Install the ifm package                                 |          | 12     |
|   | 4.2.3 | Update ifm package                                      |          | 12     |
|   | 4.2.4 | Uninstall the ifm package                               |          | 13     |
|   |       |                                                         |          |        |
| 5 |       | Getting started                                         |          | 14     |
|   | 5.1   | Create CODESYS project                                  |          | 15     |
|   | 5.1.1 | Create new project with SmartPLC DataLine AC14          |          | 16     |
|   | 5.1.2 | Overview: Project structure with SmartPLC DataLine AC14 |          | 17     |
|   | 5.2   | Use CODESYS online help                                 |          | 18     |
|   | 5.3   | Set the programming interface                           |          | 19     |
|   | 5.3.1 | Set network path of SPS                                 |          | 19     |
|   |       |                                                         |          |        |
| 6 |       | System configuration                                    |          | 21     |
|   | 6.1   | Configure SPS                                           |          | 21     |
|   | 6.2   | Change IP settings                                      |          | 21     |
|   | 6.3   | Extend fieldbus functionality                           |          | 22     |
|   | 6.3.1 | Available fieldbus stacks                               |          | 22     |
|   | 6.3.2 | Use EtherCAT master                                     |          | 23     |
|   | 0.3.3 |                                                         |          | 26     |
| _ |       |                                                         |          |        |
| 7 |       | Programming                                             |          | 27     |
|   | 7.1   | Objects of a PLC application                            |          | 27     |
|   | 7.2   | Create SPS application                                  |          | 28     |
|   | 7.2.1 | Use remanent variables                                  |          | 28     |
| ~ |       |                                                         |          |        |

イ

7.2.2

7.2.3

7.3.1

7.3.2

7.3.3

7.3

| Supported programming languages         |    |
|-----------------------------------------|----|
| Change system time of the device        |    |
| Access input and output data            |    |
| Options to access input and output data |    |
| Validity of the interface data          |    |
| Process data of the AS-i slaves         |    |
| Fieldbus data                           |    |
| Lie functions of the ifee mealers       | 00 |

| 7.3.4 | Fieldbus data                                   | 34 |
|-------|-------------------------------------------------|----|
| 7.4   | Use functions of the ifm package                | 36 |
| 7.4.1 | Control interface of the ifm function blocks    |    |
| 7.4.2 | Configure system                                | 37 |
| 7.4.3 | Configure AS-i master                           |    |
| 7.4.4 | Configure AS-i slaves                           |    |
| 7.4.5 | Manage AS-i network                             |    |
| 7.4.6 | Send commands to the system and the AS-i master | 42 |
| 7.5   | Use visualisations                              | 43 |
| 7.5.1 | Supported visualisation types                   | 43 |
| 7.5.2 | Add visualisation to a project                  | 44 |
| 7.5.3 | Create a visualisation                          | 45 |
| 7.5.4 | Configure visualisation                         | 46 |
| 7.6   | Configure task processing                       | 48 |
| 7.6.1 | Configure main task                             | 48 |
| 7.6.2 | Set parameters for visualisation task.          | 48 |
| 7.7   | Testing the SPS application                     | 49 |
|       | <b>o 11</b>                                     |    |

| 8 |       | Operation                                      | 50 |
|---|-------|------------------------------------------------|----|
|   | 8.1   | Transfer CODESYS project to device             | 51 |
|   | 8.1.1 | Activate CODESYS SPS                           |    |
|   | 8.1.2 | Download the application to the device         | 53 |
|   | 8.1.3 | Delete application from SmartPLC DataLine AC14 | 53 |
|   | 8.1.4 | Delete boot application via SD card            | 54 |
|   | 8.2   | Operating states of the SPS                    | 55 |
|   | 8.2.1 | Operating mode of the SPS                      |    |
|   | 8.2.2 | States of the SPS application                  |    |
|   | 8.2.3 | Switch operating states                        |    |
|   | 8.3   | Reset                                          | 57 |
|   | 8.3.1 | Supported reset variants                       |    |
|   | 8.3.2 | Reset the application (warm)                   |    |
|   | 8.3.3 | Reset the application (cold)                   |    |
|   | 8.3.4 | Reset the application (origin)                 |    |
|   | 8.4   | Display web visualisation                      | 59 |
|   | 8.5   | Display target visualisation                   | 59 |
| • |       |                                                |    |
|   |       |                                                | 60 |

| 9     | Appendix                                  | 60  |
|-------|-------------------------------------------|-----|
| 9.1   | Library ACnnnn_Utils.library              | 61  |
| 9.1.1 | Overview: AS-i functions (FB_ASi)         |     |
| 9.1.2 | 2 Overview: System functions (FB_System)  |     |
| 9.1.3 | 8 Enumeration types and complex variables |     |
| 9.2   | Library ACnnnn SYS CMD.library            |     |
| 9.2.1 | ACnnnn_SysCmd                             |     |
| 10    | Index                                     | 133 |
| 4     |                                           |     |

11

\_

## ifm weltweit • ifm worldwide • ifm à l'échelle internationale

# 1 Preliminary note

#### Contents

| Legal and copyright information                         | 4     |
|---------------------------------------------------------|-------|
| Purpose of the document                                 | 4     |
| Symbols and styles used                                 | 5     |
| Overview: User documentation for SmartPLC DataLine AC14 | 5     |
| Overview: CODESYS documentation of 3S                   | 6     |
| Modification history                                    | 6     |
|                                                         | 14801 |

## 1.1 Legal and copyright information

1631

1618

© All rights reserved by **ifm electronic gmbh**. No part of this manual may be reproduced and used without the consent of **ifm electronic gmbh**.

- All product names, pictures, companies or other brands used on our pages are the property of the respective rights owners:
- AS-i is the property of the AS-International Association, (→ www.as-interface.net)
- CAN is the property of the CiA (CAN in Automation e.V.), Germany ( $\rightarrow$  <u>www.can-cia.org</u>)
- CODESYS<sup>™</sup> is the property of the 3S Smart Software Solutions GmbH, Germany (→ <u>www.codesys.com</u>)
- DeviceNet<sup>™</sup> is the property of the ODVA<sup>™</sup> (Open DeviceNet Vendor Association), USA (→ <u>www.odva.org</u>)
- EtherNet/IP<sup>®</sup> is the property of the →ODVA<sup>™</sup>
- EtherCAT<sup>®</sup> is a registered trade mark and patented technology, licensed by Beckhoff Automation GmbH, Germany
- IO-Link<sup>®</sup> (→ <u>www.io-link.com</u>) is the property of the →PROFIBUS Nutzerorganisation e.V., Germany
- ISOBUS is the property of the AEF Agricultural Industry Electronics Foundation e.V., Deutschland (→ <u>www.aef-online.org</u>)
- Microsoft<sup>®</sup> is the property of the Microsoft Corporation, USA ( $\rightarrow$  <u>www.microsoft.com</u>)
- PROFIBUS<sup>®</sup> is the property of the PROFIBUS Nutzerorganisation e.V., Germany (→ <u>www.profibus.com</u>)
- PROFINET<sup>®</sup> is the property of the  $\rightarrow$  PROFIBUS Nutzerorganisation e.V., Germany
- Windows<sup>®</sup> is the property of the →Microsoft Corporation, USA

## 1.2 Purpose of the document

This document applies to the following device of the type "SmartSPS DataLine AC14":

- SmartPLC DataLine with Profinet-DP interface (AC1403/AC1404)
- SmartPLC DataLine with EtherNet/IP device interface (AC1423/AC1424)
- SmartPLC DataLine with EtherCAT slave interface (AC1433/AC1434)

It is part of the device and contains information about the correct handling of the product.

- ► Read this document before using the device.
- Keep this document during the service life of the device.

6998

## 1.3 Symbols and styles used

Instructions

> ... Reaction, result

 $\rightarrow$  ... Cross-reference or internet link

123 Decimal number

0x123 Hexadecimal number

0b010 Binary number

[...] Designation of pushbuttons, buttons or indications

## 1.4 Overview: User documentation for SmartPLC DataLine AC14

ifm electronic provides the following user documentation for the models of the device class "SmartSPS DataLine AC14":

| Document                 | Content / Description                                                                                                    |
|--------------------------|----------------------------------------------------------------------------------------------------|
| Data sheet               | Technical data of the device as a table                                                                                                    |
| Operating instructions * | <ul> <li>Notes on mounting and electrical installation of the device</li> <li>Set-up, description of the operating and display elements, maintenance information, scale drawing</li> </ul>                                                      |
| Device manual            | <ul> <li>Notes on operation of the device via GUI and web interface</li> <li>Error elimination</li> <li>Description of the fieldbus data</li> </ul>                                                                                             |
| Supplement device manual | <ul> <li>Description of the acyclic data sets and the command interface</li> </ul>                                                                                                    |
| Programming manual       | <ul> <li>Creation of a project with the device using CODESYS</li> <li>Configuration of the device using CODESYS</li> <li>Programming of the SPS of the device</li> <li>Description of the device-specific CODESYS function libraries</li> </ul> |

\*... The operating instructions are supplied with the device.

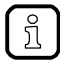

The user can download all documents from the ifm website.

.

## 1.5 **Overview: CODESYS documentation of 3S**

3S GmbH provides the following user documentation for programming SPS of AC4S:

| Document                             | Content / Description                                                                                                    |
|--------------------------------------|----------------------------------------------------------------------------------------------------|
| Online help                          | <ul> <li>Context-sensitive help</li> <li>Description of the CODESYS programming system</li> <li>Description of components and function libraries</li> </ul> |
| CODESYS installation and first steps | <ul> <li>Remarks about the installing of the CODESYS programming system</li> <li>First steps for handling the CODESYS programming system</li> </ul>         |

After the installation of the CODESYS 3.5 programming system all documents are stored on the hard disk of the PC/laptop and can be accessed:

• Online help:

•

- ...\Program Files\3S CoDeSys\CoDeSys\Online-Help
- CODESYS installation and first steps:
  - ...\Program Files\3S CoDeSys\CoDeSys\Documentation

## 1.6 Modification history

21676

| Version | Торіс                    | Date    |
|---------|--------------------------|---------|
| 00      | New creation of document | 12/2017 |

# 2 Safety instructions

#### Contents

| General safety instructions              | 7   |
|------------------------------------------|-----|
| Required background knowledge            | 7   |
| Warnings used                            | 8   |
| i de de de de de de de de de de de de de |     |
|                                          | 213 |

## 2.1 General safety instructions

Read this document before setting up the product and keep it during the entire service life.

Only use the product for its intended purpose.

If the operating instructions or the technical data are not adhered to, personal injury and/or damage to property may occur.

Improper or non-intended use may lead to malfunctions of the device, to unwanted effects in the application or to a loss of the warranty claims.

The manufacturer assumes no liability for any consequences caused by tampering with the device or incorrect use by the operator.

- Observe these operating instructions.
- Adhere to the warning notes on the product.

## 2.2 Required background knowledge

13323

8516

This document is intended for people with knowledge of control technology and PLC programming to IEC 61131-3.

To program the PLC, these people should also be familiar with the CODESYS software.

This document is intended for specialists. Specialists are people who, based on their relevant training and experience, are capable of identifying risks and avoiding potential hazards that may be caused during operation or maintenance of the product. The document contains information about the correct handling of the product.

- Read this document before use to familiarise yourself with operating conditions, installation and operation. Keep this document during the entire duration of use of the device.
- Follow the safety instructions.

## 2.3 Warnings used

### **▲** WARNING

Death or serious irreversible injuries may result.

## 

Slight reversible injuries may result.

### NOTICE

Property damage is to be expected or may result.

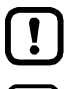

ñ

Important note Non-compliance may result in malfunction or interference. Information

Supplementary note.

16905

# 3 System requirements

### Contents

| Hardware  |       |
|-----------|-------|
| Software  |       |
| Licensing | 9     |
|           | 16903 |

## 3.1 Hardware

- Device of the SmartSPS DataLine AC14 product family with V4.2.x firmware
- PC/laptop for the programming system CODESYS (→ system requirements CODESYS Development System V3.5)
- Ethernet connection between CODESYS-PC/laptop and configuration interface 1 (X3) or 2 (X8) of the device

## 3.2 Software

To program the device-internal PLC of the SmartSPS DataLine AC14, the following software components are required:

ComponentDescriptionReleaseCODESYS Development SystemProgramming software CODESYS Development System<br/>für PLC programming according to norm IEC 61131-33.5 SP9 Patch 7 Hotfix 3Package "CODESYS for ifm SmartPLC<br/>DataLine"• Device and interface description of SmartPLC<br/>DataLine AC141.6.4.14• Function libraries for programming of the SPS• SP9

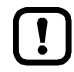

The assured characteristics and functions described in this manuals are only accessible with the indicated releases of the software components!

ifm electronic provides the software components for downloading on its website:  $\rightarrow$  <u>www.ifm.com</u> > Service > Download > Industrial communication

# 3.3 Licensing

20254

By buying a device of the SmartSPS DataLine AC14 the buyer has also purchased a licence valid for using the CODESYS 3.5 programming software.

# 4 Installation

| Contents                     |        |
|------------------------------|--------|
| CODESYS programming software | <br>10 |
| ifm AS-i Package             | <br>11 |
|                              | 17146  |

## 4.1 CODESYS programming software

The CODESYS Development System (short: CODESYS) is a platform for the creation of PLC applications according to the standard IEC 61131-3.

### 4.1.1 Install CODESYS Development System

To install the software "CODESYS Development System":

- ▶ Install the programming system CODESYS 3.5 SP9 Patch 7 Hotfix 3 (→ CODESYS installation and first steps).
- > CODESYS 3.5 SP9 Patch 7 Hotfix 3 is installed on the programming PC/laptop.

## 4.2 ifm AS-i Package

#### Contents

| Components of the ifm package |       |
|-------------------------------|-------|
| Install the ifm package       |       |
| Update ifm package            |       |
| Uninstall the ifm package     |       |
|                               | 17679 |

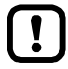

### Familiarise yourself with the following CODESYS functions!

- Package Manager
  - → Online help > CODESYS Development System > Manage packages and licences

### 4.2.1 Components of the ifm package

17550

To program the SmartPLC DataLine AC14, ifm provides the CODESYS package "CODESYS for ifm SmartPLC DataLine" (short: ifm package). The ifm package (file: ifm\_SmartPLC\_DataLine\_V1\_6\_4\_14.package) contains the following components:

| Component                              | Description                                                                                                    |
|----------------------------------------|----------------------------------------------------------------------------------------------------|
| AC14DL.devdesc.xml                     | Device description of the basic module                                                                                        |
| ACnnnn_EthernetAdapterDL.devdesc.xml   | Device description of Ethernet interface 1                                                                                    |
| ACnnnn_EthernetAdapterDL_1.devdesc.xml | Device description of Ethernet interface 2                                                                                    |
| ACnnnn_EtherCAT_Master.devdesc.xml     | Device description of the EtherCAT master (extension of the Ethernet interface)                                               |
| ACnnnn_Modbus_Master.devdesc.xml       | Device description of the Modbus master (extension of the Ethernet interface)                                                 |
| ACnnnn_Modbus_Slave.devdesc.xml        | Device description of the Modbus slave device (extension of the Ethernet interface)                                           |
| ACnnnn_Utils.library                   | Function library with SmartPLC DataLine AC14 specific CODESYS function blocks and data structures                             |
| ACnnnn_SYS_CMD.library                 | Function library with function block for access to the command interface of SmartPLC DataLine AC14 from a CODESYS application |
| AC14DL.template                        | Template for AC14 DataLine                                                                                                    |
| AC14DL.template.project                | Template for AC14 DataLine project                                                                                            |
| AC14.ico                               | Symbol image of the AC14                                                                                                    |

### 4.2.2 Install the ifm package

To install the package "CODESYS for ifm SmartPLC DataLine": **Requirements**:

> CODESYS 3.5 SP9 Patch 7 Hotfix 3 is installed on the programming PC/notebook.

#### 1 Start CODESYS

- ► Start CODESYS with administrator rights.
- > CODESYS programming interface appears.

#### 2 Install the ifm package in CODESYS

- ► Select [Tools] > [Package Manager].
- > Window [Package Manager] is displayed.
- ► Click on [Install...] to start the installation dialogue.
- Select the downloaded ifm package and carry out a complete installation.
- > The [Package Manager] window displays the installed ifm package.
- ▶ Press [Exit] to close the package manager.

### 4.2.3 Update ifm package

To update an installed package "CODESYS for ifm SmartPLC DataLine":

- 1 Download new version of the ifm package
  - ► Got to the product page of the device on the ifm website.
  - ▶ Download ifm\_SmartPLC\_DataLine\_V1\_6\_4\_14.package and save it on the CODESYS PC/laptop.
- 2 Uninstall the old version of the ifm package
  - ▶ → Uninstall the ifm package (→ p.  $\underline{13}$ )
  - Install a new version of the ifm package
  - ▶ → Install the ifm package (→ p.  $\frac{12}{2}$ )

#### 4 Update device libraries

3

- ▶ In the device tree: Click on [Device (ifm\_SmartPLC\_DataLine)].
- Select [Project] > [Update Device].
- > [Update Device] windows appears.
- Click on [Update Device] to start the update process.
- > New device libraries are loaded.
- > Project tree view is updated.
- Click on [Exit] to close the Package Manager.
- Save the project.

7283

### 4.2.4 Uninstall the ifm package

To uninstall the package "CODESYS for ifm SmartPLC DataLine":

#### 1 Start CODESYS

- Start CODESYS with administrator rights.
- > CODESYS programming interface appears.

#### 2 Uninstall the ifm package

- Select [Tools] > [Package Manager] to access the package manager.
- > Window [Package Manager] shows the installed packages.
- ► Activate [Display version] checkbox.
- > The window shows the version numbers of the installed packages.
- ► Select the package version to be uninstalled
- ► Click on [Uninstall...] to uninstall the selected package.
- > The selected package version is uninstalled.
- Click on [Exit] to close the Package Manager.

# 5 Getting started

مر در در

#### Contents

| Create CODESYS project        | 15    |
|-------------------------------|-------|
| Use CODESYS online help       | <br>  |
| Set the programming interface | <br>  |
|                               | 15858 |

## 5.1 Create CODESYS project

#### Contents

| Create new project with SmartPLC DataLine AC14          | <br>16 |
|---------------------------------------------------------|--------|
| Overview: Project structure with SmartPLC DataLine AC14 | <br>17 |
|                                                         | 17129  |

- !
- Familiarise yourself with the following CODESYS functions!
  - Create CODESYS project

     → Online help > CODESYS Development System > Create and configure project
- Objects of the user interface
   → Online help > CODESYS Development System > Reference user interface

## 5.1.1 Create new project with SmartPLC DataLine AC14

17682

To avoid errors during manual system configuration, it is explicitly recommended to use the project template from ifm electronic when creating the SmartSPS DataLine AC14 project in CODESYS.

#### Qualifications

I

- > All required software components are correctly installed ( $\rightarrow$  Installation ( $\rightarrow$  p. <u>10</u>))
- > CODESYS successfully started.

#### 1 Create a new project

► Select [File] > [New Project...].

S New Destant

> The window to enter the project properties appears:

| Categories:              | Templates:                        |                                               |        |
|--------------------------|-----------------------------------|-----------------------------------------------|--------|
| Libraries                | ·   • •                           |                                               |        |
|                          | Empty project                     | ifm SmartPLC DataLine<br>project              |        |
|                          |                                   |                                               |        |
|                          | ifm SmartPLC<br>StandardLine Proj | SmartPLC SafeLine<br>project                  |        |
|                          |                                   |                                               |        |
|                          | Standard project                  | Standard project with<br>Application Composer |        |
| An empty project         |                                   |                                               |        |
| Names 2 McDestact        |                                   |                                               |        |
| Name: Z. Myproject       |                                   |                                               |        |
| Location 3 C: WyProjects |                                   |                                               | ~      |
|                          |                                   | OK                                            | Cancel |
|                          |                                   | OK                                            | Cancel |

- Set the following values:
  - 1. [Templates]: Select [ifm\_SmartPLC\_DataLine Projekt].
  - 2. [Name]: Enter project name
  - 3. [Location]: Select the storage location of the project file.
- Click on [OK] to verify the entered values.
- > CODESYS creates a new project with SmartPLC DataLine AC14.
- > The window [Devices] shows the device tree of the project ( $\rightarrow$  Overview: Project structure with SmartPLC DataLine AC14 ( $\rightarrow$  p. <u>17</u>)).

#### 2 Save the project

- ► Select [File] > [Save Project].
- > CODESYS saves the project.

### 5.1.2 Overview: Project structure with SmartPLC DataLine AC14

8394

A CODESYS project contains all components for the programming and administration of PLC applications. All components of a project are shown in the [Device] window in a hierarchic tree view. CODESYS projects with a SmartPLC DataLine AC14 have the following structure:

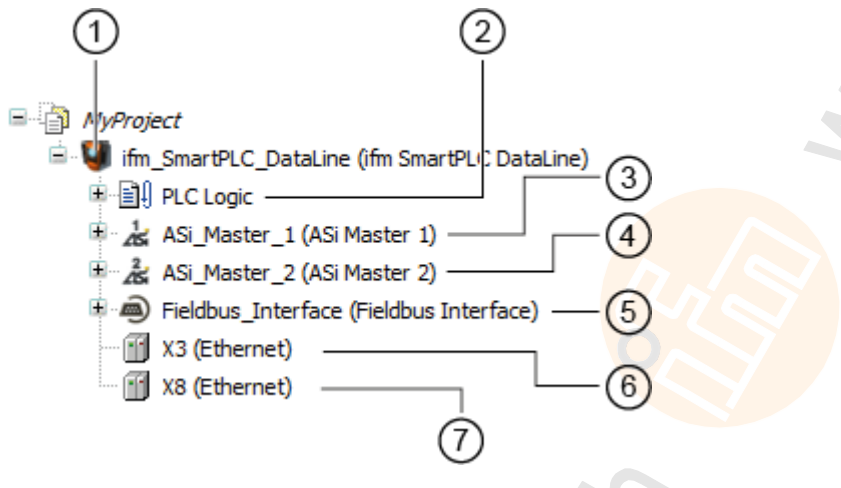

- () [ifm\_SmartPLC\_DataLine] provides access to the settings of the SPS of the SmartPLC DataLine AC14.  $\rightarrow$  Configure SPS ( $\rightarrow$  p. 21)
- (2) [PLC Logic] contains the SPS applications of SmartPLC DataLine AC14 → Objects of a PLC application (→ p. <u>27</u>)
- (3) [ASi\_Master\_1] contains the process data images of the AS-i slaves at the AS-i master 1  $\rightarrow$  Access input and output data ( $\rightarrow$  p. <u>30</u>)
- [ASi\_Master\_2] contains the process data images of the standard AS-i slaves at the AS-i master 2
   → Access input and output data (→ p. 30)
- (5) [Fieldbus\_Interface] provides access to the input and output data of the fieldbus interface.  $\rightarrow$  Access input and output data ( $\rightarrow$  p. <u>30</u>)
- (6) [X3] offers access to the configuration options of the configuration interface 2 (X3) → Extend fieldbus functionality (→ p. 22) and → Change IP settings (→ p. 21)
- (7) [X8] provides access to the configuration options of the configuration interface 2 (X8)  $\rightarrow$  Extend fieldbus functionality ( $\rightarrow$  p. <u>22</u>) and  $\rightarrow$  Change IP settings ( $\rightarrow$  p. <u>21</u>)

## 5.2 Use CODESYS online help

This manual only describes the integration, configuration and the programming of the SmartPLC DataLine AC14 using the CODESYS development system.

For the description of user actions and user interface elements the CODESYS terminology will be used.

Standard functions and methods of CODESYS will not be described. At the beginning of each section there will be a reference to the corresponding chapters of the CODESYS online help.

To access the online help of the CODESYS development system:

► Start CODESYS.

►

- > The CODESYS user interface appears.
- ▶ Press [F1].
- > Online help of the CODESYS development system appears.

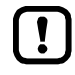

Familiarise yourself with the CODESYS development system! In particular with the following topics:

- Names and functions of the user interface elements
- Basic menu functions
- Programming techniques and methods for data retention

## 5.3 Set the programming interface

To download the created projects and applications to the device a valid network path between the CODESYS programming system and the SPS of the device has to be selected.

### 5.3.1 Set network path of SPS

The following interfaces can be configured as program interface:

- Ethernet configuration interface 1 (X3)
- Ethernet configuration interface 2 (X8)

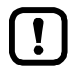

In order to be able to set the communication path of the SPS, the device-internal SPS must be active.

To activate the SPS:

- GUI / web interface: Select
- In the area [Activate CODESYS-PLC]: activate [Use PLC].
- > SPS is active.

To access the device-internal SPS via the Ethernet configuration interface 2 (X8), the IP address of the interface X8 must be configured as a virtual gateway in the communication settings.

To configure the connection between the CODESYS programming system and the SPS of the SmartPLC DataLine AC14:

- 1 Preparations
  - Connect CODESYS-PC/laptop with the required configuration interface (X3 or X8) of the device.
  - Optional: Adjust IP settings of the Ethernet interfaces.
- 2 Select communication settings
  - ▶ In the device tree: double-click on the symbol [ifm\_SmartPLC\_DataLine]
  - ▶ In the editor window: Click on [Communication settings].
  - > The editor window shows the communication settings of the PLC.
- 3 Select gateway
  - Select the required gateway from the list [Gateway].
  - > List shows selected gateway.
- 4 Set communication path
  - Click on [Scan network...]
  - > The window [Select device] appears.
  - Select the gateway node and click on [Scan network] to start the scanning process.
  - > CODESYS scans the network for devices.
  - > Window shows the network path and detected devices.
  - ► Select the node of [SmartPLC DataLine AC14].

🖃 💑 🖕 Gateway-1

- 1 DataLine (192.168.82.101) [0301.B065]
- > Information field shows detailed information about the selected node.
- Click on [OK] to set the communication path to the SPS.

18494

> CODESYS can transfer data to the SPS of the SmartPLC DataLine AC14.

# 6 System configuration

#### 

## 6.1 Configure SPS

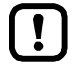

- Familiarise yourself with the following CODESYS functions!
  - Generic device editor → Online help > CODESYS Development System > Reference user interface > Objects> object 'device' and generic device editor

The SPS is configured via the "Generic Device Editor" of the CODESYS programming system. The programmer can access the device editor of the SPS via the following node in the device tree:

툏 Device (ifm SmartPLC DataLine)

To configure the device-internal SPS:

- ▶ In the device tree: Double-click on [ifm\_SmartPLC\_DataLine]
- > The editor window shows device editor of the device-internal SPS.
- ► Configure SPS.
- Save the project to apply changes.

## 6.2 Change IP settings

14524

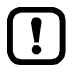

- ► Familiarise yourself with the following CODESYS functions!
  - Ethernet adapter configurator
    - → Online help > Fieldbus support > Ethernet adapter configurator

The Ethernet configuration interfaces 1 (X3) and 2 (X8) must not be participants of the same EtherNet subnet. Non-compliance may result in connection problems between the CODESYS programming system and the device.

► Configure IP settings so that interfaces X3 and X8 are part of different Ethernet subnets.

To change the IP settings of the Ethernet configuration interfaces 1 (X3) and 2 (X8):

#### 1 Select Ethernet interface

- ▶ In the device tree: Double click on the requested Ethernet interface (X3 or X8)
- > The editor window shows the Ethernet device editor.

#### 2 Change IP settings

- ► Change IP settings of the Ethernet interface.
- Save the project to apply changes.

## 6.3 Extend fieldbus functionality

#### Contents

| Available fieldbus stacks | 22    |
|---------------------------|-------|
| Use EtherCAT master       | 23    |
| Add fieldbus stack        |       |
|                           |       |
|                           | 15782 |

### 6.3.1 Available fieldbus stacks

13978

Besides the fieldbus functionality defined in the hardware the device can be operated as fieldbus device by a software extension. In this respect the user has to assign a fieldbus stack to the Ethernet configuration interfaces 1 (X3) or 2 (X8) in CODESYS and configure it. The device supports the following fieldbus stacks:

| Description             | Fieldbus    | Further information                                             |
|-------------------------|-------------|-----------------------------------------------------------------|
| EtherCAT master         | EtherCAT    | $\rightarrow$ Use EtherCAT master ( $\rightarrow$ p. 23)        |
| Ethernet/IP scanner     | EtherNet/IP |                                                                 |
| Modbus TCP master       | Modbus TCP  | $\rightarrow$ Add fieldbus stack ( $\rightarrow$ p. <u>26</u> ) |
| Modbus TCP slave device | Modbus TCP  |                                                                 |

22

### 6.3.2 Use EtherCAT master

#### Contents

| Add EtherCAT master              | 23       |
|----------------------------------|----------|
| Configure EtherCAT master        | 20<br>24 |
| Add and configure EtherCAT clave | 24<br>25 |
| Add and configure EtherCAT slave | 20       |
|                                  | 7474     |

The device can also be operated as EtherCAT master. In this respect ifm electronic provides an EtherCAT master stack for the CODESYS programming system 3.5. The user has to assign one of the two Ethernet configuration interfaces (X3 or X8) to the EtherCAT master.

### Add EtherCAT master

7475

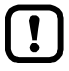

1

Only one EtherCAT master can be used per device.

To add the EtherCAT master stack to the project: **Requirements**:

- Open or create project with SmartPLC DataLine AC14.
- Add EtherCAT master stack
  - ▶ In the device tree: Right-click on [<CODESYS \_Root>]
  - ► In the context menu: select [Add device...]
  - > Window [Add Device] appears.
  - Set the following values:
     1. [Vendor]: Select [ifm electronic].
     2. In table: Select [EtherCAT Master].
  - Click on [Add Device] to add the selected device to the project.
  - ► Click on [Close] to close the window.
  - > CODESYS adds EtherCAT master to the device tree.

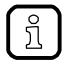

CODESYS automatically adds an EtherCAT master call to the task with the shortest cycle time.

For notes on the configuration of task processing:  $\rightarrow$  Configure task processing ( $\rightarrow$  p. <u>48</u>)

### Configure EtherCAT master

7477

Familiarise yourself with the following CODESYS functions!

EtherCAT master

 $\rightarrow$  Online help > Fieldbus support > EtherCAT configurator > EtherCAT master

The user has to assign the Ethernet configuration interface 1 (X3) or 2 (X8) to the added EtherCAT master.

### 1 Requirements

- > CODESYS laptop/PC is correctly connected to the device.
- > Network path of SPS is set ( $\rightarrow$  Set the programming interface ( $\rightarrow$  p. <u>19</u>))
- 2 Assign Ethernet interface
  - ▶ In the device tree: Double-click on [EtherCAT\_Master (EtherCAT Master)]
  - ► Click on the [General] tab.
  - > The editor window shows the configuration options of the EtherCAT master.
  - Click on [Browse...]
  - > Window [Select Network Adapter] appears.
  - Select requested Ethernet interface (eth0 = X3 or eth1 = X8).
  - ► Click on [OK] to apply the selected Ethernet interface.
  - > Field [Source Address (MAC)] shows the MAC address of the selected Ethernet interface.
  - > Field [Network Name] shows the name of the Ethernet interface.
  - > EtherCAT master is coupled with selected Ethernet interface.

#### 3 Configure EtherCAT master

- ► Set the parameters of the EtherCAT master as requested.
- > EtherCAT master is configured.

Continue with:  $\rightarrow$  Add and configure EtherCAT slave ( $\rightarrow$  p. <u>25</u>)

### Add and configure EtherCAT slave

7479

► Familiarise yourself with the following CODESYS functions!

EtherCAT slave

 $\rightarrow$  Online help > Fieldbus support > EtherCAT configurator > EtherCAT slave

To configure EtherCAT slaves for the operation with the EtherCAT master of the SmartPLC DataLine AC14:

#### **Requirements:**

- > EtherCAT master is added to the project and configured ( $\rightarrow$  Add EtherCAT master ( $\rightarrow$  p. <u>23</u>)).
- > Device description file of the EtherCAT slave has been downloaded (→ manufacturer's website).
- 1 Optional: Add EtherCAT slave to the device repository
  - ► Select [Tools] > [Device Repository...]
  - > Window [Device Repository] appears.
  - ► Click on [Install...].
  - > Window [Install Device Description] appears.
  - Select the device description of the EtherCAT slaves and click on [Open].
  - > CODESYS installs the device in the device repository.

#### 2 Add EtherCAT slave

- ▶ In device tree: Right-click on [EtherCAT\_Master (EtherCAT Master)]
- ► In the context menu: Select [Add device...]
- > Window [Add Device] appears.
- ► Select the requested EtherCAT slave in the [Device] area.
- ► Click on [Add Device] to add the selected device to the project.
- ► Click on [Close] to close the window.
- > CODESYS adds the EtherCAT slave to the project.

#### 3 Configure EtherCAT slave

- ▶ In device tree: Double click on the added EtherCAT slave.
- > The editor window shows the configuration options of the device.
- Configure EtherCAT slave as requested.

### 6.3.3 Add fieldbus stack

17702

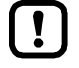

- Familiarise yourself with the following CODESYS functions!

To declare the Ethernet interface as a fieldbus interface:

- 1 Create/load CODESYS project
  - ► Create or load CODESYS project with the SmartPLC DataLine AC14.

#### 2 Add fieldbus stack

- In the device tree: Right-click on [X3 (Ethernet)] or [X8 (Ethernet)].
- ▶ In the context menu: Select [Add device...].
- > Window [Add Device] appears.
- Set the following values:
  - 1. [Vendor]: Select [<All vendors>].
  - 2. In table: Select the requested fieldbus stack in the [Name] column.
  - 3. [Name]: Enter name of the fieldbus stack.
- Click on [Add Device] to add the requested fieldbus stack to the project.
- > In the device tree: CODESYS adds the selected fieldbus stack as sub-element of the Ethernet interface.

#### 3 Configure the fieldbus stack

- ► Configure added fieldbus device.
- Save the project to apply changes.

# 7 Programming

#### Contents

| Objects of a PLC application     |      |
|----------------------------------|------|
| Create SPS application           |      |
| Access input and output data     |      |
| Use functions of the ifm package |      |
| Use visualisations               | 43   |
| Configure task processing        |      |
| Testing the SPS application      | 49   |
|                                  | 7074 |

This chapter provides information about the programming of the SPS of the device.

• Familiarise yourself with the programming according to the standard IEC 61131-3!

## 7.1 Objects of a PLC application

All objects of a SPS application are listed as subelements of the node [Application] in the device tree. In the basic configuration a SPS application contains the following objects:

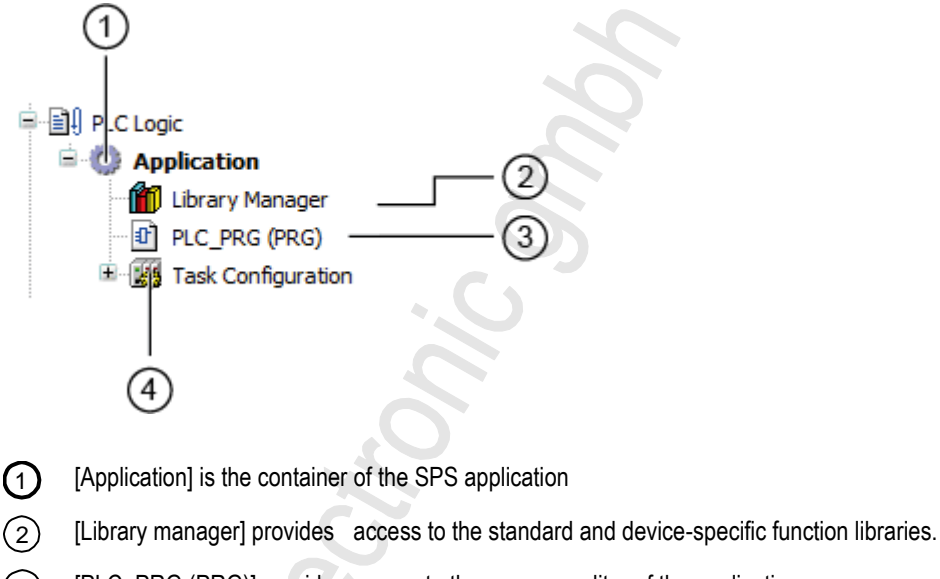

- (3) [PLC\_PRG (PRG)] provides access to the program editor of the application  $\rightarrow$  Create SPS application ( $\rightarrow$  p. 28)
- (4) [Task configuration] provides access to the settings of the task processing  $\rightarrow$  Configure main task ( $\rightarrow$  p. <u>48</u>)

If needed, the programmer can add additional objects to the PLC application ( $\rightarrow$  Add visualisation to a project ( $\rightarrow$  p. <u>44</u>)).

## 7.2 Create SPS application

17691

- ► Familiarise yourself with the following CODESYS functions!
- Program application
   Online help > CODESYS Development System > Program application
  - Programming reference
     → Online help > CODESYS Development System > reference programming

To create a SPS application:

- ► In device tree: Double-click on [PLC\_PRG (PRG)]
- > The editor window shows the programming surface:

| PLC_PRG X 🗸       | ToolBox 👻 🕈       |
|-------------------|-------------------|
| 1 PROGRAM PLC_PRG | 🖃 General         |
| 2 VAR             | Network           |
| 3 END_VAR         | Box               |
| 4                 | Box with EN/ENO   |
| 100 %             | -vee Assignment   |
| 1                 |                   |
|                   | der Deturn        |
|                   | Mail Recurit      |
|                   | Ma Input          |
|                   | T Branch          |
|                   | - Execute         |
|                   | Boolean Operators |
|                   | Math operators    |
|                   | Other Operators   |
| ▶ ++ 🔍 100 % 🖳    | Function blocks   |
| < >               | < >               |

Program the application in the editor.

2

### 7.2.1 Use remanent variables

18522

The SPS of the device supports the use of remanent variables. Variables declared as VAR RETAIN are stored in a memory area that is also maintained when the device is switched off. The declaration of a variable as RETAIN also influences its behaviour when the SPS application is reset ( $\rightarrow$  Supported reset variants ( $\rightarrow$  p. <u>57</u>)).

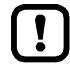

The memory area for RETAIN variables comprises 4072 bytes.

Pay attention to the maximum size of the RETAIN memory area when declaring RETAIN variables!

18271

### 7.2.2 Supported programming languages

The following table shows which programming languages according to IEC 61131 are supported by the ifm function libraries:

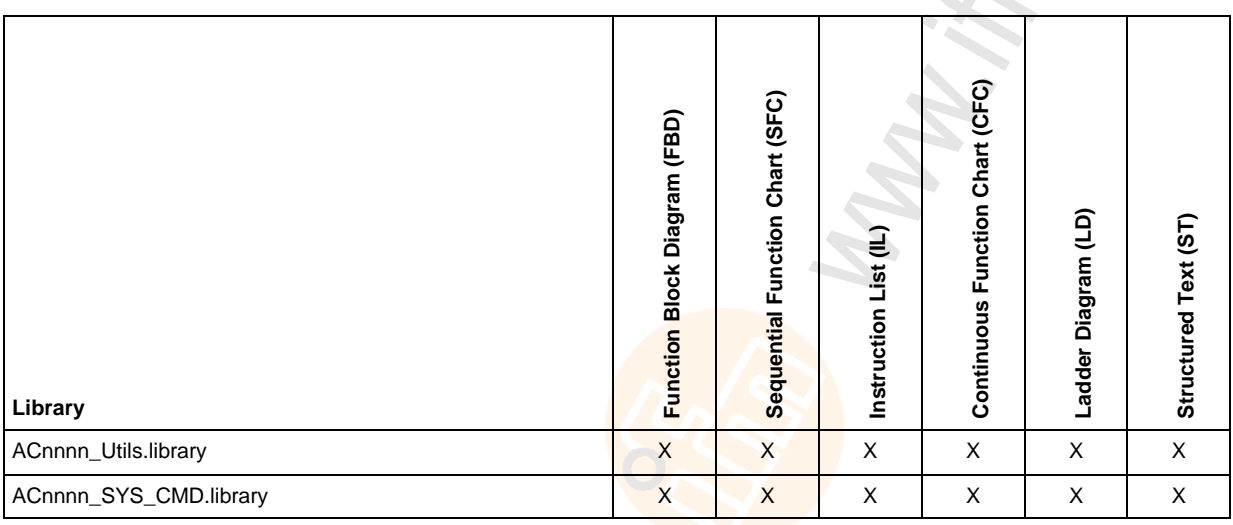

Legend:

X ... is supported

### 7.2.3 Change system time of the device

### 

Risk of undesired system behaviour!

The use of the CODESYS function SysTimeRtcSet for setting the time may lead to malfunction.

- ► To set the system time (date, time) of the device only use the following device-specific commands:
  - Function block Set\_DateTime ( $\rightarrow$  Set\_TimeDate ( $\rightarrow$  p. <u>113</u>))
  - System command 0x1109 with function block ACnnnn\_SysCmd (→ ACnnnn\_SysCmd (→ p. <u>125</u>))

## 7.3 Access input and output data

#### Contents

| Options to access input and output data | 30    |
|-----------------------------------------|-------|
| Validity of the interface data          | 31    |
| Process data of the AS-i slaves         |       |
| Fieldbus data                           |       |
|                                         | 17447 |

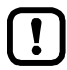

- Familiarise yourself with the following CODESYS functions!
- Addresses according to IEC standard 61131-3:
   → Online help > CODESYS Development System > Programming Reference > Operanden > Addresses
- Access to IEC address via AT declaration: → Online help > CODESYS Development System > Programming Reference > Declaration > AT Declaration
- Definition of an ALIAS for an IEC address: → Online help > CODESYS Development System > Programming Reference > Data Types > References
- Coupling of a program variable to an address (mapping):
   → Online help > CODESYS Development System > Configuring I/O Links

### 7.3.1 Options to access input and output data

17621

In a CODESYS project, each input and output has a physical address according to the IEC standard (e.g. %IW5). CODESYS offers the following options to access this address from a SPS application and thereby to access the input and outputs data of the device:

- Direct access to IEC address
- Access to IEC address via AT declaration
- Definition of an ALIAS for an IEC address
- Link a program variable to an IEC address (mapping)

### 7.3.2 Validity of the interface data

In order to facilitate the access to inputs and outputs of AS-i slaves, SmartPLC DataLine AC14 projects offer clearly defined interfaces in the device tree ( $\rightarrow$  **Overview: Project structure with SmartPLC DataLine AC14** ( $\rightarrow$  p. <u>17</u>)).

Depending on the active instance for accessing the outputs of the AS-i slaves (Manual, Gateway, PLC), the CODESYS data mapper only updates certain address areas of the interfaces. The following table shows which address areas of the i/o interfaces provide valid data values while in a certain operating mode:

| Output control | I/O interfaces       | Updated address areas / channels                                               |  |  |
|----------------|----------------------|--------------------------------------------------------------------------------|--|--|
| Manual         | [ASi_Master_1]       | AS-i 1 Input (%IB, %IW)                                                        |  |  |
|                | [ASi_Master_2]*      | AS-i 2 Input (%IB, %IW)                                                        |  |  |
|                | [Fieldbus_Interface] | <ul> <li>AS-i 1 Output (%IB, %IW)</li> <li>AS-i 2 Output (%IB, %IW)</li> </ul> |  |  |
| Gateway        | [ASi_Master_1]       | A <mark>Si 1 Input (%IB, %IW)</mark>                                           |  |  |
|                | [ASi_Master_2]*      | AS-i 2 Input (%IB, %IW)                                                        |  |  |
|                | [Fieldbus_Interface] | <ul> <li>AS-i 1 Output (%IB, %IW)</li> <li>AS-i 2 Output (%IB, %IW)</li> </ul> |  |  |
| PLC            | [ASi_Master_1]       | <ul> <li>AS-i 1 Input (%IB, %IW)</li> <li>AS-i 1 Output (%QB, %QW)</li> </ul>  |  |  |
|                | [ASi_Master_2]*      | <ul> <li>AS-i 2 Input (%IB, %IW)</li> <li>AS-i 2 Output (%QB, %QW)</li> </ul>  |  |  |
|                | [Fieldbus_Interface] | <ul> <li>AS-i 1 Output (%IB, %IW)</li> <li>AS-i 2 Output (%IB, %IW)</li> </ul> |  |  |

\* ... only available for devices with 2 AS-i masters

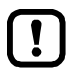

When linking variables with inputs and outputs, only use interfaces in the project tree, that are updated by the CODESYS data mapper!

### 7.3.3 Process data of the AS-i slaves

The project tree offers direct access to the cyclically updated process images of the inputs and outputs of the AS-i slaves.

- ASi\_Master\_1 (ASi Master 1) ASi\_1\_binaryIO (ASi\_1\_binaryIO) ( ASi\_1\_analogIO (ASi\_1\_analogIO) ( ASi\_Master\_2 (ASi Master 2) ASi\_2\_binaryIO (ASi\_2\_binaryIO) ( ASi\_2\_analogIO (ASi\_2\_analogIO) ( ASi\_2\_analogIO ( ASi\_2\_analogIO ( ASi\_2\_analog
- Digital input and output data of the slave at AS-i master 1:  $\rightarrow$  Digital input and output data ( $\rightarrow$  p. 33)
- (2) Analogue input and output data of the slaves at AS-i master 1:  $\rightarrow$  Analogue input and output data ( $\rightarrow$  p. <u>33</u>)
- (3) Digital input and output data of the slave at AS-i master 2:  $\rightarrow$  Digital input and output data ( $\rightarrow$  p. 33)
- Analogue input and output data of the slaves at AS-i master 2:  $\rightarrow$  Analogue input and output data ( $\rightarrow$  p. 33)

Consider validity of the interface data ( $\rightarrow$  Validity of the interface data ( $\rightarrow$  p. <u>31</u>))!

The function library ACnnnn\_Utils.library contains the complex variable ASi\_NET. The variable represents all inputs and outputs of a completely developed AS-i network. The programmer can use this data structure to store the process images of the inputs and outputs of an AS-i network. ( $\rightarrow$  ASI\_NET (STRUCT) ( $\rightarrow$  p. 120))

ñ

### Digital input and output data

To access the digital process data of the slaves at AS-i master 1:

- ► In the device tree: Double click on [ASi\_1\_binaryIO]
- > The editor window shows a structured list of the digital inputs and outputs of the AS-i slaves.

| Variable         | Mapping | Channel            | Address | Туре                |
|------------------|---------|--------------------|---------|---------------------|
| 🖃 🍫              |         | ASi Input bin      | %IB1    |                     |
| 🗄 🦄              |         | Digital S(A) Slave | %IB1    | ARRAY [131] OF BYTE |
| 🗄 ᡟ              |         | Digital B Slave    | %IB32   | ARRAY [131] OF BYTE |
| 🖻 <sup>K</sup> ø |         | ASi Output bin     | %QB1    |                     |
| <u>بالج</u>      |         | Digital S(A) Slave | %QB1    | ARRAY [131] OF BYTE |
| 🖻 🍢              |         | Digital B Slave    | %QB32   | ARRAY [131] OF BYTE |

▶ In column [Variable]: Mouse click on 🗄 to make individual variables visible.

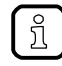

To access the digital process data of the slaves at AS-i master 2 in a system with 2 AS-i masters: ► Double click on [ASi\_2\_binaryIO]

### Analogue input and output data

To access the analogue process data of the slaves at AS-i master 1:

- ► In the device tree: Double-click on [ASi\_1\_analogIO]
- > Editor window shows a structured list of the analogue inputs and outputs of the AS-i slaves.

| Variable | Mapping | Channel    | Address | Туре                              |
|----------|---------|------------|---------|-----------------------------------|
| ⊞ ¥≱     |         | ASi Input  | %IW32   | ARRAY [131] OF SLAVEaANAaINaTYPE  |
| 🖻 🍢      |         | ASi Output | %QW32   | ARRAY [131] OF SLAVEaANAaOUTaTYPE |

▶ In column [Variable]: Mouse click on 🛨 to make individual variables visible.

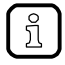

To access the analogue process data of the slaves atAS-i Master2 in a system with 2 AS-i masters: Double-click on [ASi\_2\_analogIO] 17625

### 7.3.4 Fieldbus data

The device tree offers direct access to the data that is transmitted between fieldbus and device.

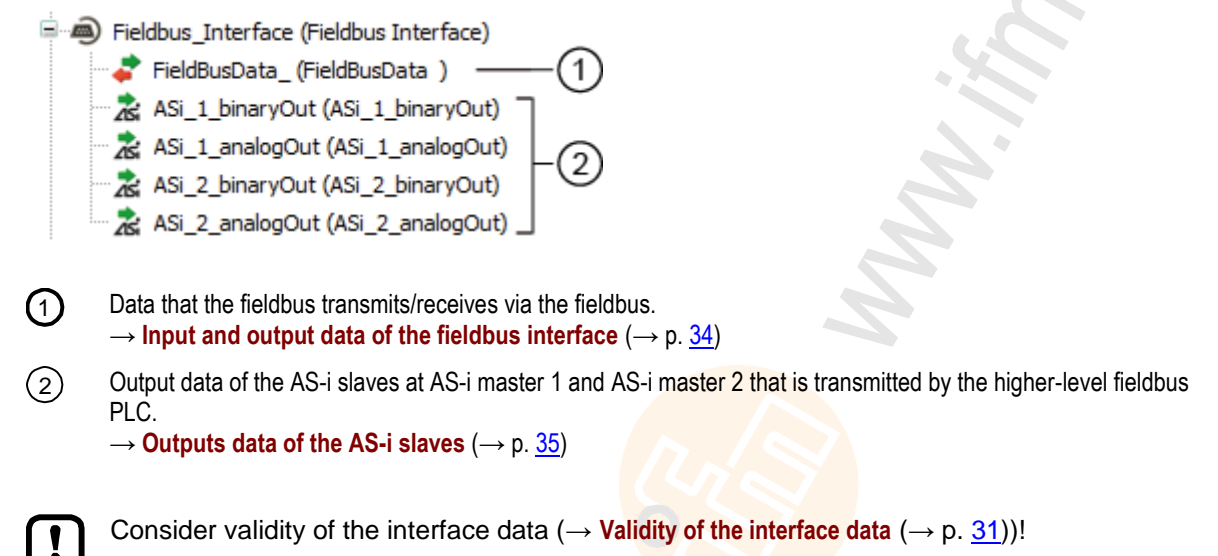

### Input and output data of the fieldbus interface

17619

The input and output data of the fieldbus interface os transmitted in cycles of 120 words each. The programmer can access this data via IEC addresses.

To access the input and output data of the fieldbus interface:

- Device window: In the project tree, double-click on [FieldBusData\_]
- > Editor window shows a structured list of the inputs and outputs:

| Variable    | Mapping | Channel              | Address | Туре                 |
|-------------|---------|----------------------|---------|----------------------|
| 🗐 🦄         |         | Inputs from fieldbus | %IW373  | ARRAY [0119] OF WORD |
| 🗄 - 🍫 Outpu |         | Outputs to fieldbus  | %QW373  | ARRAY [0119] OF WORD |

► In column [Variable]: Mouse click on + to make individual variables visible.

| C | ) |
|---|---|

### Output data of the AS-i slaves

The area contains all data, the higher-level Fieldbus controller cyclically sends to the outputs of the AS-i slaves via the fieldbus network. The data is structure like an AS-i network. The programmer can access this data via IEC addresses.

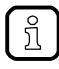

If the output access of the device is set to "PLC", the programmer can use the data bundled in this area to process the target values sent by the higher-level fieldbus controller to the CODESYS SPS.

### **Digital output data**

To access the digital output data of the slaves at AS-i master 1:

- Device window: In the project tree, double-click on [ASi\_1\_binaryIO]
- > Editor window shows a structured list of the digital output data:

|       | Variable | Mapping | Channel                  | Address | Туре                |
|-------|----------|---------|--------------------------|---------|---------------------|
|       | 🖃 🍫      |         | FB ASi Output bin %IB986 |         |                     |
| 🛱 - 🏘 |          |         | Digital S(A) Slave       | %IB986  | ARRAY [131] OF BYTE |
| 😟 🦄   |          |         | Digital B Slave          | %IB1017 | ARRAY [131] OF BYTE |

▶ In column [Variable]: Mouse click on 🗄 to make individual variables visible.

To access the digital output data of the slaves at AS-i master 2 in a system with 2 AS-i masters:

Double-click on [ASi\_2\_binaryIO]

### Analogue output data

To access the analogue output data of the slaves at AS-i master 1:

- Device window: In the project tree, double-click on [ASi\_1\_analogOut]
- > Editor window shows the structured list of the analogue output data:

| Variable | Mapping | Channel           | Address | Туре                             |
|----------|---------|-------------------|---------|----------------------------------|
| ⊞… ¥≱    |         | FB ASi Output ana | %IW524  | ARRAY [131] OF SLAVEaANAaINaTYPE |

► In column [Variable]: Mouse click on 🗉 to make individual variables visible.

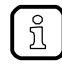

ที

To access the analogue output data of the slaves at AS-i master 2 in a system with 2 AS-i masters: Double-click on [ASi\_2\_analogOut] 17630

17620

## 7.4 Use functions of the ifm package

The CODESYS package "CODESYS for ifm SmartPLC DataLine" offers different functions for the programming of the device-internal CODESYS controller. In the following sections, these functions will be briefly described. To make orientation easier, the functions are grouped according to corresponding subjects and provided with a cross-reference to a detailed explanation in the document's appendix.

### 7.4.1 Control interface of the ifm function blocks

All function blocks (FB) of the libraries ACnnnn\_Utils.library and ACnnnn\_SYS\_CMD.library have inputs and outputs for control signals. The inputs activate the execution of the function block. The outputs provide information about the internal condition of the function block. Thanks to the signals, the programmer can create a control structure for a targeted processing of the FB and react to possible errors.

Number and designation of the FB control signals provide information about the type of FB execution:

### FB with one-time execution

These function blocks perform their function exactly once after activation. To execute the function once again, the FB needs to be reactivated. FBs of this kind feature a control interface with the following inputs and outputs:

| Designation | Туре   | Data type | Description                                                           | Possible values |                                           |
|-------------|--------|-----------|-----------------------------------------------------------------------|-----------------|-------------------------------------------|
| xExecute    | Input  | BOOL      | Control FB execution                                                  | FALSE           | Stop FB execution                         |
|             |        |           |                                                                       | TRUE            | Start FB execution                        |
| xReady      | Output | BOOL      | Indication of whether execution of the FB has been completed          | FALSE           | FB execution not yet completed            |
|             |        |           |                                                                       | TRUE            | FB execution completed                    |
| xBusy       | Output | BOOL      | Indication of whether FB is active                                    | FALSE           | Function block is inactive                |
|             |        |           |                                                                       | TRUE            | FB is active                              |
| xError      | Output | BOOL      | Indication of whether faults have occurred during execution of the FB | FALSE           | FB executed correctly                     |
|             |        |           |                                                                       | TRUE            | Error occurred during execution of the FB |
| wDiagnostic | Output | WORD      | Error code                                                            | FB specific     |                                           |

The following figure shows the relation between the connections of the control signals:

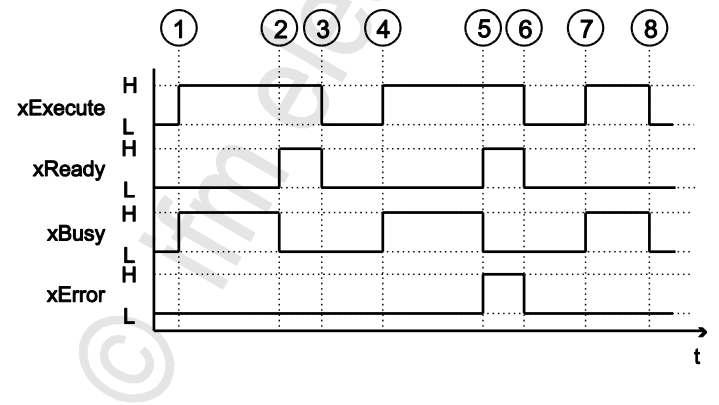

18489

17660
| 1 | xExecute = TRUE:<br>xBusy = TRUE:                   | Rising edge (FALSE $\rightarrow$ TRUE) starts execution of the FB.<br>FB execution has been started, but has not yet been completed. |
|---|-----------------------------------------------------|----------------------------------------------------------------------------------------------------|
| 2 | xReady = TRUE:<br>xBusy = FALSE:<br>xError = FALSE: | FB execution completed; there are valid values on the data outputs.<br>FB is no longer active.<br>FB execution without faults.       |
| 3 | xExecute = FALSE:                                   | All signal outputs are set to FALSE and all internal states are reset.                                                               |
| 4 | $\rightarrow$ (1)                                   |                                                                                                    |
| 5 | xReady = TRUE:<br>xBusy = FALSE:<br>xError = TRUE:  | FB execution is terminated.<br>FB is no longer active.<br>Errors occurred during FB execution; wDiagnostic provides error code.      |
| 6 | → <sup>3</sup>                                      |                                                                                                    |
| 7 | $\rightarrow$ (1)                                   |                                                                                                    |
| 8 | xExecute = FALSE:                                   | FB execution interrupted prior to completion; All signal outputs are set to FALSE and all internal states are reset.                 |

### FB with cyclic execution

17141

Function blocks which, when activated, cyclically perform their function until they are deactivated have the following control inputs and outputs:

| Designation | Туре      | Data type | Description                                                                 | Possible values                            |                                           |
|-------------|-----------|-----------|-----------------------------------------------------------------------------|--------------------------------------------|-------------------------------------------|
| xEnable     | Input     | BOOL      | Control FB execution                                                        | FALSE                                      | Stop FB execution                         |
|             |           |           |                                                                             | TRUE                                       | Start FB execution                        |
| xActive     | Output    | BOOL      | Indication of whether execution of the FB has been completed                | FALSE                                      | FB execution not yet completed            |
|             |           |           |                                                                             | TRUE                                       | FB execution completed                    |
| xError      | Output BC | BOOL      | Indication of whether faults have<br>occurred during execution of the<br>FB | FALSE                                      | FB executed correctly                     |
|             |           |           |                                                                             | TRUE                                       | Error occurred during execution of the FB |
| wCycleCount | Output    | WORD      | Counters for the FB cycles                                                  | Integer value (hexadecimal representation) |                                           |
| wDiagnostic | Output    | WORD      | Error code                                                                  | FB specific                                |                                           |

### 7.4.2 Configure system

17450

To configure the system of the device, use the following function blocks:

| Name                 | Description                                                                                                | Reference                                                          |
|----------------------|----------------------------------------------------------------------------------------------------|--------------------------------------------------------------------|
| QuickSetupASi_Master | Execute quick setup routine on an AS-i master                                                              | $\rightarrow$ QuickSetupASi_Master ( $\rightarrow$ p. <u>111</u> ) |
| Set_TimeDate         | Set system time (date, time) of the system                                                                 | $\rightarrow$ Set_TimeDate ( $\rightarrow$ p. <u>113</u> )         |
| Get_FieldbusInfo     | Read fieldbus type, the status of the field bus connection<br>and the parameters of the fieldbus interface | $\rightarrow$ Get_FieldbusInfo ( $\rightarrow$ p. <u>109</u> )     |
|                      |                                                                                                    |                                                                    |

# 7.4.3 Configure AS-i master

To configure the AS-i masters of the device, use the following function blocks:

| Name           | Description                                                                                     | Reference                                                   |
|----------------|-------------------------------------------------------------------------------------------------|-------------------------------------------------------------|
| Set_Mode       | Set operating mode of the AS-i master (projecting mode or protected operation)                  | $\rightarrow$ Set_Mode ( $\rightarrow$ p. <u>95</u> )       |
| Set_ASi_Config | Set diagnostic functions of the AS-i master (double address recognition, earth fault detection) | $\rightarrow$ Set_ASi_Config ( $\rightarrow$ p. <u>91</u> ) |
| Set_AdressMode | Set automatic addressing of the AS-i master                                                     | $\rightarrow$ Set_AddressMode ( $\rightarrow$ p. 89)        |

# 7.4.4 Configure AS-i slaves

17449

17448

To configure the AS-i slaves, that are connected to the device, use the following function blocks:

| Name                 | Description                                                               | Reference                                                          |
|----------------------|---------------------------------------------------------------------------|--------------------------------------------------------------------|
| Set_SlaveAddress     | Change address of an AS-i slave                                           | $\rightarrow$ Set_SlaveAddress ( $\rightarrow$ p. <u>100</u> )     |
| Set_SlaveParameter   | Change I/O configuration and ID codes (IO, ID, ID1, ID2) of an AS-i slave | $\rightarrow$ Set_SlaveParameter ( $\rightarrow$ p. <u>104</u> )   |
| Set_SlaveExtendedID1 | Extended ID1 of an AS-i slave                                             | $\rightarrow$ Set_SlaveExtendedID1 ( $\rightarrow$ p. <u>102</u> ) |

### 7.4.5 Manage AS-i network

To manage the AS-i networks controlled by SmartPLC DataLine AC14, use the following function blocks:

#### Use complex variables

18528

17568

17126

There are different complex variables (STRUCT) at the programmer's disposal. They bundle logically associated data sets. Thereby, they facilitate the organisation of the data storage in the application and at the same time reduce the error rate when variables are declared.

| Name     | Description                                                                                                    | Reference                                                                   |
|----------|----------------------------------------------------------------------------------------------------|-----------------------------------------------------------------------------|
| ASI_NET  | The complex variable contains the complete process image (inputs and outputs) of an AS-i network.                                                                                | $\rightarrow$ ASI_NET (STRUCT) ( $\rightarrow$ p. <u>120</u> )              |
| ASI_DATA | <ul> <li>The complex variable contains the following components:</li> <li>Slave lists (LPS, LDS, LAS, LPF, LCE, LCEMS, LCEAS, LDAE)</li> <li>Parameter images (PL PR)</li> </ul> | → ASI_DATA (STRUCT) (→ p. <u>117</u> )<br>→ Get_ASi_Data (→ p. <u>106</u> ) |
|          | <ul> <li>Configuration data of the AS-i slaves (CDI, PCD)</li> </ul>                                                                                                    |                                                                             |

The following complex variables are available:

### Change network settings

| Name           | Description                                                                          | Reference                                            |
|----------------|--------------------------------------------------------------------------------------|------------------------------------------------------|
| Set_ProjectAll | Execute projection adaptation on one AS-i master                                     | → Set_ProjectAll (→ p. <u>99</u> )                   |
| Set_LPS        | Change list of the projected slaves (LDS)                                            | → <b>Set_LPS</b> (→ p. <u>93</u> )                   |
| Set_PCD        | Change permanent projecting data (IO, ID, ID1, ID2) of all slaves on the AS-i master | $\rightarrow$ Set_PCD ( $\rightarrow$ p. <u>97</u> ) |

### Read network settings

To read the network settings cyclically and offer them in the application:

| Name         | Description                                                                      | Reference                         |
|--------------|----------------------------------------------------------------------------------|-----------------------------------|
| Get_ASi_Data | Read the following datasets for network management in batches and cycles:        | → Get_ASi_Data (→ p. <u>106</u> ) |
|              | <ul> <li>List of activated slaves (LAS)</li> </ul>                               |                                   |
|              | <ul> <li>List of detected slaves (LDS)</li> </ul>                                |                                   |
|              | <ul> <li>List of projected slaves (LPS)</li> </ul>                               |                                   |
|              | <ul> <li>List of peripheral faults (LPF)</li> </ul>                              |                                   |
|              | <ul> <li>List of configuration errors (LCE)</li> </ul>                           |                                   |
|              | <ul> <li>List of configuration errors, missing slaves (LCEMS)</li> </ul>         |                                   |
|              | <ul> <li>List of configuration errors - additional slaves<br/>(LCEAS)</li> </ul> |                                   |
|              | <ul> <li>List of double address errors (LDAE)</li> </ul>                         |                                   |
|              | Configuration data image (CDI)                                                   |                                   |
|              | Permanent configuration data (PCD)                                               |                                   |
|              | <ul> <li>Input parameters (PI)</li> </ul>                                        |                                   |
|              | Output parameters (PP)                                                           |                                   |

Alternatively, this data can be read separately with the following FB:

#### **Read parameter images**

 Name
 Description
 Reference

 Get\_InputParameter
 Read parameters of the inputs of the slaves at the AS-i master (PI)
 → Get\_InputParameter (→ p. 85)

 Get\_OutputParameter
 Read parameters of the outputs of the slaves on the AS-i master (PP)
 → Get\_OutputParameter (→ p. 87)

#### read slave lists

|           | 18530                                                            |                                                               |
|-----------|------------------------------------------------------------------|---------------------------------------------------------------|
| Name      | Description                                                      | Reference                                                     |
| Get_LPS   | Read list of projected slaves (LPS)                              | $\rightarrow$ Get_LPS ( $\rightarrow$ p. <u>69</u> )          |
| Get_LDS   | Read list of detected slaves (LDS)                               | $\rightarrow$ Get_LDS ( $\rightarrow$ p. <u>67</u> )          |
| Get_LAS   | Read list of activated slaves (LAS)                              | $\rightarrow$ Get_LAS ( $\rightarrow$ p. <u>65</u> )          |
| Get_LPF   | Read list of peripheral faults (LPF)                             | $\rightarrow$ Get_LPF ( $\rightarrow$ p. <u>79</u> )          |
| Get_LCE   | Read list of configuration errors (LCE)                          | $\rightarrow$ Get_LCE ( $\rightarrow$ p. <u>71</u> )          |
| Get_LCEMS | List of configuration errors - read missing slaves (LCEMS)       | $\rightarrow$ Get_LCEMS ( $\rightarrow$ p. $\underline{75}$ ) |
| Get_LCEAS | Read of the configuration errors - read additional slave (LCEAS) | → Get_LCEAS (→ p. <u>73</u> )                                 |
| Get_LDAE  | Read list of double address errors (LDAE)                        | $\rightarrow$ Get_LDAE ( $\rightarrow$ p. $\underline{77}$ )  |

### Read configuration data of the slaves

|         |                                                                                       | 18533                                                |
|---------|---------------------------------------------------------------------------------------|------------------------------------------------------|
| Name    | Description                                                                           | Reference                                            |
| Get_CDI | Read configuration data image (IO, ID, ID1, ID2) of all slaves on the AS-i master     | $\rightarrow$ Get_CDI ( $\rightarrow$ p. <u>81</u> ) |
| Get_PCD | Read permanent configuration data of all slaves (IO, ID, ID1, ID2) on the AS-i master | $\rightarrow$ Get_PCD ( $\rightarrow$ p. 83)         |

### Read status of the voltage supply

|                 |                                                     | 18529                               |
|-----------------|-----------------------------------------------------|-------------------------------------|
| Name            | Description                                         | Reference                           |
| Get_ASi_PHY_Dat | Determine voltage supply status of the AS-i network | → Get_ASi_PHY_Dat (→ p. <u>63</u> ) |

17659

### 7.4.6 Send commands to the system and the AS-i master

Similar to the acyclic transmission command channels and data sets of the device, the programmer can send commands to the system or an AS-i master with the FB ACnnnn\_SysCmd ( $\rightarrow$  ACnnnn\_SysCmd ( $\rightarrow$  p. <u>125</u>)).

- System command overview: → Table: System commands (→ p. <u>126</u>)
- Overview AS-i master commands: → Table: AS-i master commands (→ p. <u>127</u>)

By default, the FB ACnnnn\_SysCmd is hidden. To add the FB to a program module:

- Highlight the required network and add an empty function block with [FBD/LD/IL] > [Insert Empty Block].
- > Network shows empty FB.

ກິ

- ► Double-click on the name field of the FB
- Enter designation ACnnnn\_SysCmd and confirm with [ENTER].
- > FB has inputs and outputs of the ACnnnn\_SysCmd.
- ► Adjust inputs and outputs of the FB in accordance with the required command.

|       | 222         |    |
|-------|-------------|----|
|       | ACnnnn_SysC | md |
| 222 — | -           | -  |
| 222 — |             |    |
|       |             |    |

| ACnnnn_sysCmd_0 |               |            |         |  |  |
|-----------------|---------------|------------|---------|--|--|
|                 | ACnnnn_SysCmd |            |         |  |  |
| 222 —           | xExecute      | uCount     |         |  |  |
| 222 —           | uCommandID    | xReady     | - 2 2 2 |  |  |
| 222 —           | uTarget       | xError     | - 2 2 2 |  |  |
| 222 —           | pDataIn       | uErrorCode | - 2 2 2 |  |  |
| 222 —           | uSizeIn       |            |         |  |  |
| 2 2 2           | pDataOut      |            |         |  |  |
| 222 —           | uSizeOut      |            |         |  |  |

17661

# 7.5 Use visualisations

#### Contents

| Supported visualisation types  | 43    |
|--------------------------------|-------|
| Add visualisation to a project | 44    |
| Create a visualisation         |       |
| Configure visualisation        |       |
|                                | 17059 |

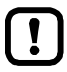

- Familiarise yourself with the following CODESYS functions!Visualisations in CODESYS
  - $\rightarrow$  Online help > CODESYS visualisation

### 7.5.1 Supported visualisation types

The SmartPLC DataLine AC14 supports the following CODESYS visualisation types:

- Web visualisation (WebVisu)
   A WebVisu allows graphic representation of selected process and control data of the device in a
   web browser by means of a user-specific visualisation.
- **Target visualisation (TargetVisu)** A TargetVisu allows graphic representation of selected process and control data of the device on the display of the device by means of a user-specific visualisation.

### 7.5.2 Add visualisation to a project

To add a visualisation to a CODESYS project:

- ► Open CODESYS project. OR: Create new CODESYS project. (→ Create new project with SmartPLC DataLine AC14 (→ p. <u>16</u>))
- ► In the device tree: Click on [Application].
- ► Select [Project] > [Add Object] > [Visualization...]
- > [Add Visualization] window appears.
- Enter a designation for the visualization in the [Name] field and click on [Add] to apply.
- > CODESYS adds the following elements to the device tree:

| 🖹 🕀 PLC Logic          |
|------------------------|
| 🖹 💮 Application        |
| 📲 📶 Library Manager    |
| PLC_PRG (PRG)          |
| 🖹 🎆 Task Configuration |
| 🖻 🕸 Task               |
| 🗉 🍪 VISU_TASK          |

Visualization Manager

() [VISU\_TASK] provides access to the visualisation task properties ( $\rightarrow$  Set parameters for visualisation task ( $\rightarrow$  p. 48))

- (2) [Visualization Manager] provides access to the visualisation properties ( $\rightarrow$  Configure visualisation ( $\rightarrow$  p. <u>46</u>))
- (3) [MyVisu] contains the area for the creation of the visualisation objects ( $\rightarrow$  Create a visualisation ( $\rightarrow$  p. 45))

Z

17061

### 7.5.3 Create a visualisation

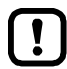

Create a seperate visualisation object for each target and web visualisation.

To create a visualisation for a SPS application:

- ► In the device tree: double-click on [Visualization]
- > The visualisation editor with a tool box appears:

| 🖶 MyVisu 🗙 🗸 | ToolBox                | ₹ Д              |
|--------------|------------------------|------------------|
|              | 📺   🏢   🔊              |                  |
|              | Basic Common controls  | Alarm manager    |
| =            | Measurement co         | ntrols           |
|              | Lamps/Switches/Bitmaps | Special controls |
|              | Date/time controls Sym | bols Favorite    |
|              | Label Com              | bo box integer   |
|              | Combo box array        | Tab control      |

- Create the visualisation using the tools.
- Save the project to apply changes.

### 7.5.4 Configure visualisation

In order to change the properties of the created visualisations, choose one of the following options:

- Change properties of the web visualisation ( $\rightarrow$  p. <u>46</u>)
- Change the properties of the target visualisation ( $\rightarrow$  p. <u>47</u>)

### Change properties of the web visualisation

To change the attributes of the web visualisation:

- ▶ In device tree: Double click on [Web-Visualisierung]
- > The editor window shows attributes of the web visualisation:

| Start Visualizat     | ion:                  | 1. | MyWebVisu             |    |
|----------------------|-----------------------|----|-----------------------|----|
| Name of .htm fi      | ile:                  | 2. | webvisu               |    |
| Update rate (m       | s):                   |    | 200                   |    |
| Default commu        | nication buffer size: |    | 50000                 |    |
| 3.                   |                       |    | Show used visualizati | on |
| -Scaling options     | ;                     |    |                       |    |
| Fixed                | 🔘 Isotropic           |    | ○ Anisotropic         |    |
| U IXeu               |                       |    |                       |    |
| Client               | vidth:                |    | 1280                  |    |
| Client v<br>Client ł | vidth:<br>neight:     |    | 1280<br>1024          |    |

- Set the following values:
  - 1. Field [Start Visualization]: Select the created web visualisation.
  - 2. Field [Name of .htm file]: Enter name for HTML file ( $\rightarrow$  Note).
  - 3. Area [Scaling options]: Enter fixed width and height as shown.
    - In the field [Name of .htm file] enter the name by which the web visualisation is to be accessible in the web browser ( $\rightarrow$  **Display web visualisation** ( $\rightarrow$  p. 59)).
      - ► Use only lower case when entering the name!

Save the project to apply changes.

17065

6953

!]

17064

### Change the properties of the target visualisation

To change the properties of the target visualisation:

- ► In device tree: Double-click on [TargetVisu]
- > Editor window shows properties of the target visualisation.

| 🧃 WebVisu 🛛 🙀 TargetVisu         | 🗙 📳 MyVisu 🗸 🗸           |
|----------------------------------|--------------------------|
| Start Visualization:             | 1. MyTargetVisu          |
| Update rate (ms):                | 200                      |
|                                  | Show used visualizations |
| Scaling options                  |                          |
| ○ Fixed                          |                          |
| Use automatically detected clier | nt size                  |
| Use specified client size        |                          |
| Client width:                    | 176                      |
| Client height:                   | 220                      |
|                                  |                          |
| Presentation options             |                          |
| Antialiased drawing              |                          |

- Set the following values:
  - 1. [Start Visualization] field: Select the created target visualisation.
  - 2. [Scaling options] area: Enter fixed width and height as illustrated.
- Save the project to apply changes.

# 7.6 Configure task processing

4109

- Familiarise yourself with the following CODESYS functions!

The processing of the tasks is controlled by parameters. The user can set the parameters for each task separately

CODESYS automatically creates the following tasks and visualisations during project creation:

| Name        | Description                                                               | Note                                                                               |
|-------------|---------------------------------------------------------------------------|------------------------------------------------------------------------------------|
| [MainTask]  | Configuration of the main task (e.g. for main program<br>[PLC_PRG (PRG)]) | $\rightarrow$ Configure main task ( $\rightarrow$ p. <u>48</u> )                   |
| [VISU_TASK] | Configuration of the task for processing visualisation                    | $\rightarrow$ Set parameters for visualisation task ( $\rightarrow$ p. <u>48</u> ) |

### 7.6.1 Configure main task

18412

The basic settings of the task characteristics cover the requirements of many applications. In the event of non-optimum device performance the user must determine and set the optimum task characteristics himself.

To change parameters of a task:

- ► In device tree: Double click on [Taskkonfiguration] > [MainTask]
- > The editor window shows the configuration of the main task.
- Set the parameters as requested.
- > Selected value is applied.

### 7.6.2 Set parameters for visualisation task

17066

- !
- Execute the visualisation task (VISU\_TASK) with a priority that is as low as possible to avoid interruption of other tasks that are important for the core functions of the application.
- Execute the VISU\_TASK in appropriate cyclic intervals to save the resources of the device-internal CODESYS SPS of the fieldbus network.

Each visualisation is executed separately from the program code in a separate task. To set the properties of the visualisation task:

- ▶ In the device tree: Double-click on [Task configuration] > [VISU\_TASK]
- > Editor window shows parameters of the visualisation task.
- Set the parameters as required.
- Save the project to apply changes.

!

# 7.7 Testing the SPS application

18594

- Familiarise yourself with the following CODESYS functions!
  - Test and fault elimination
    - $\rightarrow$  Online help > CODESYS Development System > Testing and Debugging

To ensure permanent operation without errors in industrial environments, the created SPS application must be tested in detail and possible faults must be remedied.

# 8 Operation

### Contents

| Transfer CODESYS project to device | 51    |
|------------------------------------|-------|
| Operating states of the SPS        | 55    |
| Reset                              | 57    |
| Display web visualisation          | 59    |
| Display target visualisation       | 59    |
|                                    | 18492 |

# 8.1 Transfer CODESYS project to device

#### Contents

| Activate CODESYS SPS                           | 52    |
|------------------------------------------------|-------|
| Download the application to the device         | 53    |
| Delete application from SmartPLC DataLine AC14 | 53    |
| Delete boot application via SD card            |       |
|                                                | 18490 |

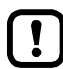

- Familiarise yourself with the following CODESYS functions!
- Compile project/application and transfer it to device

   Online help > CODESYS Development System > Transferring Applications to the PLC

To save the CODESYS project on the device the following component must be transferred to the device:

• application "Application" ( $\rightarrow$  Download the application to the device ( $\rightarrow$  p. <u>53</u>))

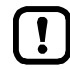

▶ Observe notes on the operating modes of the SPS of the device! → Operating states of the SPS ( $\rightarrow$  p. <u>55</u>)

ifm system solutions and CODESYS applications created by the user must not be saved and executed on the device at the same time!

► Before loading an application to the device delete all ifm system solutions saved on the device (→ Device manual, Uninstall ifm apps)!

To be able to use an ifm system solution in a user project the functions must be integrated into the project via libraries to be ordered separately.

Contact the AS-i specialist of ifm electronic!

### 8.1.1 Activate CODESYS SPS

17692

To enable the processing of the created SPS application, the device-internal CODESYS SPS must be activated in the setup menu of SmartPLC DataLine AC14.

If the SPS application is to have a write access to the outputs of the AS-i slaves, the CODESYS SPS must be activated additionally as controller instance of the AS-i slave outputs.

The following table shows the possible combinations of the parameters [Output access] and [Use PLC] as well as the rights of the CODESYS SPS resulting thereof.

| List            | Checkbox<br>[Use PLC]<br>Programmable | CODESYS SPS              |                           |     |  |
|-----------------|---------------------------------------|--------------------------|---------------------------|-----|--|
| [Output access] |                                       | Access to<br>AS-i inputs | Access to<br>AS-i outputs |     |  |
| Gateway         |                                       | no                       | yes                       | no  |  |
|                 |                                       | yes                      | yes                       | no  |  |
| Manual          |                                       | no                       | yes                       | no  |  |
|                 |                                       | yes                      | yes                       | no  |  |
| PLC             | 💟 *                                   | yes                      | yes                       | yes |  |

Legend:

\* ... Value fixed (greyed out)

To set the operating mode of the device:

1 Select menu page

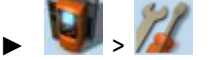

- Select [System settings] tab.
- 2 Set the controller instance of the outputs
  - Select the requested controller instance of the AS-i outputs in the [Output access] list.
  - Press [Accept selection] to activate the selection.
- 3 Activate CODESYS SPS
  - Activate [Use PLC] checkbox.
  - > CODESYS SPS is active.
- 4 Optional: Adjust device cycle
  - Select the requested device cycle time in the [Device cycle] list.
  - Press [Accept selection] to activate the selected value.

### 8.1.2 Download the application to the device

To transfer the created application as boot project to the device: **Requirements**:

- > Network path is set ( $\rightarrow$  Set network path of SPS ( $\rightarrow$  p. <u>19</u>)).
- > Project tested.
- > All ifm system solutions stored on the devie are deleted (→ device manual: Uninstall ifm apps)
- 1 Build application
  - ► In the device tree: Highlightt application as active application.
  - ► Use [Build] > [Rebuild] to compile the active application.
  - > CODESYS generates program code.
- 2 Load application on the device
  - ► Use [Online] > [Login] to connect with the device.
  - > Active application is transfered to the device (download).
  - > application on the device is in STOP state.
- 3 Create boot application
  - ▶ Use [Online] > [Create boot application] to make the application bootable.
  - > application storage is non-volatile.

#### 4 Start boot application

- ▶ Use [Debug] > [Start] to start the application.
- > application goes to the RUN state.

### 8.1.3 Delete application from SmartPLC DataLine AC14

To delete an application stored on the device:

#### 1 Connect with the device

- ▶ In the device tree: highlight application as active application.
- ► Use [Online] > [Login] to establish connection to the device.
- > CODESYS is in the online mode.

#### 2 Delete application

- ► In the editor window: Select [Device] > [Applications] tab.
- ▶ Press [Refresh List] to refresh the view.
- > List shows the applications that are stored on the device.
- Delete all applications in the device with [Remove All]. OR:

Highlight requested application and press [Remove] to delete it from the device.

> Selected application will be deleted.

15970

### 8.1.4 Delete boot application via SD card

If after the start of a complex boot application the device is overloaded and does not respond any more to user inputs or login attempts, the boot application on the device needs to be forcibly deleted.

- To delete the boot application on the device:
- Disable the write protection of the SD card.
- Create a file named KillBootApp.txt in the root directory of the SD card.
- ► Insert the SD card into the SD card slot of the device.
- ► Restart the device.

ĩ

- > Boot application on the device-internal SPS is deleted.
- > The file KillBootApp.txt on the SD card is renamed in KillBootApp.rdy.

With this method the following data on the device-internal SPS is removed:

- all files of the boot application
- all CRC files
- directory with web and/or target visualisations
- data in the memory area F-RAM

# 8.2 Operating states of the SPS

This section provides information about the operating states of the device and the states of the SPS of the device as well as information about the states of the applications.

### 8.2.1 Operating mode of the SPS

The SPS of the device can be operated in the following modes:

• Offline mode

In the offline mode the user is logged out of the SPS or there is no connection between CODESYS and the SPS (e.g. connection loss).

Online mode
 In the online mode the user is logged in to the SPS.

### 8.2.2 States of the SPS application

The applications saved on the device are executed independently in separate tasks. A application can have the following states:

- Unload
  - No application is saved on the SPS.
- RUN The application is executed (cyclically processed).
- STOP
  - The application is not executed.

### Display operating state of the application

To display the current operating state of the SPS choose one of the following options:

- CODESYS:
  - In the device tree: Node of the application indicates the current state. OR:
  - > In online mode the CODESYS status bar shows the current state of the application.
- GUI / web interface of the device:

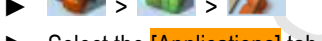

- Select the [Applications] tab.
- > The page displays the operating states of the SPS applications saved on the device.

17544

10272

13769

### 8.2.3 Switch operating states

To switch between the operating states of the application choose one of the following options:

### **Start SPS application**

To start a SPS application stored on the device:

- CODESYS:
  - ▶ In the device tree: highlight application as active application.
  - ▶ Use [Online] > [Login] to establish the connection with the CODESYS SPS.
  - Use [Debug] > [Start] to start the processing of the active application.
  - > Application goes to RUN state.
  - ► Optional: repeat process for additional applications.

#### • GUI / web interface:

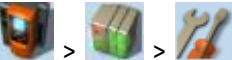

- Select the [Applications] tab.
- Use  $[\blacktriangle] / [\heartsuit]$  to select the required application.
- > Page shows the operating status of the selected application.
- ▶ Press [Start] function key to start the processing of the selected application.
- > Application goes to RUN state.
- Optional: repeat process for additional applications.

### **Stop SPS application**

To stop a SPS application stored on the device:

- CODESYS:
  - ▶ In the device tree: highlight application as active application.
  - ▶ Use [Online] > [Login] to establish the connection with the CODESYS SPS.
  - ▶ Use [Debug] > [Stop] to stop the processing of the active application.
  - > Application goes to STOP state.
  - Optional: repeat process for additional applications.
- GUI / web interface:
  - 🔰 , 🚳 , 🎾
  - Select [Applications] tab.
  - ▶ Use [▲] / [▼] to select the required application.
  - > Page shows the operating status of the selected application.
  - ▶ Press [Stop] function key to stop the processing of the selected application.
  - > Application goes to STOP state.
  - Optional: repeat process for additional applications.

10264

18027

# 8.3 Reset

#### 

### 8.3.1 Supported reset variants

The following table shows the reset variants supported by the device-internal CODESYS SPS and the resulting system behaviour:

| Type of reset   | System behaviour                                                                                                    | Triggering actions                                                                |
|-----------------|----------------------------------------------------------------------------------------------------|-----------------------------------------------------------------------------------|
| Reset (warm)    | <ul> <li>application goes to STOP state.</li> <li>Standard variables (VAR) of the application are initialised.</li> <li>Remanent variables (VAR RETAIN) of the application keep their current values.</li> </ul>             | $\rightarrow$ Reset the application (warm) ( $\rightarrow$ p. <u>58</u> )         |
| Reset (cold)    | <ul> <li>application changes to the STOP state.</li> <li>All variables (VAR, VAR RETAIN) of the application are initialised.</li> </ul>                                                                                      | $\rightarrow$ Reset the application (cold) ( $\rightarrow$ p. <u>58</u> )         |
| Reset (default) | <ul> <li>application goes to STOP state.</li> <li>The application on the SPS is deleted.</li> <li>All variables (VAR, VAR RETAIN) of the application are initialised.</li> <li>SPS is reset to the default state.</li> </ul> | $\rightarrow$ Reset the application (origin) ( $\rightarrow$ p. $\underline{58})$ |

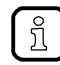

A variable that has been declared without an initialisation value is initialised with the variable-specific standard value (e.g. INT = 0).

12/2017 Reset

12/2017 Reset

### 8.3.2 Reset the application (warm)

To reset the application on the SPS, choose <u>one</u> of the following options:

### CODESYS: command [Reset (warm)]

- In the device tree: Highlight the required application as active application.
- ► Select [Online] > [Login] to establish a connection to the CODESYS SPS.
- > CODESYS switches to online mode.
- ► Select [Online] > [Reset warm] to reset the application.
- GUI: command [Reset]

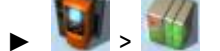

- ► Select [All Applications] tab.
- ► Use [Reset] to reset all applications.
- GUI: command [Restart]
  - L 🚺 🎢
  - Select [System-reset] tab.
  - ► Use [Restart] to reboot the device.

### 8.3.3 Reset the application (cold)

To reset the application on the SPS, choose one of the following options:

- Download the application to the device
  - ▶ → Download the application to the device (→ p. 53)
  - CODESYS: command "Reset (cold)"
  - In the device tree: Highlight the required application as active application.
  - Select [Online] > [Login] to establish a connection to the CODESYS SPS.
  - > CODESYS switches to online mode.
  - Select [Online] > [Reset cold] to reset the application.

### 8.3.4 Reset the application (origin)

To reset the application on the SPS:

#### CODESYS: command "Reset (origin)"

- In the device tree: Highlight the required application as active application.
- ► Select [Online] > [Login] to establish a connection to the CODESYS-SPS.
- > CODESYS switches to online mode.
- Select [Online] > [Reset origin] to reset the application.

13131

15687

# 8.4 Display web visualisation

To display the created web visualisation:

#### **Requirements:**

> PC/laptop is connected to the configuration interface (X3) of the device (→ device manual: Configuration interface: connection concepts)

#### **CODESYS SPS** appliation

- Download SPS application with web visualisation to the device and start it (→ Download the application to the device (→ p. <u>53</u>)).
- ► On PC/laptop: Start web browser.
- Enter the following in the address line and press [ENTER] to confirm: <IP address-of-the-device>:<8080>/myvisu.htm

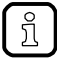

myvisu is the user-defined name of the visualisation ( $\rightarrow$  Change properties of the web visualisation ( $\rightarrow$  p. <u>46</u>)).

> Web browser shows the web visualisation of the device.

#### ifm system solution

- ► Install the ifm system solution on the device and start it (→ device manual, Install single/basic app or Install multi app).
- ► Display informationen about the installed ifm app (→ device manual, Show information about installed ifm apps).
- ► Call hyperlink of the ifm app.
- > Web browser shows the web visualisation of the ifm system solution.

# 8.5 Display target visualisation

After compilation of the project and download to the device the user has to start the target visualisation:

- CODESYS / higher-level Fieldbus controller:
  - ► Execute system command [Display target visualisation] (→ Device manual, Command 0x0110 Display target visualisation)
- GUI / web interface:
  - ► Activate target visualisation via the menu (→ Device manual: Show target visualisation) OR:

Switch between target visualisation and menu with the key combination  $[\blacktriangleleft] + [\blacktriangleright]$ .

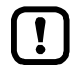

- If the device does not react to the pressing of  $[\blacktriangleleft] + [\blacktriangleright]$ , the key combination is deactivated.
- Activate the key combination with the system command [Display target visualisation]. After a restart of the device the menu view of the GUI appears by default.
- With the FB ACnnn\_SysCmd (→ p. <u>125</u>)execute the system command [Display target visualisation] at the start of the SPS application.

Further information: → Device manual: Command 0x0110 – Display target visualisation"

59

20256

# 9 Appendix

| Contents                       |         |
|--------------------------------|---------|
| Library ACnnnn_Utils.library   | <br>61  |
| Library ACnnnn_SYS_CMD.library | <br>124 |
|                                | 7156    |

# 9.1 Library ACnnnn\_Utils.library

r 1

٠ در در

#### Contents

| Overview: AS-i functions (FB ASi)       | <br>62 |
|-----------------------------------------|--------|
| Overview: System functions (FB System)  |        |
| Enumeration types and complex variables |        |
|                                         | 17722  |

### 9.1.1 Overview: AS-i functions (FB\_ASi)

#### Contents

| Get_ASi_PHY_Dat      | 63    |
|----------------------|-------|
| Get_LAS              | 65    |
| Get_LDS              | 67    |
| Get_LPS              | 69    |
| Get_LCE              | 71    |
| Get_LCEAS            |       |
| Get_LCEMS            |       |
| Get_LDAE             |       |
| Get_LPF              |       |
| Get_CDI              | 81    |
| Get_PCD              | 83    |
| Get_InputParameter   | 85    |
| Get_OutputParameter  |       |
| Set_AddressMode      |       |
| Set_ASi_Config       | 91    |
| Set_LPS              | 93    |
| Set_Mode             | 95    |
| Set_PCD              |       |
| Set_ProjectAll       |       |
| Set_SlaveAddress     |       |
| Set_SlaveExtendedID1 |       |
| Set_SlaveParameter   |       |
| Get_ASi_Data         |       |
|                      | 17459 |
|                      |       |

16005

### Get\_ASi\_PHY\_Dat

| Function block type: | Function block (FB)      |                  |       |
|----------------------|--------------------------|------------------|-------|
| Library:             | ACnnnn_Utils.library     |                  |       |
| Symbol in CODESYS:   | Get_ASi_PHY_Dat          |                  |       |
|                      | - xExecute BOOL          | BOOL XPS         | _     |
|                      | -enASi Master ASI MASTER | BOOL XPM-        | _ • Ì |
|                      |                          | BOOL XEF         | -     |
|                      |                          | BOOL XSE -       |       |
|                      |                          | BOOL xPF1        |       |
|                      |                          | BOOL xPF2        | _     |
|                      |                          | WORD wVoltage1   |       |
|                      |                          | WORD wVoltage2   |       |
|                      |                          | MT iSymmetry -   |       |
|                      |                          | BOOL xReady-     |       |
|                      |                          | BOOL xBusy -     |       |
|                      |                          | BOOL xError      |       |
|                      |                          | WORD wDiagnostic |       |

#### Description

The FB reads the physical data of the selected AS-i master and provides the values.

#### Input parameters

Possible values Parameter Data type Description xExecute BOOL Control execution of the FB FALSE Stop FB execution TRUE Start one-time FB execution ASI\_MASTER Select AS-i master enASi\_Master Master\_1 AS-i master 1 Master\_2 AS-i master 2

### Output parameters

16042

| Parameter   | Data type                            | Description                                                     | Possible values                 |                                                                                              |
|-------------|--------------------------------------|-----------------------------------------------------------------|---------------------------------|----------------------------------------------------------------------------------------------|
| xPS         | BOOL                                 | Voltage source (Power Source)                                   | FALSE                           | Unit is supplied via Aux.                                                                    |
|             |                                      |                                                                 | TRUE                            | Unit is supplied via AS-i.                                                                   |
| хРМ         | BOOL                                 | Power24-Modul (PM)                                              | FALSE                           | Power24 module missing.                                                                      |
|             |                                      |                                                                 | TRUE                            | Power24 module is inserted.                                                                  |
| xEF         | BOOL                                 | Earth fault                                                     | FALSE                           | No earth fault                                                                               |
|             |                                      |                                                                 | TRUE                            | Supply voltage is asymmetric, earth fault suspected.                                         |
| xSE         | BOOL                                 | Status of the earth fault detection                             | FALSE                           | Earth fault detection does not<br>provide valid data (e.g. when<br>AS-i voltage is lacking). |
|             |                                      |                                                                 | TRUE                            | Earth fault detection provides valid data.                                                   |
| xPF1        | BOOL                                 | Voltage <22.5 V (power fail 22.5 V)                             | FALSE                           | No AS-i power fault (Classic APF)                                                            |
|             |                                      |                                                                 | TRUE                            | AS-i power fail (Classic APF),<br>i.e. AS-i voltage is below<br>22.5 V                       |
| xPF2        | BOOL Voltage <19.0V (power fail 19V) | Voltage <19.0V (power fail 19V)                                 | FALSE                           | No AS-i power fail (24V-APF)                                                                 |
|             |                                      | 2                                                               | TRUE                            | AS-i power fail (24V-APF), i.e.<br>AS-i voltage is below 19.0 V                              |
| wVoltage1   | WORD                                 | Voltage AS-i+ to AS-i- in mV                                    |                                 |                                                                                              |
| wVoltage2   | WORD                                 | Voltage FE to AS-i in mV                                        |                                 |                                                                                              |
| iSymmetry   | INT                                  | Symmetry in % (-100% +100%)                                     | 0xFF9C                          | -100%                                                                                        |
|             |                                      | C                                                               | <br>0x0000                      | <br>0%                                                                                       |
|             |                                      |                                                                 | <br>0x0064                      | <br>+100%                                                                                    |
| xReady      | BOOL                                 | BOOL Signal indicates if the execution of the FB is terminated. | FALSE                           | FB is inactive or being executed.                                                            |
|             |                                      |                                                                 | TRUE                            | FB execution is terminated.                                                                  |
| xBusy       | BOOL                                 | OOL Signal indicates if the FB is executed.                     | FALSE                           | FB is deactivated or FB execution is terminated.                                             |
|             |                                      |                                                                 | TRUE                            | FB execution is started but not yet terminated.                                              |
| xError      | BOOL                                 | Signal indicates if errors occurred while the FB was executed.  | FALSE                           | FB is disabled or presently<br>executed or FB was executed<br>without error.                 |
|             | 6                                    |                                                                 | TRUE                            | An error occurred when the FB was executed.                                                  |
| wDiagnostic | WORD                                 | Diagnostic information                                          | → List below (Diagnostic codes) |                                                                                              |

### Diagnostic codes:

• 0x0000

No specific error is set

### Get\_LAS

|                      |                      |                           | 16008 |
|----------------------|----------------------|---------------------------|-------|
| Function block type: | Function block (FB)  |                           |       |
| Library:             | ACnnnn_Utils.library |                           |       |
| Symbol in CODESYS:   | Get_                 | LAS                       |       |
|                      | -xExecute BOOL       | DWORD dwLAS_SA_Slaves — 🔪 |       |
|                      |                      | DWORD dwLAS_B_Slaves      |       |
|                      |                      | BOOL xReady —             |       |
|                      |                      | BOOL xBusy —              |       |
|                      |                      | BOOL xError               |       |
|                      |                      | WORD wDiagnostic —        |       |
|                      |                      |                           |       |

### Description

16068

16069

The FB reads the list of activated slaves (LAS) of the selected AS-i master and provides the values.

### Input parameters

| Parameter    | Data type  | Description                 | Possible values |                             |
|--------------|------------|-----------------------------|-----------------|-----------------------------|
| xExecute     | BOOL       | Control execution of the FB | FALSE           | Stop FB execution           |
|              |            |                             | TRUE            | Start one-time FB execution |
| enASi_Master | ASI_MASTER | Select AS-i master          | Master_1        | AS-i master 1               |
|              |            |                             | Master_2        | AS-i master 2               |

\_

#### **Output parameters**

|                 |           |                                                                            |                                 | 16070                                                                        |
|-----------------|-----------|----------------------------------------------------------------------------|---------------------------------|------------------------------------------------------------------------------|
| Parameter       | Data type | Description                                                                | Possible                        | values                                                                       |
| dwLAS_SA_Slaves | DWORD     | List of the active S/A slaves. Each bit represents an AS-i address:        | Per bit:                        |                                                                              |
|                 |           | <ul> <li>Bit 0 (LSB) = address 0</li> </ul>                                | 0                               | No single/A slave available                                                  |
|                 |           | <br>Bit 31 (MSB) = address 31/31A                                          | 1                               | Single/A slave available                                                     |
| dwLAS_B_Slaves  | DWORD     | List of the active B slaves. Each bit                                      | Per bit:                        | <u> </u>                                                                     |
|                 |           | <ul> <li>Bit 0 (LSB) = not used</li> </ul>                                 | 0                               | No B slave available                                                         |
|                 |           | <ul> <li>Bit 1 = address 1B</li> <li>Bit 31 (MSB) = address 31B</li> </ul> | 1                               | B slave available                                                            |
| xReady          | BOOL      | DOL Signal indicates if the execution of the FB is terminated.             | FALSE                           | FB is inactive or being executed.                                            |
|                 |           |                                                                            | TRUE                            | FB execution is terminated.                                                  |
| xBusy           | BOOL      | Signal indicates if the FB is executed.                                    | FALSE                           | FB is deactivated or FB execution is terminated.                             |
|                 |           |                                                                            | TRUE                            | FB execution is started but not yet terminated.                              |
| xError          | BOOL      | BOOL Signal indicates if errors occurred while the FB was executed.        | FALSE                           | FB is disabled or presently<br>executed or FB was executed<br>without error. |
|                 |           | 2                                                                          | TRUE                            | An error occurred when the FB was executed.                                  |
| wDiagnostic     | WORD      | Diagnostic information                                                     | → List below (Diagnostic codes) |                                                                              |

#### Diagnostic codes:

- 0x0000 No specific error is set
- 0x0F01 Unknown error
- 0x0F02 Unknown/invalid target
- 0x0F03 Unknown command ID
- 0x0F04 Invalid parameters
- 0x0F05 Timeout during processing

### Get\_LDS

|                      |                      |                       | 16013 |
|----------------------|----------------------|-----------------------|-------|
| Function block type: | Function block (FB)  |                       |       |
| Library:             | ACnnnn_Utils.library |                       |       |
| Symbol in CODESYS:   | Get                  | LDS                   |       |
|                      | -xExecute BOOL       | DWORD dwLDS_SA_Slaves |       |
|                      | enASi_Master         | DWORD dwLDS_B_Slaves  |       |
|                      |                      | BOOL xReady — M       |       |
|                      |                      | BOOL xBusy            |       |
|                      |                      | BOOL xError           |       |
|                      |                      | WORD wDiagnostic      |       |
|                      |                      |                       |       |

#### Description

16118

The FB reads the list of detected slaves (LDS) of the selected AS-i master and provides the values.

#### Input parameters

| Parameter    | Data type  | Description                 | Possible values |                             |
|--------------|------------|-----------------------------|-----------------|-----------------------------|
| xExecute     | BOOL       | Control execution of the FB | FALSE           | Stop FB execution           |
|              |            | 2                           | TRUE            | Start one-time FB execution |
| enASi_Master | ASI_MASTER | Select AS-i master          | Master_1        | AS-i master 1               |
|              |            | 2                           | Master_2        | AS-i master 2               |

.

### **Output parameters**

|                 |           |                                                                            |                                             | 16120                                                                  |
|-----------------|-----------|----------------------------------------------------------------------------|---------------------------------------------|------------------------------------------------------------------------|
| Parameter       | Data type | Description                                                                | Possible                                    | values                                                                 |
| dwLDS_SA_Slaves | DWORD     | List of detected S/A slaves. Each bit represents an AS-i address:          | Per bit:                                    |                                                                        |
|                 |           | <ul> <li>Bit 0 (LSB) = address 0</li> </ul>                                | 0                                           | no slave detected                                                      |
|                 |           | <br>Bit 31 (MSB) = address 31/31A                                          | 1                                           | slave detected                                                         |
| dwLDS_B_Slaves  | DWORD     | List of detected B slaves. Each bit                                        | Per bit:                                    |                                                                        |
|                 |           | <ul> <li>Bit 0 (LSB) = not used</li> </ul>                                 | 0                                           | No slave detected                                                      |
|                 |           | <ul> <li>Bit 1 = address 1B</li> <li>Bit 31 (MSB) = address 31B</li> </ul> |                                             | Slave detected                                                         |
| xReady          | BOOL      | Signal indicates if the execution of the FB is terminated.                 | FALSE                                       | FB is inactive or being executed.                                      |
|                 |           |                                                                            | TRUE                                        | FB execution is terminated.                                            |
| xBusy           | BOOL      | Signal indicates if the FB is executed.                                    | FALSE                                       | FB is deactivated or FB execution is terminated.                       |
|                 |           |                                                                            | TRUE                                        | FB execution is started but not yet terminated.                        |
| xError          | BOOL      | OOL Signal indicates if errors occurred while the FB was executed.         | FALSE                                       | FB is disabled or presently executed or FB was executed without error. |
|                 |           | 2                                                                          | TRUE                                        | An error occurred when the FB was executed.                            |
| wDiagnostic     | WORD      | Diagnostic information                                                     | $\rightarrow$ List below (Diagnostic codes) |                                                                        |

#### Diagnostic codes:

- 0x0000 No specific error is set
- 0x0F01 Unknown error
- 0x0F02 Unknown/invalid target
- 0x0F03 Unknown command ID
- 0x0F04 Invalid parameters
- 0x0F05 Timeout during processing

### Get\_LPS

|                      |                      |                       | 16015 |
|----------------------|----------------------|-----------------------|-------|
| Function block type: | Function block (FB)  |                       |       |
| Library:             | ACnnnn_Utils.library |                       |       |
| Symbol in CODESYS:   | Get_L                | PS                    |       |
|                      |                      | DWORD dwLPS_SA_Slaves |       |
|                      |                      | DWORD dwLPS_B_Slaves  |       |
|                      |                      | BOOL xReady —         |       |
|                      |                      | BOOL xBusy            |       |
|                      |                      | BOOL xError           |       |
|                      |                      | WORD wDiagnostic —    |       |
|                      |                      |                       |       |

#### Description

16130

16131

The FB reads the list of projected slaves (LPS) at the selected AS-i master and provides the values.

#### Input parameters

Parameter Data type Description Possible values FALSE xExecute BOOL Control execution of the FB Stop FB execution TRUE Start one-time FB execution enASi\_Master ASI\_MASTER Select AS-i master Master\_1 AS-i master 1 AS-i master 2 Master\_2

ر محر م

#### **Output parameters**

|                 |           |                                                                        |                         | 16132                                                                  |
|-----------------|-----------|------------------------------------------------------------------------|-------------------------|------------------------------------------------------------------------|
| Parameter       | Data type | Description                                                            | Possible v              | /alues                                                                 |
| dwLPS_SA_Slaves | DWORD     | List of the projected S/A slaves. Each bit represents an AS-i address: | Per bit:                | 2                                                                      |
|                 |           | <ul> <li>Bit 0 (LSB) = address 0</li> </ul>                            | 0                       | Slave not projected                                                    |
|                 |           | <br>Bit 31 (MSB) = address 31/31A                                      | 1                       | Slave projected                                                        |
| dwLPS_B_Slaves  | DWORD     | List of the projected B slaves. Each bit                               | Per bit:                |                                                                        |
|                 |           | <ul> <li>Bit 0 (LSB) = not used</li> </ul>                             | 0                       | slave not projected                                                    |
|                 |           | <ul> <li>Bit 1 = address 1B</li> </ul>                                 | 1                       | slave projected                                                        |
|                 |           | <br>• Bit 31 (MSB) = address 31B                                       | 7                       |                                                                        |
| xReady          | BOOL      | Signal indicates if the execution of the FB is terminated.             | FALSE                   | FB is inactive or being executed.                                      |
|                 |           |                                                                        | TRUE                    | FB execution is terminated.                                            |
| xBusy           | BOOL      | Signal indicates if the FB is executed.                                | FALSE                   | FB is deactivated or FB execution is terminated.                       |
|                 |           |                                                                        | TRUE                    | FB execution is started but not yet terminated.                        |
| xError          | BOOL      | Signal indicates if errors occurred while the FB was executed.         | FALSE                   | FB is disabled or presently executed or FB was executed without error. |
|                 |           | 2                                                                      | TRUE                    | An error occurred when the FB was executed.                            |
| wDiagnostic     | WORD      | Diagnostic information                                                 | $\rightarrow$ List belo | ow (Diagnostic codes)                                                  |

#### Diagnostic codes:

- 0x0000
   No specific error is set
- 0x0F01 Unknown error
- 0x0F02 Unknown/invalid target
- 0x0F03 Unknown command ID
- 0x0F04 Invalid parameters
- 0x0F05 Timeout during processing

### Get\_LCE

|                      |                          |                       | 16009 |
|----------------------|--------------------------|-----------------------|-------|
| Function block type: | Function block (FB)      |                       |       |
| Library:             | ACnnnn_Utils.library     |                       |       |
| Symbol in CODESYS:   | Get                      | TCE                   |       |
|                      | -xExecute BOOL           | DWORD dwLCE_SA_Slaves |       |
|                      | —enASi_Master ASI_MASTER | DWORD dwLCE_B_Slaves  |       |
|                      |                          | BOOL xReady —         |       |
|                      |                          | BOOL xBusy —          |       |
|                      |                          | BOOL xError —         |       |
|                      |                          | WORD wDiagnostic      |       |
|                      |                          |                       |       |

### Description

The FB reads the list of configuration errors (LCE) of the selected AS-i master and provides the values.

#### Input parameters

| Parameter    | Data type                              | Description        | Possible values   |                             |
|--------------|----------------------------------------|--------------------|-------------------|-----------------------------|
| xExecute     | ecute BOOL Control execution of the FB | FALSE              | Stop FB execution |                             |
|              |                                        |                    | TRUE              | Start one-time FB execution |
| enASi_Master | ASI_MASTER                             | Select AS-i master | Master_1          | AS-i master 1               |
|              |                                        |                    | Master_2          | AS-i master 2               |

16075

16076

### **Output parameters**

16077

| Parameter       | Data type | Description                                                                                                    | Possible values                             |                                                                              |
|-----------------|-----------|----------------------------------------------------------------------------------------------------|---------------------------------------------|------------------------------------------------------------------------------|
| dwLCE_SA_Slaves | DWORD     | List of configuration errors of the S/A<br>slaves. Each bit represents an AS-i<br>address:<br>Bit 0 (LSB) = address 0<br><br>Bit 31 (MSB) = address 31/31A                 | Per bit:                                    |                                                                              |
|                 |           |                                                                                                    | 0                                           | No configuration error                                                       |
|                 |           |                                                                                                    | 1                                           | Configuration error                                                          |
| dwLCE_B_Slaves  | DWORD     | List of configuration errors of the B<br>slaves. Each bit represents an AS-i<br>address:<br>Bit 0 (LSB) = not used<br>Bit 1 = address 1B<br><br>Bit 31 (MSB) = address 31B | Per bit:                                    |                                                                              |
|                 |           |                                                                                                    | 0                                           | No configuration error                                                       |
|                 |           |                                                                                                    | 1                                           | Configuration error                                                          |
| xReady          | BOOL      | Signal indicates if the execution of the FB is terminated.                                                                                                    | FALSE                                       | FB is inactive or being executed.                                            |
|                 |           |                                                                                                    | TRUE                                        | FB execution is terminated.                                                  |
| xBusy           | BOOL      | Signal indicates if the FB is executed.                                                                                                    | FALSE                                       | FB is deactivated or FB execution is terminated.                             |
|                 |           |                                                                                                    | TRUE                                        | FB execution is started but not yet terminated.                              |
| xError          | BOOL      | Signal indicates if errors occurred while the FB was executed.                                                                                                    | FALSE                                       | FB is disabled or presently<br>executed or FB was executed<br>without error. |
|                 |           |                                                                                                    | TRUE                                        | An error occurred when the FB was executed.                                  |
| wDiagnostic     | WORD      | Diagnostic information                                                                                                    | $\rightarrow$ List below (Diagnostic codes) |                                                                              |

#### Diagnostic codes:

- 0x0000 No specific error is set
- 0x0F01 Unknown error
- 0x0F02 Unknown/invalid target
- 0x0F03 Unknown command ID
- 0x0F04 Invalid parameters
- 0x0F05 Timeout during processing
# Get\_LCEAS

|                      |                      |                         | 16010 |
|----------------------|----------------------|-------------------------|-------|
| Function block type: | Function block (FB)  |                         |       |
| Library:             | ACnnnn_Utils.library |                         |       |
| Symbol in CODESYS:   | Get_L                | CEAS                    |       |
|                      | -xExecute BOOL       | DWORD dwLCEAS_SA_Slaves |       |
|                      |                      | DWORD dwLCEAS_B_Slaves  |       |
|                      |                      | BOOL xReady —           |       |
|                      |                      | BOOL xBusy              |       |
|                      |                      | BOOL ×Error —           |       |
|                      |                      | WORD wDiagnostic —      |       |
|                      |                      |                         |       |

#### Description

16098

The FB reads the list of existing but not projected slaves (List of Configuration Error – Additional Slave = LCEAS) of the selected AS-i master and provides the values.

#### Input parameters

| Parameter    | Data type  | Description                 | Possible val | ues                         |
|--------------|------------|-----------------------------|--------------|-----------------------------|
| xExecute     | BOOL       | Control execution of the FB | FALSE        | Stop FB execution           |
|              |            |                             | TRUE         | Start one-time FB execution |
| enASi_Master | ASI_MASTER | Select AS-i master          | Master_1     | AS-i master 1               |
|              |            |                             | Master_2     | AS-i master 2               |

|                   |           |                                                                            |             | 16100                                                                        |  |
|-------------------|-----------|----------------------------------------------------------------------------|-------------|------------------------------------------------------------------------------|--|
| Parameter         | Data type | Description                                                                | Possible v  | alues                                                                        |  |
| dwLCEAS_SA_Slaves | DWORD     | List of configuration errors of the S/A                                    | Per bit:    |                                                                              |  |
|                   |           | address:<br>Bit 0 (LSB) = address 0                                        | 0           | No configuration error -<br>additional slave                                 |  |
|                   |           | <br>Bit 31 (MSB) = address 31/31A                                          | 1           | Slave exists, but not projected                                              |  |
| dwLCEAS_B_Slaves  | DWORD     | List of configuration errors of the B                                      | Per bit:    |                                                                              |  |
|                   |           | slaves. Each bit represents an AS-i<br>address:                            | 0           | No configuration error -<br>additional slave                                 |  |
|                   |           | <ul> <li>Bit 1 = address 1B</li> <li>Bit 31 (MSB) = address 31B</li> </ul> | 1           | Slave exists, but not projected                                              |  |
| xReady            | BOOL      | Signal indicates if the execution of the FB is terminated.                 | FALSE       | FB is inactive or being executed.                                            |  |
|                   |           |                                                                            | TRUE        | FB execution is terminated.                                                  |  |
| xBusy B           | BOOL      | Signal indicates if the FB is executed.                                    | FALSE       | FB is deactivated or FB execution is terminated.                             |  |
|                   |           |                                                                            | TRUE        | FB execution is started but not yet terminated.                              |  |
| xError            | BOOL      | Signal indicates if errors occurred while the FB was executed.             | FALSE       | FB is disabled or presently<br>executed or FB was executed<br>without error. |  |
|                   |           |                                                                            | TRUE        | An error occurred when the FB was executed.                                  |  |
| wDiagnostic       | WORD      | Diagnostic information                                                     | → List belo | w (Diagnostic codes)                                                         |  |

## Diagnostic codes:

- 0x0000 No specific error is set .
- 0x0F01 Unknown error
- 0x0F02 Unknown/invalid target .
- Unknown command ID 0x0F03
- 0x0F04 Invalid parameters
- 0x0F05 Timeout during processing .

# Get\_LCEMS

|                      |                          |                         | 1601 |
|----------------------|--------------------------|-------------------------|------|
| Function block type: | Function block (FB)      |                         |      |
| Library:             | ACnnnn_Utils.library     |                         |      |
| Symbol in CODESYS:   | Get_                     | LCEMS                   |      |
|                      | -xExecute BOOL           | DWORD dwLCEMS_SA_Slaves |      |
|                      | —enASi_Master ASI_MASTER | DWORD dwLCEMS_B_Slaves  |      |
|                      |                          | BOOL xReady             |      |
|                      |                          | BOOL xBusy              |      |
|                      |                          | BOOL ×Error             |      |
|                      |                          | WORD wDiagnostic —      |      |
|                      |                          |                         |      |

## Description

16106

The FB reads the list of projected but missing slaves (List of Configuration Error – Missing Slave = LCEMS) at the selected AS-i master and provides the values.

#### Input parameters

| Parameter    | Data type  | Description                 | Possible val | lues                        |
|--------------|------------|-----------------------------|--------------|-----------------------------|
| xExecute     | BOOL       | Control execution of the FB | FALSE        | Stop FB execution           |
|              |            |                             | TRUE         | Start one-time FB execution |
| enASi_Master | ASI_MASTER | Select AS-i master          | Master_1     | AS-i master 1               |
|              |            |                             | Master_2     | AS-i master 2               |

16108

| Parameter           | Data type | Description                                                                                        | Possible v              | alues                                                                        |
|---------------------|-----------|----------------------------------------------------------------------------------------------------|-------------------------|------------------------------------------------------------------------------|
| dwLCEMS_SA_Slaves D | DWORD     | List of configured but missing S/A slaves. Each bit represents an AS-i                             | Per bit:                |                                                                              |
|                     |           | address:<br>Bit 0 (LSB) = address 0                                                                | 0                       | No configuration error -<br>missing slave                                    |
|                     |           | <br>Bit 31 (MSB) = address 31/31A                                                                  | 1                       | Slave is projected but not available                                         |
| sdwLCEMS_B_Slaves   | DWORD     | List of the configured but non-existing                                                            | Per bit:                |                                                                              |
|                     |           | <ul> <li>B slaves. Each bit represents an AS-i address:</li> <li>Bit 0 (LSB) = not used</li> </ul> | 0                       | No configuration error -<br>missing slave                                    |
|                     | ■ Bit     | <ul> <li>Bit 1 = address 1B</li> </ul>                                                             | 1                       | Slave is projected but not available                                         |
|                     |           | Bit 31 (MSB) = address 31B                                                                         |                         |                                                                              |
| xReady              | BOOL      | Signal indicates if the execution of the FB is terminated.                                         | FALSE                   | FB is inactive or being executed.                                            |
|                     |           |                                                                                                    | TRUE                    | FB execution is terminated.                                                  |
| xBusy BOOL          | BOOL      | OL Signal indicates if the FB is executed.                                                         | FALSE                   | FB is deactivated or FB execution is terminated.                             |
|                     |           |                                                                                                    | TRUE                    | FB execution is started but not yet terminated.                              |
| xError              | BOOL      | Signal indicates if errors occurred while the FB was executed.                                     | FALSE                   | FB is disabled or presently<br>executed or FB was executed<br>without error. |
|                     |           |                                                                                                    | TRUE                    | An error occurred when the FB was executed.                                  |
| wDiagnostic         | WORD      | Diagnostic information                                                                             | $\rightarrow$ List belo | w (Diagnostic codes)                                                         |

- 0x0000 No specific error is set
- 0x0F01 Unknown error
- 0x0F02 Unknown/invalid target
- 0x0F03 Unknown command ID
- 0x0F04 Invalid parameters
- 0x0F05 Timeout during processing

# Get\_LDAE

|                      |                         |                        | 16012 |
|----------------------|-------------------------|------------------------|-------|
| Function block type: | Function block (FB)     |                        |       |
| Library:             | ACnnnn_Utils.library    |                        |       |
| Symbol in CODESYS:   | Get_LD                  | AE                     |       |
|                      | -xExecute BOOL          | DWORD dwLDAE_SA_Slaves |       |
|                      | enASi_Master ASI_MASTER | DWORD dwLDAE_B_Slaves  |       |
|                      |                         | BOOL xReady —          |       |
|                      |                         | BOOL xBusy —           |       |
|                      |                         | BOOL xError —          |       |
|                      |                         | WORD wDiagnostic —     |       |
|                      |                         |                        |       |

#### Description

16112

16113

The FB reads the double address errors (LDAE) of the selected AS-i master and provides the values in a list.

#### Input parameters

Parameter Data type Description Possible values FALSE BOOL Control execution of the FB Stop FB execution xExecute TRUE Start one-time FB execution enASi\_Master ASI\_MASTER Select AS-i master Master\_1 AS-i master 1 AS-i master 2 Master\_2

|                  |           |                                                                            |                          | 16114                                                                        |
|------------------|-----------|----------------------------------------------------------------------------|--------------------------|------------------------------------------------------------------------------|
| Parameter        | Data type | Description                                                                | Possible v               | alues                                                                        |
| dwLDAE_SA_Slaves | DWORD     | List of the double address errors.<br>Each bit represents an AS-i address: | Per bit:                 |                                                                              |
|                  |           | <ul> <li>Bit 0 (LSB) = address 0</li> </ul>                                | 0                        | No double address error                                                      |
|                  |           | <br>Bit 31 (MSB) = address 31/31A                                          | 1                        | Double address error                                                         |
| dwLDAE_B_Slaves  | DWORD     | List of double address errors. Each bit                                    | Per bit:                 |                                                                              |
|                  |           | <ul> <li>Bit 0 (LSB) = not used</li> </ul>                                 | 0                        | No double address error                                                      |
|                  |           | <ul> <li>Bit 1 = address 1B</li> </ul>                                     | 1                        | Double address error                                                         |
|                  |           | <br>Bit 31 (MSB) = address 31B                                             | 7                        |                                                                              |
| xReady           | BOOL      | Signal indicates if the execution of the FB is terminated.                 | FALSE                    | FB is inactive or being executed.                                            |
|                  |           |                                                                            | TRUE                     | FB execution is terminated.                                                  |
| xBusy            | BOOL      | Signal indicates if the FB is executed.                                    | FALSE                    | FB is deactivated or FB execution is terminated.                             |
|                  |           |                                                                            | TRUE                     | FB execution is started but not yet terminated.                              |
| xError           | BOOL      | Signal indicates if errors occurred while the FB was executed.             | FALSE                    | FB is disabled or presently<br>executed or FB was executed<br>without error. |
|                  |           | 2                                                                          | TRUE                     | An error occurred when the FB was executed.                                  |
| wDiagnostic      | WORD      | Diagnostic information                                                     | $\rightarrow$ List below | w (Diagnostic codes)                                                         |

- 0x0000 No specific error is set
- 0x0F01 Unknown error
- 0x0F02 Unknown/invalid target
- 0x0F03 Unknown command ID
- 0x0F04 Invalid parameters
- 0x0F05 Timeout during processing

# Get\_LPF

|                      |                      |                       | 16014 |
|----------------------|----------------------|-----------------------|-------|
| Function block type: | Function block (FB)  |                       |       |
| Library:             | ACnnnn_Utils.library |                       |       |
| Symbol in CODESYS:   | Get                  | LPF                   |       |
|                      | -xExecute BOOL       | DWORD dwLPF_SA_Slaves |       |
|                      | -enASi_Master        | DWORD dwLPF_B_Slaves  |       |
|                      |                      | BOOL xReady —         |       |
|                      |                      | BOOL xBusy —          |       |
|                      |                      | BOOL xError —         |       |
|                      |                      | WORD wDiagnostic —    |       |
|                      |                      |                       |       |

#### Description

16124

The FB reads the list of peripheral faults (LPF) of the selected AS-i master and provides the values.

## Input parameters

| Parameter    | Data type  | Description                 | Possible va | lues                        |
|--------------|------------|-----------------------------|-------------|-----------------------------|
| xExecute     | BOOL       | Control execution of the FB | FALSE       | Stop FB execution           |
|              |            |                             | TRUE        | Start one-time FB execution |
| enASi_Master | ASI_MASTER | Select AS-i master          | Master_1    | AS-i master 1               |
|              |            |                             | Master_2    | AS-i master 2               |

|                 |           |                                                                                  |                       | 16126                                                                  |
|-----------------|-----------|----------------------------------------------------------------------------------|-----------------------|------------------------------------------------------------------------|
| Parameter       | Data type | Description                                                                      | Possible              | values                                                                 |
| dwLPF_SA_Slaves | DWORD     | List of peripheral faults on S/A slaves.<br>Each bit represents an AS-i address: | Per bit:              |                                                                        |
|                 |           | <ul> <li>Bit 0 (LSB) = address 0</li> </ul>                                      | 0                     | No peripheral fault                                                    |
|                 |           | <br>Bit 31 (MSB) = address 31/31A                                                | 1                     | Peripheral fault detected                                              |
| dwLPF_B_Slaves  | DWORD     | List of peripheral faults on B slaves.                                           | Per bit:              |                                                                        |
|                 |           | <ul> <li>Bit 0 (LSB) = not used</li> </ul>                                       | 0                     | No peripheral fault                                                    |
|                 |           | <ul> <li>Bit 1 = address 1B</li> </ul>                                           |                       | Peripheral fault detected                                              |
|                 |           | Bit 31 (MSB) = address 31B                                                       |                       |                                                                        |
| xReady          | BOOL      | Signal indicates if the execution of the FB is terminated.                       | FALSE                 | FB is inactive or being executed.                                      |
|                 |           |                                                                                  | TRUE                  | FB execution is terminated.                                            |
| xBusy           | BOOL      | Signal indicates if the FB is executed.                                          | FALSE                 | FB is deactivated or FB execution is terminated.                       |
|                 |           |                                                                                  | TRUE                  | FB execution is started but not yet terminated.                        |
| xError          | BOOL      | Signal indicates if errors occurred while the FB was executed.                   | FALSE                 | FB is disabled or presently executed or FB was executed without error. |
|                 |           | 2                                                                                | TRUE                  | An error occurred when the FB was executed.                            |
| wDiagnostic     | WORD      | Diagnostic information                                                           | $\rightarrow$ List be | low (Diagnostic codes)                                                 |

- 0x0000
   No specific error is set
- 0x0F01 Unknown error
- 0x0F02 Unknown/invalid target
- 0x0F03 Unknown command ID
- 0x0F04 Invalid parameters
- 0x0F05 Timeout during processing

# Get\_CDI

|                      |                      | IDU                         | JC |
|----------------------|----------------------|-----------------------------|----|
| Function block type: | Function block (FB)  |                             |    |
| Library:             | ACnnnn_Utils.library |                             |    |
| Symbol in CODESYS:   |                      | Get_CDI                     |    |
|                      | -xExecute BOOL       | ARRAY [063] OF WORD awCDI — |    |
|                      |                      | BOOL xReady -               |    |
|                      |                      | BOOL xBusy -                |    |
|                      |                      | BOOL xError -               |    |
|                      |                      | WORD wDiagnostic —          |    |
|                      |                      |                             |    |

#### Description

16045

16046

The FB reads the configuration data (Configuration Data Image = CDI) of the slaves at the selected AS-i master and provides the values in an array. The configuration data of a slave consists of the registers IO, ID, ID1 and ID2.

#### Input parameters

| Parameter    | Data type  | Description                 | Possible val | ues                         |
|--------------|------------|-----------------------------|--------------|-----------------------------|
| xExecute     | BOOL       | Control execution of the FB | FALSE        | Stop FB execution           |
|              |            |                             | TRUE         | Start one-time FB execution |
| enASi_Master | ASI_MASTER | Select AS-i master          | Master_1     | AS-i master 1               |
|              |            |                             | Master_2     | AS-i master 2               |

16047

## Output parameters

| Parameter   | Data type              | Description                                                       | Possible v                                                                                      | alues                                                                  |
|-------------|------------------------|-------------------------------------------------------------------|-------------------------------------------------------------------------------------------------|------------------------------------------------------------------------|
| awCDI       | ARRAY [063]<br>OF WORD | Configuration data of the slaves at the selected AS-i master      | Per Word:<br>Bits 03: I/O-Code<br>Bits 47: ID-Code<br>Bits 811: ID1-Code<br>Bits 1215: ID2-Code |                                                                        |
| xReady      | BOOL                   | Signal indicates if the execution of the FB is terminated.        | FALSE                                                                                           | FB is inactive or being executed.                                      |
|             |                        |                                                                   | TRUE                                                                                            | FB execution is terminated.                                            |
| xBusy       | BOOL                   | Signal indicates if the FB is executed.                           | FALSE                                                                                           | FB is deactivated or FB execution is terminated.                       |
|             |                        |                                                                   | TRUE                                                                                            | FB execution is started but not yet terminated.                        |
| xError      | BOOL                   | Signal indicates if errors occurred<br>while the FB was executed. | FALSE                                                                                           | FB is disabled or presently executed or FB was executed without error. |
|             |                        |                                                                   | TRUE                                                                                            | An error occurred when the FB was executed.                            |
| wDiagnostic | WORD                   | Diagnostic information                                            | → List belo                                                                                     | w (Diagnostic codes)                                                   |

- 0x0000 No specific error is set
- 0x0F01 Unknown error
- 0x0F02 Unknown/invalid target
- 0x0F03 Unknown command ID
- 0x0F04 Invalid parameters
- 0x0F05 Timeout during processing

# Get\_PCD

|                      |                         |                           | 5017 |
|----------------------|-------------------------|---------------------------|------|
| Function block type: | Function block (FB)     |                           |      |
| Library:             | ACnnnn_Utils.library    |                           |      |
| Symbol in CODESYS:   | Get_                    | PCD                       |      |
|                      | -xExecute BOOL          | ARRAY [063] OF WORD awPCD |      |
|                      | enASi_Master ASI_MASTER | BOOL xReady —             |      |
|                      |                         | BOOL xBusy -              |      |
|                      |                         | BOOL xError               |      |
|                      |                         | WORD wDiagnostic —        |      |
|                      |                         |                           |      |

## Description

16141

The FB reads the projected configuration data (Projected Configuration Data Image = PCD) of the slaves on the selected AS-i master and provides the values in an array.

#### Input parameters

| Parameter    | Data type  | Description                 | Possible val | ues                         |
|--------------|------------|-----------------------------|--------------|-----------------------------|
| xExecute     | BOOL       | Control execution of the FB | FALSE        | Stop FB execution           |
|              |            | 5                           | TRUE         | Start one-time FB execution |
| enASi_Master | ASI_MASTER | Select AS-i master          | Master_1     | AS-i master 1               |
|              |            | 22                          | Master_2     | AS-i master 2               |

|             |                        |                                                                         |                                                                                    | 16143                                                                  |
|-------------|------------------------|-------------------------------------------------------------------------|------------------------------------------------------------------------------------|------------------------------------------------------------------------|
| Parameter   | Data type              | Description                                                             | Possible v                                                                         | alues                                                                  |
| awPCD       | ARRAY [063]<br>OF WORD | Permanent configuration files of the slaves on the selected AS-i master | per word:<br>Bits 03: I/<br>Bits 47: II<br>Bits 8-11: II<br>Bits 12-15:<br>Data in | O-Code<br>O-Code<br>D1-Code<br>ID2-Code<br>Word 0 is invalid!          |
| xReady      | BOOL                   | Signal indicates if the execution of the FB is terminated.              | FALSE                                                                              | FB is inactive or being executed.                                      |
|             |                        |                                                                         | TRUE                                                                               | FB execution is terminated.                                            |
| xBusy       | BOOL                   | Signal indicates if the FB is executed.                                 | FALSE                                                                              | FB is deactivated or FB execution is terminated.                       |
|             |                        |                                                                         | TRUE                                                                               | FB execution is started but not yet terminated.                        |
| xError      | BOOL                   | Signal indicates if errors occurred while the FB was executed.          | FALSE                                                                              | FB is disabled or presently executed or FB was executed without error. |
|             |                        |                                                                         | TRUE                                                                               | An error occurred when the FB was executed.                            |
| wDiagnostic | WORD                   | Diagnostic information                                                  | → List belo                                                                        | w (Diagnostic codes)                                                   |

- 0x0000 No specific error is set
- 0x0F01 Unknown error
- 0x0F02
   Unknown/invalid target
- 0x0F03 Unknown command ID
- 0x0F04 Invalid parameters
- 0x0F05 Timeout during processing

| Get_InputParamete    | r                    | 16007                                |  |
|----------------------|----------------------|--------------------------------------|--|
| Function block type: | Function block (FB)  |                                      |  |
| Library:             | ACnnnn_Utils.library |                                      |  |
| Symbol in CODESYS:   | Get_InputParameter   |                                      |  |
|                      | -xExecute BOOL       | ARRAY[031] OF BYTE abList_SA_Slave   |  |
|                      |                      | ARRAY [031] OF BYTE abList_B_Slave — |  |
|                      | _                    | BOOL xReady                          |  |
|                      |                      | BOOL xBusy                           |  |
|                      |                      | BOOL xError                          |  |
|                      |                      | WORD wDiagnostic —                   |  |
|                      |                      |                                      |  |

## Description

16056

The FB reads the input parameters of the slaves on the selected AS-i master and provides the values in 2 arrays for single A slaves and B slaves.

#### Input parameters

| Parameter    | Data type  | Description                 | Possible va | lues                        |
|--------------|------------|-----------------------------|-------------|-----------------------------|
| xExecute     | BOOL       | Control execution of the FB | FALSE       | Stop FB execution           |
|              |            |                             | TRUE        | Start one-time FB execution |
| enASi_Master | ASI_MASTER | Select AS-i master          | Master_1    | AS-i master 1               |
|              |            |                             | Master_2    | AS-i master 2               |

|                 |            |                                                                                                    |              | 16058                                                                        |
|-----------------|------------|----------------------------------------------------------------------------------------------------|--------------|------------------------------------------------------------------------------|
| Parameter       | Data type  | Description                                                                                                    | Possible va  | alues                                                                        |
| abList_SA_Slave | ARRAY[031] | List of output parameters of S/A                                                                                                    | Per byte:    |                                                                              |
|                 | OF BYTE    | slaves in the selected AS-i master.<br>Each byte contains the output<br>parameters of an AS-i slave.<br>- byte 0 (LSB) = res.<br>- byte 1 = slave with address 1(A)<br>- byte 31 = slave with address 31(A) | Bits 03:     | P0-P3                                                                        |
| abList_B_Slave  | ARRAY[031] | List of output parameters of B slaves                                                                                                    | Per byte:    |                                                                              |
|                 | OF BYTE    | In the selected AS-I master. Each byte<br>contains the output parameters of an<br>AS-i slave.<br>- byte 0 (LSB) = res.<br>- byte 1 = slave with address 1B<br><br>- byte 31 = slave with address 31B        | Bits 03:     | P0-P3                                                                        |
| xReady          | BOOL       | Signal indicates if the execution of the FB is terminated.                                                                                                    | FALSE        | FB is inactive or being executed.                                            |
|                 |            |                                                                                                    | TRUE         | FB execution is terminated.                                                  |
| xBusy           | BOOL       | Signal indicates if the FB is executed.                                                                                                    | FALSE        | FB is deactivated or FB execution is terminated.                             |
|                 |            |                                                                                                    | TRUE         | FB execution is started but not yet terminated.                              |
| xError          | BOOL       | Signal indicates if errors occurred while the FB was executed.                                                                                                    | FALSE        | FB is disabled or presently<br>executed or FB was executed<br>without error. |
|                 |            |                                                                                                    | TRUE         | An error occurred when the FB was executed.                                  |
| wDiagnostic     | WORD       | Diagnostic information                                                                                                    | → List belov | w (Diagnostic codes)                                                         |

- 0x0000 No specific error is set
- 0x0F01 Unknown error
- 0x0F02
   Unknown/invalid target
- 0x0F03 Unknown command ID
- 0x0F04 Invalid parameters
- 0x0F05 Timeout during processing

# Get\_OutputParameter

|                      |                                                                     | 16016                                                                                                    |
|----------------------|---------------------------------------------------------------------|----------------------------------------------------------------------------------------------------|
| Function block type: | Function block (FB)                                                 |                                                                                                    |
| Library:             | ACnnnn_Utils.library                                                |                                                                                                    |
| Symbol in CODESYS:   | Get_Oul<br>—xExecute <i>8001</i><br>—enASi_Master <i>ASI_MASTER</i> | tputParameter<br>ARRAY [031] OF BYTE abList_SA_Slave<br>ARRAY [031] OF BYTE abList_B_Slave<br>BOOL xReady<br>BOOL xBusy<br>BOOL xError |
|                      |                                                                     | WORD wDiagnostic                                                                                                    |

## Description

The FB reads the output parameters of the slaves on the selected AS-i master and provides the values for S/A slaves and B slaves in 2 separate arrays.

## Input parameters

16137

| Parameter    | Data type  | Description                 | Possible val | ues                         |
|--------------|------------|-----------------------------|--------------|-----------------------------|
| xExecute     | BOOL       | Control execution of the FB | FALSE        | Stop FB execution           |
|              |            |                             | TRUE         | Start one-time FB execution |
| enASi_Master | ASI_MASTER | Select AS-i master          | Master_1     | AS-i master 1               |
|              |            |                             | Master_2     | AS-i master 2               |

16138

| Parameter       | Data type                                                                                                    | Description                                                                                                    | Possible v   | alues                                                                        |
|-----------------|----------------------------------------------------------------------------------------------------|----------------------------------------------------------------------------------------------------|--------------|------------------------------------------------------------------------------|
| abList_SA_Slave | abList_SA_Slave ARRAY[031]<br>OF BYTE List of output parameters of S/A<br>slaves in the selected AS-i master.<br>Each byte contains the output<br>parameters of an AS-i slave.<br>- byte 0 (LSB) = res.<br>- byte 1 = slave with address 1(A)<br>- byte 31 = slave with address 31(A) | List of output parameters of S/A                                                                                                    | Per byte:    |                                                                              |
|                 |                                                                                                    | Bits 03:                                                                                                    | P0-P3        |                                                                              |
| abList_B_Slave  | ARRAY[031]                                                                                                    | List of output parameters of B slaves                                                                                                    | Per byte:    |                                                                              |
|                 | OF BYTE                                                                                                    | In the selected AS-I master. Each byte<br>contains the output parameters of an<br>AS-i slave.<br>– byte 0 (LSB) = res.<br>– byte 1 = slave with address 1B<br><br>– byte 31 = slave with address 31B | Bits 03:     | P0-P3                                                                        |
| xReady          | BOOL                                                                                                    | Signal indicates if the execution of the FB is terminated.                                                                                                    | FALSE        | FB is inactive or being executed.                                            |
|                 |                                                                                                    |                                                                                                    | TRUE         | FB execution is terminated.                                                  |
| xBusy           | BOOL                                                                                                    | Signal indicates if the FB is executed.                                                                                                    | FALSE        | FB is deactivated or FB execution is terminated.                             |
|                 |                                                                                                    |                                                                                                    | TRUE         | FB execution is started but not yet terminated.                              |
| xError          | BOOL                                                                                                    | Signal indicates if errors occurred while the FB was executed.                                                                                                    | FALSE        | FB is disabled or presently<br>executed or FB was executed<br>without error. |
|                 |                                                                                                    | JU I                                                                                                    | TRUE         | An error occurred when the FB was executed.                                  |
| wDiagnostic     | WORD                                                                                                    | Diagnostic information                                                                                                    | → List belov | w (Diagnostic codes)                                                         |

- 0x0000 No specific error is set
- 0x0F01 Unknown error
- 0x0F02 Unknown/invalid target
- 0x0F03 Unknown command ID
- 0x0F04 Invalid parameters
- 0x0F05 Timeout during processing

| Set_AddressMode      |                         | 16018              |
|----------------------|-------------------------|--------------------|
| Function block type: | Function block (FB)     |                    |
| Library:             | ACnnnn_Utils.library    |                    |
| Symbol in CODESYS:   | Set_AddressMode         |                    |
|                      | -xExecute BOOL          | BOOL xReady —      |
|                      | enASi_Master ASI_MASTER | BOOL xBusy         |
|                      | enAuto_Address_Mode     | BOOL xError        |
|                      |                         | WORD wDiagnostic — |
|                      |                         |                    |

## Description

16146

The FB activates/deactivates the parameter "Automatic addressing" for the selected AS-i master.

## Input parameters

| Parameter                                                                | Data type  | Description                            | Possible values      |                                  |  |
|--------------------------------------------------------------------------|------------|----------------------------------------|----------------------|----------------------------------|--|
| xExecute                                                                 | BOOL       | Control execution of the FB            | FALSE                | Stop FB execution                |  |
|                                                                          |            |                                        | TRUE                 | Start one-time FB execution      |  |
| enASi_Master                                                             | ASI_MASTER | Select AS-i master                     | Master_1             | AS-i master 1                    |  |
|                                                                          |            |                                        | Master_2             | AS-i master 2                    |  |
| enAuto_Address_Mode ASI_ADDRESS_MODE Parameter activates/deactivates the |            | Parameter<br>activates/deactivates the | Auto_address_disable | Automatic<br>addressing inactive |  |
|                                                                          |            | automatic addressing mode.             | Auto_address_enable  | Automatic<br>addressing active   |  |

17017

| Parameter   | Data type | Description                                                    | Possible v              | alues                                                                        |
|-------------|-----------|----------------------------------------------------------------|-------------------------|------------------------------------------------------------------------------|
| xReady      | BOOL      | Signal indicates if the execution of the FB is terminated.     | FALSE                   | FB is inactive or being executed.                                            |
|             |           |                                                                | TRUE                    | FB execution is terminated.                                                  |
| xBusy       | BOOL      | Signal indicates if the FB is executed.                        | FALSE                   | FB is deactivated or FB execution is terminated.                             |
|             |           |                                                                | TRUE                    | FB execution is started but not yet terminated.                              |
| xError      | BOOL      | Signal indicates if errors occurred while the FB was executed. | FALSE                   | FB is disabled or presently<br>executed or FB was executed<br>without error. |
|             |           |                                                                | TRUE                    | An error occurred when the FB was executed.                                  |
| wDiagnostic | WORD      | Diagnostic information                                         | $\rightarrow$ List belo | w (Diagnostic codes)                                                         |

## Diagnostic codes:

0x0000 No specific error is set

,

16149

16150

# Set\_ASi\_Config

|                      |                            |                  | 16019 |
|----------------------|----------------------------|------------------|-------|
| Function block type: | Function block (FB)        |                  |       |
| Library:             | ACnnnn_Utils.library       |                  |       |
| Symbol in CODESYS:   | Set_ASi_Config             |                  |       |
|                      | -xExecute BOOL             | BOOL xReady —    |       |
|                      | enASi_Master ASI_MASTER    | BOOL xBusy —     |       |
|                      | -xDoubleAdrDetection BOOL  | BOOL xError —    |       |
|                      | -xEarthFaultDetection BOOL | WORD wDiagnostic |       |

#### Description

The FB activates/deactivates the parameters "double address recognition" and "earth fault detection" for the selected AS-i master.

#### Input parameters

| Parameter            | Data type                     | Description                                      | Possible va   | ues                                 |
|----------------------|-------------------------------|--------------------------------------------------|---------------|-------------------------------------|
| xExecute             | BOOL                          | Control execution of the FB                      | FALSE         | Stop FB execution                   |
|                      |                               |                                                  | TRUE          | Start one-time FB execution         |
| enASi_Master         | ASI_MASTER Select AS-i master | Master_1                                         | AS-i master 1 |                                     |
|                      |                               |                                                  | Master_2      | AS-i master 2                       |
| xDoubleAdrDetection  | BOOL                          | Activate/deactivate "Double address recognition" | FALSE         | Double address recognition inactive |
|                      |                               |                                                  | TRUE          | Double address recognition active   |
| xEarthFaultDetection | BOOL                          | Activate/deactivate "Earth-fault detection"      | FALSE         | Earth-fault detection inactive      |
|                      |                               |                                                  | TRUE          | Earth-fault detection active        |

500

17015

| Parameter   | Data type | Description                                                    | Possible v              | alues                                                                        |
|-------------|-----------|----------------------------------------------------------------|-------------------------|------------------------------------------------------------------------------|
| xReady      | BOOL      | Signal indicates if the execution of the FB is terminated.     | FALSE                   | FB is inactive or being executed.                                            |
|             |           |                                                                | TRUE                    | FB execution is terminated.                                                  |
| xBusy       | BOOL      | Signal indicates if the FB is executed.                        | FALSE                   | FB is deactivated or FB execution is terminated.                             |
|             |           |                                                                | TRUE                    | FB execution is started but not yet terminated.                              |
| xError      | BOOL      | Signal indicates if errors occurred while the FB was executed. | FALSE                   | FB is disabled or presently<br>executed or FB was executed<br>without error. |
|             |           |                                                                | TRUE                    | An error occurred when the FB was executed.                                  |
| wDiagnostic | WORD      | Diagnostic information                                         | $\rightarrow$ List belo | w (Diagnostic codes)                                                         |

## Diagnostic codes:

- 0x0000 No specific error is set
- 0x0001 Wrong parameter transferred, setting was not adopted.

16153

16154

# Set\_LPS

|                      |                          |                    | 16020 |
|----------------------|--------------------------|--------------------|-------|
| Function block type: | Function block (FB)      |                    |       |
| Library:             | ACnnnn_Utils.library     |                    |       |
| Symbol in CODESYS:   | Set_LPS                  |                    |       |
|                      | -xExecute BOOL           | BOOL xReady —      |       |
|                      | —enASi_Master ASI_MASTER | BOOL xBusy         |       |
|                      |                          | BOOL xError —      |       |
|                      |                          | WORD wDiagnostic - |       |
|                      |                          |                    |       |

#### Description

The FB changes the list of projected slaves (LPS) in the selected AS-i master.

#### Input parameters

Parameter Data type Description **Possible values** BOOL Control execution of the FB FALSE Stop FB execution xExecute TRUE Start one-time FB execution enASi\_Master ASI\_MASTER Select AS-i master Master\_1 AS-i master 1 Master\_2 AS-i master 2 dwLPS\_SA\_Slaves DWORD List of the projected S/A slaves. Each Per bit: bit represents an AS-i address: • Bit 0 (LSB) = address 0 0 Slave not projected ... 1 Slave projected • Bit 31 (MSB) = address 31/31A dwLPS\_B\_Slaves DWORD List of the projected B slaves. Each bit Per bit: represents an AS-i address: 0 slave not projected Bit 0 (LSB) = not used 1 . Bit 1 = address 1B slave projected ... . Bit 31 (MSB) = address 31B

17016

| Parameter   | Data type | Description                                                    | Possible va              | alues                                                                        |
|-------------|-----------|----------------------------------------------------------------|--------------------------|------------------------------------------------------------------------------|
| xReady      | BOOL      | Signal indicates if the execution of the FB is terminated.     | FALSE                    | FB is inactive or being executed.                                            |
|             |           |                                                                | TRUE                     | FB execution is terminated.                                                  |
| xBusy       | BOOL      | Signal indicates if the FB is executed.                        | FALSE                    | FB is deactivated or FB execution is terminated.                             |
|             |           |                                                                | TRUE                     | FB execution is started but not yet terminated.                              |
| xError      | BOOL      | Signal indicates if errors occurred while the FB was executed. | FALSE                    | FB is disabled or presently<br>executed or FB was executed<br>without error. |
|             |           |                                                                | TRUE                     | An error occurred when the FB was executed.                                  |
| wDiagnostic | WORD      | Diagnostic information                                         | $\rightarrow$ List below | w (Diagnostic codes)                                                         |

## Diagnostic codes:

- 0x0000 No specific error is set
- 0x0019 Master not in the projecting mode

## Set\_Mode

|                      |                      |                    | 16021    |
|----------------------|----------------------|--------------------|----------|
| Function block type: | Function block (FB)  |                    |          |
| Library:             | ACnnnn_Utils.library |                    |          |
| Symbol in CODESYS:   | Set_Mode             |                    |          |
|                      | -xExecute BOOL       | BOOL xReady-       | -        |
|                      | enASi_Master         | BOOL xBusy -       | <b>—</b> |
|                      |                      | BOOL xError -      | <b>—</b> |
|                      |                      | WORD wDiagnostic - | <b>—</b> |

# Description

The FB changes the operating mode (protected operation, projection mode) of the selected AS-i master.

## Input parameters

16156

| Parameter         | Data type           | Description                       | Possible va      | lues                        |
|-------------------|---------------------|-----------------------------------|------------------|-----------------------------|
| xExecute          | BOOL                | Control execution of the FB       | FALSE            | Stop FB execution           |
|                   |                     |                                   | TRUE             | Start one-time FB execution |
| enASi_Master      | ASI_MASTER          | Select AS-i master                | Master_1         | AS-i master 1               |
|                   |                     |                                   | Master_2         | AS-i master 2               |
| enMode_ASi_Master | ASI_MASTER_<br>MODE | Operating mode of the AS-i master | Closed_<br>mode  | protected mode active       |
|                   |                     | 2                                 | Project_<br>mode | projection mode active      |

Data type

BOOL

17018

# **Output parameters**

Parameter

xReady

Possible values Signal indicates if the execution of the FB is terminated. FB is inactive or being executed. FALSE

|             |      |                                                                | TRUE                    | FB execution is terminated.                                                  |
|-------------|------|----------------------------------------------------------------|-------------------------|------------------------------------------------------------------------------|
| xBusy       | BOOL | Signal indicates if the FB is executed.                        | FALSE                   | FB is deactivated or FB execution is terminated.                             |
|             |      |                                                                | TRUE                    | FB execution is started but not yet terminated.                              |
| xError      | BOOL | Signal indicates if errors occurred while the FB was executed. | FALSE                   | FB is disabled or presently<br>executed or FB was executed<br>without error. |
|             |      |                                                                | TRUE                    | An error occurred when the FB was executed.                                  |
| wDiagnostic | WORD | Diagnostic information                                         | $\rightarrow$ List belo | w (Diagnostic codes)                                                         |

Diagnostic codes:

0x0000 • No specific error is set

ن و من من من

- 0x0003 .
- Slave with address 0 found (slave not detected)

Description

16151

16160

# Set\_PCD

|                      |                              |                  | 1602 |
|----------------------|------------------------------|------------------|------|
| Function block type: | Function block (FB)          |                  |      |
| Library:             | ACnnnn_Utils.library         |                  |      |
| Symbol in CODESYS:   | Set_PCD                      |                  |      |
|                      | -xExecute BOOL               | BOOL xReady —    |      |
|                      |                              | BOOL xBusy       |      |
|                      | -awPCD ARRAY [0.,63] OF WORD | BOOL xError      |      |
|                      |                              | WORD wDiagnostic |      |

#### Description

The FB changes the configuration file (Permanent Configuration Data = PCD) of the slaves at the selected AS-i master.

#### Input parameters

Description Possible values Parameter Data type BOOL FALSE xExecute Control execution of the FB Stop FB execution TRUE Start one-time FB execution enASi\_Master ASI\_MASTER Select AS-i master Master\_1 AS-i master 1 Master\_2 AS-i master 2 awPCD ARRAY [0...63] Permanent configuration files of the per word: Bits 0...3: I/O-Code OF WORD slaves on the selected AS-i master Bits 4...7: ID-Code Bits 8-11: ID1-Code Bits 12-15: ID2-Code Data in Word 0 is invalid!

15574

| Parameter   | Data type | Description                                                    | Possible v              | alues                                                                        |
|-------------|-----------|----------------------------------------------------------------|-------------------------|------------------------------------------------------------------------------|
| xReady      | BOOL      | Signal indicates if the execution of the FB is terminated.     | FALSE                   | FB is inactive or being executed.                                            |
|             |           |                                                                | TRUE                    | FB execution is terminated.                                                  |
| xBusy       | BOOL      | Signal indicates if the FB is executed.                        | FALSE                   | FB is deactivated or FB execution is terminated.                             |
|             |           |                                                                | TRUE                    | FB execution is started but not yet terminated.                              |
| xError      | BOOL      | Signal indicates if errors occurred while the FB was executed. | FALSE                   | FB is disabled or presently<br>executed or FB was executed<br>without error. |
|             |           |                                                                | TRUE                    | An error occurred when the FB was executed.                                  |
| wDiagnostic | WORD      | Diagnostic information                                         | $\rightarrow$ List belo | w (Diagnostic codes)                                                         |

## Diagnostic codes:

- 0x0000 No specific error is set
- 0x0019 Master not in the projecting mode

# Set\_ProjectAll

|                      |                         |                    | 16023 |
|----------------------|-------------------------|--------------------|-------|
| Function block type: | Function block (FB)     |                    |       |
| Library:             | ACnnnn_Utils.library    |                    |       |
| Symbol in CODESYS:   | Set_ProjectAll          |                    |       |
|                      | -xExecute BOOL          | BOOL xReady —      |       |
|                      | enASi_Master ASI_MASTER | BOOL xBusy         |       |
|                      |                         | BOOL xError —      |       |
|                      |                         | WORD wDiagnostic — |       |
|                      |                         |                    |       |

## Description

The FB starts the projection adaptation on the selected AS-i master.

## Input parameters

16125

16161

| Parameter    | Data type  | Description                 | Possible val | ues                         |
|--------------|------------|-----------------------------|--------------|-----------------------------|
| xExecute     | BOOL       | Control execution of the FB | FALSE        | Stop FB execution           |
|              |            |                             | TRUE         | Start one-time FB execution |
| enASi_Master | ASI_MASTER | Select AS-i master          | Master_1     | AS-i master 1               |
|              |            |                             | Master_2     | AS-i master 2               |

## **Output parameters**

|             | 17020     |                                                                |                          |                                                                        |  |
|-------------|-----------|----------------------------------------------------------------|--------------------------|------------------------------------------------------------------------|--|
| Parameter   | Data type | Description                                                    | Possible va              | alues                                                                  |  |
| xReady      | BOOL      | Signal indicates if the execution of the FB is terminated.     | FALSE                    | FB is inactive or being executed.                                      |  |
|             |           |                                                                | TRUE                     | FB execution is terminated.                                            |  |
| xBusy       | BOOL      | Signal indicates if the FB is executed.                        | FALSE                    | FB is deactivated or FB execution is terminated.                       |  |
|             |           |                                                                | TRUE                     | FB execution is started but not yet terminated.                        |  |
| xError      | BOOL      | Signal indicates if errors occurred while the FB was executed. | FALSE                    | FB is disabled or presently executed or FB was executed without error. |  |
|             | 0         |                                                                | TRUE                     | An error occurred when the FB was executed.                            |  |
| wDiagnostic | WORD      | Diagnostic information                                         | $\rightarrow$ List below | w (Diagnostic codes)                                                   |  |

#### Diagnostic codes:

- 0x0000
   No specific error is set
  - 0x0003 Slave with address 0 found (slave not detected)
- 0x0019

.

| Set_SlaveAddress     |                                  | 160                | )24 |
|----------------------|----------------------------------|--------------------|-----|
| Function block type: | Function block (FB)              |                    |     |
| Library:             | ACnnnn_Utils.library             |                    |     |
| Symbol in CODESYS:   | Set_SlaveAddress                 |                    |     |
|                      | -xExecute BOOL                   | 8001 xReady —      |     |
|                      | enASi_Master ASI_MASTER          | BOOL xBusy —       |     |
|                      | enASi_Slave ASI_SLAVE            | BOOL xError        |     |
|                      | enASi_SlaveTyp                   | WORD wDiagnostic — |     |
|                      | enASi_Slave_new ASI_SLAVE        |                    |     |
|                      | enASi_SlaveTyp_new ASI_SLAVE_TYP |                    |     |

#### Description

The FB changes the address of the selected AS-i slaves.

#### Input parameters

Parameter Data type Description Possible values xExecute BOOL Control execution of the FB FALSE Stop FB execution TRUE Start one-time FB execution enASi\_Master ASI\_MASTER Select AS-i master Master\_1 AS-i master 1 AS-i master 2 Master\_2 ASI\_SLAVE enASi\_Slave Address of the AS-i slave Slave\_n AS-i slave to address n  $(n = 1 \dots 31)$ enASi\_SlaveTyp ASI\_SLAVE\_ Type of the AS-i slave SA\_Slave Single or A slave TYP **B\_Slave B-Slave** AS-i slave at address n (n = 1 ... 31) enASi\_Slave\_new ASI\_SLAVE New address of the AS-i slave Slave\_n enASi\_SlaveTyp\_new ASI\_SLAVE\_ New type of the AS-i slave SA\_Slave single slave or A slave TYP B\_Slave B slave

16165

17021

| Parameter   | Data type                                        | Description                                                    | Possible values                                  |                                                                              |
|-------------|--------------------------------------------------|----------------------------------------------------------------|--------------------------------------------------|------------------------------------------------------------------------------|
| xReady      | BOOL                                             | Signal indicates if the execution of the FB is terminated.     | FALSE                                            | FB is inactive or being executed.                                            |
|             |                                                  |                                                                | TRUE                                             | FB execution is terminated.                                                  |
| xBusy       | usy BOOL Signal indicates if the FB is executed. | FALSE                                                          | FB is deactivated or FB execution is terminated. |                                                                              |
|             |                                                  |                                                                | TRUE                                             | FB execution is started but not yet terminated.                              |
| xError      | BOOL                                             | Signal indicates if errors occurred while the FB was executed. | FALSE                                            | FB is disabled or presently<br>executed or FB was executed<br>without error. |
|             |                                                  |                                                                | TRUE                                             | An error occurred when the FB was executed.                                  |
| wDiagnostic | WORD                                             | Diagnostic information                                         | $\rightarrow$ List below                         | w (Diagnostic codes)                                                         |

- 0x0000 No specific error is set
- 0x0001 Slave does not respond or change to offline mode during FB execution
- 0x0002 Slave with old address not found (slave not detected)
- 0x0003 Slave with address 0 found (slave not detected)
- 0x0004 Slave with new address found
- 0x0005 Error during deletion of the old address (Delete Error)
- 0x0006 ExtendedID1 could not be read after writing (Read Error)
- 0x0007 Error when writing ExtendedID1 (Set Error)
- 0x0008 New address temporary stored
- 0x0009 ExtendedID1 stored temporarily
- 0x0018 Master is not in normal operation.

#### Set\_SlaveExtendedID1 16025 Function block type: Function block (FB) Library: ACnnnn\_Utils.library Symbol in CODESYS: Set\_SlaveExtendedID1 BOOL xReady Execute BOOL enASi\_Master ASI\_MASTER BOOL xBusy BOOL xError enASi\_SlaveTyp ASI\_SLAVE\_TYP WORD wDiagnostic bExtendedID1 BYTE

## Description

The FB changes the Extended ID1 of the selected AS-i slave.

#### Input parameters

|                |            |                                              |                            | 16170                                 |
|----------------|------------|----------------------------------------------|----------------------------|---------------------------------------|
| Parameter      | Data type  | Description                                  | Possible va                | lues                                  |
| xExecute       | BOOL       | Control execution of the FB                  | FALSE                      | Stop FB execution                     |
|                |            |                                              | TRUE                       | Start one-time FB execution           |
| enASi_Master   | ASI_MASTER | Select AS-i master                           | Master_1                   | AS-i master 1                         |
|                |            |                                              | Master_2                   | AS-i master 2                         |
| enASi_Slave    | ASI_SLAVE  | Address of the AS-i slave                    | Slave_n                    | AS-i slave to address n<br>(n = 1 31) |
| enASi_SlaveTyp | ASI_SLAVE_ | Type of the AS-i slave                       | SA_Slave                   | Single or A slave                     |
|                |            | <b>S</b>                                     | B_Slave                    | B-Slave                               |
| bExtendedID1   | BYTE       | Extended ID1 code of the selected AS-i slave | Extended ID<br>(hexadecima | 1 code<br>I representation)           |

" electron

16148

| Parameter   | Data type                                                               | Description                                                            | Possible values                                  |                                                                              |
|-------------|-------------------------------------------------------------------------|------------------------------------------------------------------------|--------------------------------------------------|------------------------------------------------------------------------------|
| xReady      | BOOL                                                                    | Signal indicates if the execution of the FB is terminated.             | FALSE                                            | FB is inactive or being executed.                                            |
|             |                                                                         |                                                                        | TRUE                                             | FB execution is terminated.                                                  |
| xBusy       | BOOL Signal indicates if the FB is executed.                            | FALSE                                                                  | FB is deactivated or FB execution is terminated. |                                                                              |
|             |                                                                         |                                                                        | TRUE                                             | FB execution is started but not yet terminated.                              |
| Error BOOL  | ror BOOL Signal indicates if errors occurred while the FB was executed. | or BOOL Signal indicates if errors occurred while the FB was executed. | FALSE                                            | FB is disabled or presently<br>executed or FB was executed<br>without error. |
|             |                                                                         |                                                                        | TRUE                                             | An error occurred when the FB was executed.                                  |
| wDiagnostic | WORD                                                                    | Diagnostic information                                                 | $\rightarrow$ List below                         | w (Diagnostic codes)                                                         |

- 0x0000 No specific error is set
- 0x0003 Slave with address 0 found (slave not detected)
- 0x0005 Error during deletion of the old address (Delete Error)
- 0x0006 ExtendedID1 could not be read after writing (Read Error)
- 0x0007 Error when writing ExtendedID1 (Set Error)
- 0x0009 ExtendedID1 stored temporarily
- 0x000E Invalid slave address (e.g. 0 or 0B specified)
- 0x0018 Master is not in normal operation.
- 0x0021 Invalid ExtendedID1 code

# Set\_SlaveParameter Function block type: Function block (FB) Library: ACnnnn\_Utils.library Symbol in CODESYS: Set\_SlaveParameter \*Execute 80000

 Set\_SlaveParameter

 xExecute
 BOOL
 xReady

 enASi\_Master
 ASI\_MASTER
 BOOL
 xBusy

 enASi\_Slave
 ASI\_SLAVE
 BOOL
 xError

 enASi\_SlaveTyp
 ASI\_SLAVE\_TYP
 WORD
 wDiagnostic

 enASi\_SlaveParam
 BYTE
 BOOL
 State

## Description

The FB changes the parameters of the selected AS-i slave.

#### Input parameters

16173

16172

| Parameter        | Data type                                | Description                           | Possible values            |                                       |
|------------------|------------------------------------------|---------------------------------------|----------------------------|---------------------------------------|
| xExecute         | BOOL                                     | Control execution of the FB           | FALSE                      | Stop FB execution                     |
|                  |                                          |                                       | TRUE                       | Start one-time FB execution           |
| enASi_Master     | ASI_Master ASI_MASTER Select AS-i master | Select AS-i master                    | Master_1                   | AS-i master 1                         |
|                  |                                          |                                       | Master_2                   | AS-i master 2                         |
| enASi_Slave      | ASI_SLAVE                                | Address of the AS-i slave             | Slave_n                    | AS-i slave to address n<br>(n = 1 31) |
| enASi_SlaveTyp   | ASI_SLAVE_<br>TYP                        | Type of the AS-i slave                | SA_Slave                   | Single or A slave                     |
|                  |                                          |                                       | B_Slave                    | B-Slave                               |
| enASi_SlaveParam | BYTE                                     | Parameters of the selected AS-i slave | Slave param<br>(hexadecima | eters<br>Il representation)           |

ر مر م

| Parameter   | Data type | Description                                                    | Possible v              | Possible values                                                              |  |
|-------------|-----------|----------------------------------------------------------------|-------------------------|------------------------------------------------------------------------------|--|
| xReady      | BOOL      | Signal indicates if the execution of the FB is terminated.     | FALSE                   | FB is inactive or being executed.                                            |  |
|             |           |                                                                | TRUE                    | FB execution is terminated.                                                  |  |
| xBusy       | BOOL      | Signal indicates if the FB is executed.                        | FALSE                   | FB is deactivated or FB execution is terminated.                             |  |
|             |           |                                                                | TRUE                    | FB execution is started but not yet terminated.                              |  |
| xError      | BOOL      | Signal indicates if errors occurred while the FB was executed. | FALSE                   | FB is disabled or presently<br>executed or FB was executed<br>without error. |  |
|             |           |                                                                | TRUE                    | An error occurred when the FB was executed.                                  |  |
| wDiagnostic | WORD      | Diagnostic information                                         | $\rightarrow$ List belo | w (Diagnostic codes)                                                         |  |

- 0x0000 No specific error is set
- Ox0001 Slave does not respond or change to offline mode during FB execution
- 0x000A Sslave not in LAS
- 0x000B Data content invalid (e.g. parameter value >7 for A/B slaves)
- 0x000E Invalid slave address (e.g. 0 or 0B specified)
- 0x0018 Master is not in normal operation.

# Get\_ASi\_Data

|                                              |                                                                                                    | 16000                                                                    |
|----------------------------------------------|----------------------------------------------------------------------------------------------------|--------------------------------------------------------------------------|
| Function block type:                         | Function block (FB)                                                                                                |                                                                          |
| Library:                                     | ACnnnn_Utils.library                                                                                               |                                                                          |
| Symbol in CODESYS:                           | Get_ASi_Dat<br>— xEnable <i>BOOL</i><br>— enASi_Master <i>ASI_MASTER</i><br>— pASi_Data <i>POINTER TO ASI_DATA</i> | ta<br>BOOL xActive<br>WORD wCyclCount<br>BOOL xError<br>WORD wDiagnostic |
| Description                                  |                                                                                                    | 16033                                                                    |
| The FB reads the fo<br>variable of data type | llowing data from the selected AS-i master a $\Rightarrow$ ASI_DATA ( $\rightarrow$ ASI_DATA ( $\rightarrow$ P. 11 | nd stores the values in a structure 7):                                  |
| <ul> <li>List of activated</li> </ul>        | slaves – LAS                                                                                                    |                                                                          |
| List of detected                             | slaves – LDS                                                                                                    |                                                                          |
| <ul> <li>List of projected</li> </ul>        | slaves – LPS                                                                                                    |                                                                          |
| <ul> <li>List of configura</li> </ul>        | tion errors – LCE                                                                                                  |                                                                          |
| List of configura                            | tion errors - additional slave – LCEAS                                                                             |                                                                          |
| <ul> <li>List of configura</li> </ul>        | tion errors - missing slave – LCEMS                                                                                |                                                                          |
| List of periphera                            | Il faults – LPF                                                                                                    |                                                                          |
| List of double ac                            | ddress errors – LDAE                                                                                               |                                                                          |
|                                              |                                                                                                    |                                                                          |

- Configuration data image CDI
- Projected configuration data PCD
- Input parameters of the AS-i slaves
- Outputs parameters of the AS-i slaves

#### Input parameters

|              |                        |                                                            |                 | 16034          |
|--------------|------------------------|------------------------------------------------------------|-----------------|----------------|
| Parameter    | Data type              | Description                                                | Possible values |                |
| xEnable      | BOOL                   | Control activiy of the FB                                  | TRUE            | FB is enabled  |
|              |                        |                                                            | FALSE           | FB is disabled |
| enASi_Master | ASI_MASTER             | Select AS-i master                                         | Master_1        | AS-i master 1  |
|              | . 75                   |                                                            | Master_2        | AS-i master 2  |
| pASi_Data    | POINTER TO<br>ASI_DATA | Structure variable in which the read data is to be stored. | Variable mus    | t be declared! |

16035

#### **Output parameters**

| Parameter   | Data type | Description                                                    | Possible values                                                                    |                                             |  |
|-------------|-----------|----------------------------------------------------------------|------------------------------------------------------------------------------------|---------------------------------------------|--|
| xActive     | BOOL      | Signal confirms the FB execution                               | FALSE                                                                              | Function block is inactive                  |  |
|             |           |                                                                | TRUE                                                                               | FB is active (=is executed)                 |  |
| wCycleCount | WORD      | Counter for FB cycles that were fully run through              | Number in hexadecimal representation                                               |                                             |  |
| xError      | BOOL      | Signal indicates if errors occurred while the FB was executed. | FALSE FB is disabled or presently<br>executed or FB was executed<br>without error. |                                             |  |
|             |           |                                                                | TRUE                                                                               | An error occurred when the FB was executed. |  |
| wDiagnostic | WORD      | Diagnostic information                                         | → List below (Diagnostic codes)                                                    |                                             |  |

#### Diagnostic codes:

- 0x0000 No specific error is set .
- 0xnF01 Unknown error <sup>1</sup> -
- 0xnF02 Unknown/invalid target <sup>1</sup>
- 0xnF03 Unknown command ID<sup>1</sup> .
- 0xnF04 Unknown parameters <sup>1</sup>
- 0xnF05 Timeout during processing <sup>1</sup> .

Legend:

<sup>1</sup> Get\_ASi\_Data executes the FB ACnnnn\_SysCmd sequentially with different command IDs in order to determine the individual elements of the complex variable. In the returned error code, the nibble n indicates the command request where the error occurred. n can have the following values:

1 = error with "Get LAS, LDA, LPF, LCE" 2 = error with "Get LPS" 3 = error with "Get CDI" 4 = error with "Get PCD" 5 = error with "Get Input Parameter"

- 6 = error with "Get Output Parameter"
- 7 = error with "Get LCEMS, LCEAS, LDAE"

# 9.1.2 Overview: System functions (FB\_System)

,

## Contents

| Get FieldbusInfo     | <br>109 |
|----------------------|---------|
| QuickSetupASi Master | <br>111 |
| Set_TimeDate         | <br>113 |
|                      | 17460   |
# Get\_FieldbusInfo 17453 Function block type: Function block (FB) Library: ACnnn\_Utils.library Symbol in CODESYS: Get\_FielbusInfo xExecute 8001 ARRAY[0..18] OF WORD aw\_InfoList 8001 xReady 8001 xError WORD wDiagnostic

#### Description

17454

The FB reads information about the fieldbus and provides the values in a list. The following information are read:

- Status of the fieldbus
- Fieldbus type
- Status of the Ethernet connection at port X6 and X7
- MAC addresses
- IP address of the fieldbus host

#### Input parameters

| Parameter | Data type | Description                 | Possible val | ues                         |
|-----------|-----------|-----------------------------|--------------|-----------------------------|
| xExecute  | BOOL      | Control execution of the FB |              | Stop FB execution           |
|           |           | 6                           | TRUE         | Start one-time FB execution |

#### **Output parameters**

17456

| Parameter   | Data type             | Description                                                    | Possible v                        | alues                                                                        |  |
|-------------|-----------------------|----------------------------------------------------------------|-----------------------------------|------------------------------------------------------------------------------|--|
| aw_InfoList | ARRAY[018]<br>OF WORD | Fieldbus information                                           | Position of words $\rightarrow D$ | the data within the individual<br><b>18: Fieldbus information</b>            |  |
| xReady      | BOOL                  | Signal indicates if the execution of the FB is terminated.     | FALSE                             | FB is inactive or being executed.                                            |  |
|             |                       |                                                                | TRUE FB execution i               | FB execution is terminated.                                                  |  |
| xBusy E     | BOOL                  | Signal indicates if the FB is executed.                        | FALSE                             | FB is deactivated or FB execution is terminated.                             |  |
|             |                       |                                                                | TRUE                              | FB execution is started but not yet terminated.                              |  |
| xError      | BOOL                  | Signal indicates if errors occurred while the FB was executed. | FALSE                             | FB is disabled or presently<br>executed or FB was executed<br>without error. |  |
|             |                       |                                                                | TRUE                              | An error occurred when the FB was executed.                                  |  |
| wDiagnostic | WORD                  | Diagnostic informa <mark>tion</mark>                           | $\rightarrow$ List below          | w (Diagnostic codes)                                                         |  |

#### Diagnostic codes:

- 0x0000 No specific error is set
- 0x0F01 Unknown error
- 0x0F02 Unknown/invalid target
- 0x0F03 Unknown command ID
- 0x0F04 Invalid parameters
- 0x0F05 Timeout during processing

# QuickSetupASi\_Master

| Function block type: | Function block | : (FB)        |                  |     |
|----------------------|----------------|---------------|------------------|-----|
| Library:             | ACnnnn_Utils.  | library       |                  |     |
| Symbol in CODESYS:   |                | QuickSetupASi | _Master          |     |
|                      | -xExecute      | BOOL          | BOOL xReady      | F . |
|                      | —xMaster1      | BOOL          | BOOL xBusy       | H   |
|                      | —xMaster2      | BOOL          | BOOL xError      | - · |
|                      |                |               | WORD wDiagnostic | -   |

#### Description

The FB executes the quick setup routine on the selected AS-i masters.

#### Input parameters

15903

15902

| Parameter                                   | Data type                            | Description                          | Possible va                                                              | lues                                                                     |  |
|---------------------------------------------|--------------------------------------|--------------------------------------|--------------------------------------------------------------------------|--------------------------------------------------------------------------|--|
| xExecute                                    | BOOL                                 | Control execution of the FB          | FALSE                                                                    | Stop FB execution                                                        |  |
|                                             |                                      |                                      | TRUE                                                                     | Start one-time FB execution                                              |  |
| xMaster1 BOOL Select AS-i master 1 for quie | Select AS-i master 1 for quick setup | FALSE                                | No execution of quick setup,<br>AS-i configuration remains<br>unchanged. |                                                                          |  |
|                                             |                                      | 22                                   | TRUE                                                                     | Execution of quick set up on AS-i master                                 |  |
| xMaster2                                    | BOOL                                 | Select AS-i master 2 for quick setup | FALSE                                                                    | No execution of quick setup,<br>AS-i configuration remains<br>unchanged. |  |
|                                             |                                      |                                      | TRUE                                                                     | Execution of quick set up on AS-i master                                 |  |

#### **Output parameters**

15920

| Parameter   | Data type | Description                                                    | Possible va              | alues                                                                        |
|-------------|-----------|----------------------------------------------------------------|--------------------------|------------------------------------------------------------------------------|
| xReady      | BOOL      | Signal indicates if the execution of the FB is terminated.     | FALSE                    | FB is inactive or being executed.                                            |
|             |           |                                                                | TRUE                     | FB execution is terminated.                                                  |
| xBusy       | BOOL      | Signal indicates if the FB is executed.                        | FALSE                    | FB is deactivated or FB execution is terminated.                             |
|             |           |                                                                | TRUE                     | FB execution is started but not yet terminated.                              |
| xError      | BOOL      | Signal indicates if errors occurred while the FB was executed. | FALSE                    | FB is disabled or presently<br>executed or FB was executed<br>without error. |
|             |           |                                                                | TRUE                     | An error occurred when the FB was executed.                                  |
| wDiagnostic | WORD      | Diagnostic information                                         | $\rightarrow$ List below | w (Diagnostic codes)                                                         |

#### Diagnostic codes:

- 0x0000 No specific error is set
- 0x0003 Slave with address 0 found (slave not detected)

# Set\_TimeDate

|                      |                      |                    |   | 1599 |
|----------------------|----------------------|--------------------|---|------|
| Function block type: | Function block (FB)  |                    |   |      |
| Library:             | ACnnnn_Utils.library |                    |   |      |
| Symbol in CODESYS:   | Set                  | TimeDate           |   |      |
|                      |                      | BOOL xReady—       | _ |      |
|                      | -bDay BYTE           | BOOL xBusy -       | _ |      |
|                      | -bMonth BYTE         | BOOL xError -      | - |      |
|                      | -wYear WORD          | WORD wDiagnostic - | - |      |
|                      | -bHour BYTE          |                    |   |      |
|                      | -bMinute BYTE        |                    |   |      |
|                      | -bSecond BYTE        |                    |   |      |
|                      |                      |                    |   |      |
|                      |                      |                    |   |      |
|                      |                      |                    |   |      |

#### Description

The FB sets the system time (time and date) of the device using the transmitted input values.

#### Input parameters

. L

| Parameter | Data type | Description                 | Possible va | lues                        |
|-----------|-----------|-----------------------------|-------------|-----------------------------|
| xExecute  | BOOL      | Control execution of the FB | FALSE       | Stop FB execution           |
|           |           |                             | TRUE        | Start one-time FB execution |
| bDay      | BYTE      | Day                         | 0x01        | 1                           |
|           |           |                             | <br>0x1F    | <br>31                      |
| bMonth    | BYTE      | Month                       | 0x01        | January                     |
|           |           | 0                           | <br>0x0C    | <br>December                |
| wYear     | WORD      | Year                        | 0x07B3      | 1971                        |
|           |           | 2                           | <br>0x07F5  | <br>2037                    |
| bHour     | BYTE      | Hour                        | 0x00        | 0                           |
|           | C         |                             | <br>0x17    | <br>23                      |
| bMinute   | BYTE      | Minute                      | 0x00        | 0                           |
|           |           | P                           | <br>0x3B    | 59                          |
| bSecond   | BYTE      | Second                      | 0x00        | 0                           |
|           | S         |                             | <br>0x3B    | 59                          |
|           | 6         |                             |             |                             |

15988

#### **Output parameters**

15990

| Parameter   | Data type | Description                                                    | Possible v              | alues                                                                        |
|-------------|-----------|----------------------------------------------------------------|-------------------------|------------------------------------------------------------------------------|
| xReady      | BOOL      | Signal indicates if the execution of the FB is terminated.     | FALSE                   | FB is inactive or being executed.                                            |
|             |           |                                                                | TRUE                    | FB execution is terminated.                                                  |
| xBusy       | BOOL      | Signal indicates if the FB is executed.                        | FALSE                   | FB is deactivated or FB execution is terminated.                             |
|             |           |                                                                | TRUE                    | FB execution is started but not yet terminated.                              |
| xError      | BOOL      | Signal indicates if errors occurred while the FB was executed. | FALSE                   | FB is disabled or presently<br>executed or FB was executed<br>without error. |
|             |           |                                                                | TRUE                    | An error occurred when the FB was executed.                                  |
| wDiagnostic | WORD      | Diagnostic information                                         | $\rightarrow$ List belo | w (Diagnostic codes)                                                         |

#### Diagnostic codes:

- 0x0000 No specific error is set
- 0x0001 Transferred values for date/time are invalid and could not be set.
- 0x0002 NTP active, time could not be adopted.

114

# 9.1.3 Enumeration types and complex variables

#### Contents

| Enumeration types (ENUM)   | 115   |
|----------------------------|-------|
| Complex variables (STRUCT) | 117   |
|                            | 15986 |

In addition to the standard data types, the CODESYS package from ifm electronic also features the following enumeration types (ENUM) and complex variables (STRUCT):

#### Enumeration types (ENUM)

The library ACnnnn\_Utils provides the following enumeration types (ENUM):

#### ASI\_ADDRESS\_MODE (ENUM)

16177

16176

| Designation      | Description              | Variable                                | Data type | Value |
|------------------|--------------------------|-----------------------------------------|-----------|-------|
| ASI_ADDRESS_MODE | AS-i autoaddressing mode | <ul> <li>Auto_address_enable</li> </ul> | INT       | 0     |
|                  |                          | Auto_address_disable                    | INT       | 1     |

# ASI\_MASTER (ENUM)

| 11          |                             |                              |           |       |
|-------------|-----------------------------|------------------------------|-----------|-------|
| Designation | Description                 | Variable                     | Data type | Value |
| ASI_MASTER  | Identifier for AS-i masters | <ul> <li>Master_1</li> </ul> | INT       | 1     |
|             |                             | <ul> <li>Master_2</li> </ul> | INT       | 2     |

# ASI\_MASTER\_MODE (ENUM)

|                 |                                   |                                  |           | 16179 |
|-----------------|-----------------------------------|----------------------------------|-----------|-------|
| Designation     | Description                       | Variable                         | Data type | Value |
| ASI_MASTER_MODE | Operating mode of the AS-i master | Closed_mode                      | INT       | 0     |
|                 |                                   | <ul> <li>Project_mode</li> </ul> | INT       | 1     |

# ASI\_SLAVE (ENUM)

|             |                            |                              |           | 16180 |
|-------------|----------------------------|------------------------------|-----------|-------|
| Designation | Description                | Variable                     | Data type | Value |
| ASI_SLAVE   | Identifier for AS-i slaves | <ul> <li>Slave_1</li> </ul>  | INT       | 1     |
|             |                            | <ul> <li>Slave_2</li> </ul>  | INT       | 2     |
|             |                            | Slave_3                      | INT       | 3     |
|             |                            | Slave_4                      | INT       | 4     |
|             |                            | <ul> <li>Slave_5</li> </ul>  | INT       | 5     |
|             |                            | <ul> <li>Slave_6</li> </ul>  | INT       | 6     |
|             |                            | <ul> <li>Slave_7</li> </ul>  | INT       | 7     |
|             |                            | <ul> <li>Slave_8</li> </ul>  | INT       | 8     |
|             |                            | <ul> <li>Slave_9</li> </ul>  | INT       | 9     |
|             |                            | <ul> <li>Slave_10</li> </ul> | INT       | 10    |
|             |                            | Slave_11                     | INT       | 11    |
|             |                            | Slave_12                     | INT       | 12    |
|             |                            | Slave_13                     | INT       | 13    |
|             |                            | Slave_14                     | INT       | 14    |
|             |                            | <ul> <li>Slave_15</li> </ul> | INT       | 15    |
|             |                            | <ul> <li>Slave_16</li> </ul> | INT       | 16    |
|             |                            | <ul> <li>Slave_17</li> </ul> | INT       | 17    |
|             |                            | <ul> <li>Slave_18</li> </ul> | INT       | 18    |
|             |                            | <ul> <li>Slave_19</li> </ul> | INT       | 19    |
|             |                            | <ul> <li>Slave_20</li> </ul> | INT       | 20    |
|             | 5                          | <ul> <li>Slave_21</li> </ul> | INT       | 21    |
|             | <b>C</b> •                 | <ul> <li>Slave_22</li> </ul> | INT       | 22    |
|             |                            | <ul> <li>Slave_23</li> </ul> | INT       | 23    |
|             |                            | <ul> <li>Slave_24</li> </ul> | INT       | 24    |
|             |                            | <ul> <li>Slave_25</li> </ul> | INT       | 25    |
|             |                            | <ul> <li>Slave_26</li> </ul> | INT       | 26    |
|             |                            | <ul> <li>Slave_27</li> </ul> | INT       | 27    |
|             |                            | <ul> <li>Slave_28</li> </ul> | INT       | 28    |
|             | 0                          | <ul> <li>Slave_29</li> </ul> | INT       | 29    |
|             |                            | <ul> <li>Slave_30</li> </ul> | INT       | 30    |
|             |                            | <ul> <li>Slave_31</li> </ul> | INT       | 31    |

# ASI\_SLAVE\_TYP (ENUM)

|                                      |             |                              |           | 16181 |
|--------------------------------------|-------------|------------------------------|-----------|-------|
| Designation                          | Description | Variable                     | Data type | Value |
| ASI_SLAVE_TYP Type of the AS-i slave |             | <ul> <li>SA_Slave</li> </ul> | INT       | 0     |
| 9                                    |             | <ul> <li>B_Slave</li> </ul>  | INT       | 1     |

# Complex variables (STRUCT)

The library ACnnnn\_Utils.library provides complex variables of the data type STRUCT. They are used by the FBs, but they can also be used by the programmer in CODESYS projects for the device-internal SPS.

ASI\_DATA (STRUCT)

15992

| Na | me             | Data type             | Description                                                                    | Possible values                                                                                                    |
|----|----------------|-----------------------|--------------------------------------------------------------------------------|----------------------------------------------------------------------------------------------------|
| •  | LDS_SA_Slave   | DWORD                 | List of the active S/A slaves                                                  | Each bit represents an AS-i address:<br>0 = no slave active                                                                                                    |
| •  | LDS_B_Slave    | DWORD                 | List of active B slaves                                                        | → DS9 – Slave lists LAS, LDS, LPF, LCE,<br>words 47                                                                                                    |
| •  | LAS_SA_Slave   | DWORD                 | List of active S/A slaves                                                      | Each bit represents an AS-i address:<br>0 = no active slave                                                                                                    |
| •  | LAS_B_Slave    | DWORD                 | List of active B slaves                                                        | → DS9 – Slave lists LAS, LDS, LPF, LCE, words<br>03                                                                                                    |
| •  | LPF_SA_Slave   | DWORD                 | List of peripheral faults (S/A slaves)                                         | Each bit represents an AS-i address:<br>0 = no peripheral fault<br>1 = peripheral fault                                                                                                    |
| •  | LPF_B_Slave    | DWORD                 | List of peripheral faults (B slaves)                                           | → DS9 – Slave lists LAS, LDS, LPF, LCE,<br>words 811                                                                                                    |
| •  | LCE_SA_Slave   | DWORD                 | List with configuration errors (S/A slaves)                                    | Each bit represents an AS-i address:<br>0 = no configuration error<br>1 = configuration error                                                                                                    |
| •  | LCE_B_Slave    | DWORD                 | List with configuration errors (B slaves)                                      | → DS9 – Slave lists LAS, LDS, LPF, LCE,<br>words 1215                                                                                                    |
| •  | LPS_SA_Slave   | DWORD                 | List of projected S/A slaves                                                   | Each bit represents an AS-i address:<br>0 = no projected slave                                                                                                    |
| •  | LPS_B_Slave    | DWORD                 | List of active B slaves                                                        | 1 = projected slave<br>→ DS10 - Slave list LPS                                                                                                    |
| •  | LCEMS_SA_Slave | DWORD                 | List of configuration errors: projected, but missing S/A slave                 | Each bit represents an AS-i address:<br>0 = no configuration error                                                                                                    |
| •  | LCEMS_B_Slave  | DWORD                 | List of configuration errors: projected, but missing B slave                   | → DS17 – AS-i master: Error lists LCEMS,<br>LCEAS, LDAE, words 03                                                                                                    |
| •  | LCEAS_SA_Slave | DWORD                 | List of configuration errors:<br>additional S/A slave                          | Each bit represents an AS-i address:<br>0 = no error<br>1 = error                                                                                                    |
| •  | LCEAS_B_Slave  | DWORD                 | List of configuration errors:<br>additional B slave                            | → DS17 – AS-i master: Error lists LCEMS,<br>LCEAS, LDAE, words 47                                                                                                    |
| •  | LDAE_SA_Slave  | DWORD                 | List of double address errors (S/A slaves)                                     | Each bit represents an AS-i address:<br>0 = no double address error<br>1 = double address error                                                                                                    |
| •  | LDAE_B_Slave   | DWORD                 | List of double address errors (B slaves)                                       | → DS17 – AS-i master: Error lists LCEMS,<br>LCEAS, LDAE, words 811                                                                                                    |
| •  | CDI            | ARRAY[063]<br>OF WORD | Image of the current configuration<br>data<br>(CDI = Configuration Data Image) | One word is available per slave:<br>Bits 03 = IO code<br>Bits 47 = ID code<br>Bits 811 = Extended ID1 code<br>Bits 1215 = Extended ID2 code<br>$\rightarrow$ DS11 - Actual configuration data (CDI) |

| Na | me                   | Data type             | Description                                                                             | Possible values                                                                                                    |
|----|----------------------|-----------------------|-----------------------------------------------------------------------------------------|----------------------------------------------------------------------------------------------------|
| •  | PCD                  | ARRAY[063]<br>OF WORD | Image of the projected<br>configuration data<br>(PCD = Projected Configuration<br>Data) | Each word contains data of one slave:<br>Bits $03 = IO$<br>Bits $47 = ID$<br>Bits $811 = ID1$<br>Bits $1215 = ID2$<br>$\rightarrow$ DS12 - Projected configuration data (PCD)            |
| •  | InputParam_SA_Slave  | ARRAY[031]<br>OF BYTE | Input parameters of the S/A slaves                                                      | Each byte contains parameters of one S/A<br>slave:<br>Bits $03 = P0-P3$<br>Bits $47 = reserved$<br>$\rightarrow$ DS13 - Image of the input parameters of the<br>slaves (PI), words $015$ |
| •  | InputParam_B_Slave   | ARRAY[031]<br>OF BYTE | Input parameters of the B slaves                                                        | Each byte contains parameters of one B<br>slave:<br>Bits $03 = P0-P3$<br>Bits $47 = reserved$<br>$\rightarrow$ DS13 - Image of the input parameters of the<br>slaves (PI), words 1631    |
| •  | OutputParam_SA_Slave | ARRAY[031]<br>OF BYTE | Output parameters of the S/A<br>slaves                                                  | Each byte contains parameters of one S/A<br>slave:<br>Bits 03 = P0-P3<br>Bits 47 = reserved<br>→ DS14 - Image of the output parameters of the<br>slaves (PP), words 015                  |
| •  | OutputParam_B_Slave  | ARRAY[031]<br>OF BYTE | Output parameters of the B slaves                                                       | Each byte contains parameters of one B<br>slave:<br>Bits $03 = P0-P3$<br>Bits $47 = reserved$<br>$\rightarrow$ DS14 – Image of the output parameters of the<br>slaves (PP), words 1631   |

ItParam\_B\_Sia.

16002

16004

# ASI\_NET (STRUCT)

The structure contains the complete process image (inputs and outputs) of an AS-i network.

| Na | me    | Data type  | Description                    | Possible values                                                   |
|----|-------|------------|--------------------------------|-------------------------------------------------------------------|
| -  | binIO | ASI_BIN_IO | Binary input and output data   | $\rightarrow$ ASI_BIN_IO (STRUCT) ( $\rightarrow$ p. <u>120</u> ) |
| •  | analO | ASI_ANA_IO | Analogue input and output data | $\rightarrow$ ASI_ANA_IO (STRUCT) ( $\rightarrow$ p. <u>121</u> ) |

-

# ASI\_BIN\_IO (STRUCT)

The structure contains the process data of the digital input and output slaves:

| Na | ime            | Data type   | Description                            | Possible values                                                     |
|----|----------------|-------------|----------------------------------------|---------------------------------------------------------------------|
| -  | bin_IN_Slaves  | ASI_BIN_IN  | Input data of the digital AS-i slaves  | $\rightarrow$ ASI_BIN_IN (STRUCT) ( $\rightarrow$ p. <u>120</u> )   |
| •  | bin_OUT_Slaves | ASI_BIN_OUT | Output data of the digital AS-i slaves | $\rightarrow$ -ASI_BIN_OUT (STRUCT) ( $\rightarrow$ p. <u>120</u> ) |

# ASI\_BIN\_IN (STRUCT)

The structure contains the input data of the digital AS-i slaves:

Name Data type Description Possible values ARRAY[1...31] SA\_Slave Input data of the digital S/A slaves, corresponds to the 1st to 15th word of the 1 byte per S/A slave OF BYTE acyclic data record 2 (DS2)  $\rightarrow$  DS2 – Digital inputs of the slaves and master flags . **B\_Slave** ARRAY[1...31] Input data of the digital B slaves, corresponds to the 16th to 31st word of the OF BYTE 1 byte per B slave acyclic data record 2 (DS2) → DS2 – Digital inputs of the slaves and master flags

# ASI\_BIN\_OUT (STRUCT)

The structure contains the output data of the digital AS-i slaves.

| Na | me               | Data type             | Description                                                     | Possible values                                                                                                    |
|----|------------------|-----------------------|-----------------------------------------------------------------|----------------------------------------------------------------------------------------------------|
| •  | SA_Slave_bin_OUT | ARRAY[131]<br>OF BYTE | Output data of the digital S/A slaves<br>(1 byte per S/A slave) | corresponds to the 1st to 15th word of the acyclic data record 5 (DS5) $\rightarrow$ DS5 – Digital outputs of the slaves  |
| •  | B_Slave_bin_OUT  | ARRAY[131]<br>OF BYTE | Output data of the digital B slaves<br>(1 byte per B slave)     | corresponds to the 16th to 31st word of the acyclic data record 5 (DS5) $\rightarrow$ DS5 – Digital outputs of the slaves |

# ASI\_ANA\_IO (STRUCT)

The structure contains the process data of the analogue input and output slaves.

| Na | ime           | Data type                          | Description                                              | Possible values                                                       |
|----|---------------|------------------------------------|----------------------------------------------------------|-----------------------------------------------------------------------|
| •  | ana_IN_Slave  | ARRAY[131] OF<br>ASI_ANALOG_<br>IN | Input data and status flags of the analogue AS-i slaves  | $\rightarrow$ ASI_ANALOG_IN (STRUCT) ( $\rightarrow$ p. <u>121</u> )  |
| •  | ana_OUT_Slave | ARRAY[131] OF<br>ASI_ANALOG_OUT    | Output data and status flags of the analogue AS-i slaves | $\rightarrow$ ASI_ANALOG_OUT (STRUCT) ( $\rightarrow$ p. <u>122</u> ) |

# ASI\_ANALOG\_IN (STRUCT)

15994

16001

The structure contains the process data of the analogue input slave as well as the transmitted status flags.

| Designation                | Data type                | Description                                                   | Possible values                                                                                                    |
|----------------------------|--------------------------|---------------------------------------------------------------|----------------------------------------------------------------------------------------------------|
| <ul> <li>chan_1</li> </ul> | INT                      | Analogue valu <mark>e channel 1:</mark><br>S or A input slave | corresponds to the 1st to 4th word of an area comprising 5 words in the acyclic data                                                |
| <ul> <li>chan_2</li> </ul> | INT                      | Analogue value channel 2:<br>S or A input slave               | records 3 and 4 (DS3+4)<br>$\rightarrow$ DS3 – Analogue inputs of slaves 1(A)15(B)<br>DS4 – Analogue inputs of slaves 42(A) – 24(B) |
| <ul> <li>chan_3</li> </ul> | INT                      | Analogue value channel 3:<br>S or B input slave               | $\rightarrow$ D54 – Analogue inputs of slaves 16(A)31(B)                                                                            |
| <ul> <li>chan_4</li> </ul> | INT                      | Analogue value channel 4:<br>S or B input slave               |                                                                                                    |
| <ul> <li>flags</li> </ul>  | ASI_ANALOG_OUT_<br>FLAGS | Status flags                                                  | $\rightarrow$ ASI_ANALOG_IN_FLAGS (STRUCT)<br>( $\rightarrow$ p. <u>122</u> )                                                       |

# ASI\_ANALOG\_IN\_FLAGS (STRUCT)

The structure contains the status flags of the analogue input slave.

| Name                    | Data type | Description                | Possible values                                          |
|-------------------------|-----------|----------------------------|----------------------------------------------------------|
| • V0                    | BOOL      | Valid bit, channel 1       | corresponds to the fifth word of an area                 |
| <ul> <li>O0</li> </ul>  | BOOL      | Overflow bit, channel 1    | records 3 and 4 (DS3+4)                                  |
| • V1                    | BOOL      | Valid bit, channel 2       | $\rightarrow$ DS3 – Analogue inputs of slaves 1(A)15(B)  |
| <ul> <li>O1</li> </ul>  | BOOL      | Overflow bit, channel 2    | $\rightarrow$ DS4 – Analogue inputs of slaves 16(A)31(B) |
| • V2                    | BOOL      | Valid bit channel 3        |                                                          |
| <ul> <li>O2</li> </ul>  | BOOL      | Overflow bit, channel 3    |                                                          |
| • V3                    | BOOL      | Valid bit, channel 4       |                                                          |
| <ul> <li>O3</li> </ul>  | BOOL      | Overflow bit, channel 5    | 1                                                        |
| ■ na1                   | BOOL      | -                          |                                                          |
| <ul> <li>TOA</li> </ul> | BOOL      | Transfer output, S/A slave |                                                          |
| na2                     | BOOL      | -                          | 1                                                        |
| <ul> <li>TOB</li> </ul> | BOOL      | Transfer output, B slave   |                                                          |
| ■ na3                   | BOOL      |                            | 1                                                        |
| <ul> <li>TIA</li> </ul> | BOOL      | Transfer input, S/A slave  |                                                          |
| ■ na4                   | BOOL      | -                          | 1                                                        |
| <ul> <li>TIB</li> </ul> | BOOL      | Transfer input, B slave    |                                                          |

# ASI\_ANALOG\_OUT (STRUCT)

15995

The structure represents the process data of the analogue output slaves as well as the transmitted flags.

| Designation                | Data type                | Description                                      | Possible values                                                                    |
|----------------------------|--------------------------|--------------------------------------------------|------------------------------------------------------------------------------------|
| <ul> <li>chan_1</li> </ul> | INT                      | Analogue value channel 1:<br>S or A output slave | corresponds to the acyclic data records 6 and 7 (DS6, DS7)                         |
| <ul> <li>chan_2</li> </ul> | INT                      | Analogue value channel 2:<br>S or A output slave | → DS6 – Analogue outputs of slaves 1(A)15(B)<br>→ DS7 – Analogue outputs of slaves |
| <ul> <li>chan_3</li> </ul> | INT                      | Analogue value channel 3:<br>S or B output slave | 16(A)31(B)                                                                         |
| <ul> <li>chan_4</li> </ul> | INT                      | Analogue value channel 4:<br>S or B output slave |                                                                                    |
| <ul> <li>flags</li> </ul>  | ASI_ANALOG_OUT_<br>FLAGS | Status flags                                     | →-ASI_ANALOG_OUT_FLAGS (STRUCT)<br>(→ p. $\underline{123}$ )                       |

# ASI\_ANALOG\_OUT\_FLAGS (STRUCT)

The structure contains the status flags of the analogue output slave.

| Name                     | Data type | Description                         | Possible values                                                     |
|--------------------------|-----------|-------------------------------------|---------------------------------------------------------------------|
| ■ na1                    | BOOL      |                                     | corresponds to the acyclic data record 8                            |
| ■ na2                    | BOOL      |                                     | $(DS8)$ $\rightarrow$ DS8 – Status flags of analogue output data of |
| ■ na3                    | BOOL      |                                     | the slaves 131                                                      |
| ■ na4                    | BOOL      |                                     |                                                                     |
| ■ na5                    | BOOL      |                                     |                                                                     |
| ■ na6                    | BOOL      |                                     |                                                                     |
| ■ na7                    | BOOL      |                                     |                                                                     |
| <ul> <li>na8</li> </ul>  | BOOL      |                                     |                                                                     |
| OVA                      | BOOL      | Output valid, S/A slave             |                                                                     |
| ■ na9                    | BOOL      | -                                   |                                                                     |
| OVB                      | BOOL      | Output valid, B s <mark>lave</mark> |                                                                     |
| • n10                    | BOOL      |                                     |                                                                     |
| <ul> <li>TOA</li> </ul>  | BOOL      | Transfer Output, S/A slave          |                                                                     |
| <ul> <li>na11</li> </ul> | BOOL      |                                     |                                                                     |
| • TOB                    | BOOL      | Transfer Output, B slave            |                                                                     |
| <ul> <li>na12</li> </ul> | BOOL      | -                                   |                                                                     |

# 9.2 Library ACnnnn\_SYS\_CMD.library

| Contents |        |         |
|----------|--------|---------|
| ACnnnn   | SysCmd | <br>125 |
|          |        | 17723   |

# 9.2.1 ACnnnn\_SysCmd

| Function block type: | Function block (FB)    |
|----------------------|------------------------|
| Library:             | ACnnnn_SYS_CMD.library |

Symbol in CODESYS:

 ACnnnn\_SysCmd

 xExecute BOOL
 WORD uCount

 uCommandID
 BOOL xReady

 uTarget JNT
 BOOL xError

 pDataIn
 POINTER TO WORD

 uSizeIn
 WORD

 uSizeOut
 WORD

 uSizeOut
 WORD

#### Description

15893

15890

Using the FB, individual commands can be sent to the system or to an AS-i master. Each command refers to the data structures of one of the following elements:

- Command request channel:  $\rightarrow$  Example: Change language setting of the device ( $\rightarrow$  p. <u>130</u>)
- Command response channel: → Example: Date / time / read NTP settings (→ p. <u>131</u>)
- Acyclic data record (DSx):  $\rightarrow$  Example: Read LCEMS, LCEAS and LDAE of AS-i master 2 ( $\rightarrow$  p. <u>132</u>)

| 15895      |                    |                                                                      |                                                                                                 |                             |
|------------|--------------------|----------------------------------------------------------------------|-------------------------------------------------------------------------------------------------|-----------------------------|
| Parameter  | Data type          | Description                                                          | Possible va                                                                                     | lues                        |
| xExecute   | BOOL               | Control execution of the FB                                          | FALSE                                                                                           | Stop FB execution           |
|            |                    | 5                                                                    | TRUE                                                                                            | Start one-time FB execution |
| uCommandID | WORD               | ID of the command to be executed                                     | → Table: System commands (→ p. <u>126</u> )<br>→ Table: AS-i master commands (→ p. <u>127</u> ) |                             |
| uTarget    | INT                | Device component to which the command is to be sent                  | 0                                                                                               | system                      |
|            |                    |                                                                      | 1                                                                                               | AS-i master 1               |
|            |                    |                                                                      | 2                                                                                               | AS-i master 2               |
| pDataIn    | POINTER TO<br>WORD | Buffer for data that is assigned to the command as input parameters. | Commando parameter described in the command request channel (word 3 to 120)                     |                             |
| uSizeIn    | WORD               | Size of the buffer for the input parameters (number of bytes)        |                                                                                                 |                             |
| pDataOut   | POINTER TO<br>WORD | Buffer for data that is returned as output parameters (results)      | Return values described in the command reply channel (data as of word 5)                        |                             |
| uSizeOut   | WORD               | Size of the buffer for the output parameters (number of bytes)       |                                                                                                 |                             |

#### Input parameters

#### Table: System commands

| uCommandID | Description                                        |
|------------|----------------------------------------------------|
| 0x0001     | DS1 – System information                           |
| 0x1101     | Command 0x0101 – Quick set-up AS-i masters 1 + 2   |
| 0x1103     | Command 0x0103 – Select user language              |
| 0x1104     | Command 0x0104 – Change display settings           |
| 0x1105     | Command 0x0105 – Set output control                |
| 0x1109     | Command 0x0109 – Set date / time                   |
| 0x110A     | Command 0x010A – Configure the NTP server settings |
| 0x110B     | Command 0x010B – Read date / time / NTP settings   |
| 0x110C     | Command 0x010C – Reboot system                     |
| 0x110D     | Command 0x010D – Read fieldbus info                |
| 0x1110     | Command 0x0110 - Display target visualisation      |

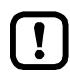

!

Only execute system commands with the input parameter uTarget = 0!

Detailed information about the acyclic data sets and the command interface is given in the supplement to the device manual of the SmartSPS DataLine AC14 ( $\rightarrow$  Overview: User documentation for SmartPLC DataLine AC14 ( $\rightarrow$  p. <u>5</u>)).

# Table: AS-i master commands

|            | 17054                                                                       |
|------------|-----------------------------------------------------------------------------|
| uCommandID | Description / corresponding command                                         |
| 0x0002     | DS2 – Digital slave inputs and master flags                                 |
| 0x0003     | DS3 – Analogue inputs of the slaves 1(A)15(B)                               |
| 0x0004     | DS4 – Analogue inputs of the slaves 16(A)31(B)                              |
| 0x0005     | DS5 – Digital slave outputs                                                 |
| 0x0006     | DS6 – Analogue outputs of the slaves 1(A)15(B)                              |
| 0x0007     | DS7 – Analogue outputs of the slaves 16(A)31(B)                             |
| 0x0008     | DS8 – Status flags of the analogue outputs of slaves 131                    |
| 0x0009     | DS9 – Slave lists LAS, LDS, LPF, LCE                                        |
| 0x000A     | DS10 – Slave list LPS                                                       |
| 0x000B     | DS11 – Current configuration data (CDI)                                     |
| 0x000C     | DS12 – Projected configuration data (PCD)                                   |
| 0x000D     | DS13 – Image of the input parameters of the slaves (PI)                     |
| 0x000E     | DS14 – Image of the outputs parameters of the slaves (PP)                   |
| 0x000F     | DS15 – Slave error counter, configuration error counter, AS-i cycle counter |
| 0x0011     | DS17 – AS-i master: Error lists LCEMS, LCEAS, LDAE                          |
| 0x1001     | Command 0x0001 – Change AS-i slave parameters                               |
| 0x1003     | Command 0x0003 – Project current AS-i network                               |
| 0x1004     | Command 0x0004 – Change LPS                                                 |
| 0x1005     | Command 0x0005 – Change the operating mode of the AS-i master               |
| 0x1006     | Command 0x0006 – Change AS-i slave address                                  |
| 0x1007     | Command 0x0007 - Set auto address mode of the AS-i master                   |
| 0x1009     | Command 0x0009 – Change extended ID1 in the AS-i slave                      |
| 0x100A     | Command 0x000A - Change PCD                                                 |
| 0x100D     | Command 0x000D – AS-i master supply voltage, symmetry, earth fault          |
| 0x1015     | Command 0x0015 – Read ID string of an AS-i profile (S-7.4)                  |
| 0x101A     | Command 0x001A – Read AS-i master info                                      |
| 0x101C     | Command 0x001C – Deactivate slave reset when changing to the protected mode |
| 0x1021     | Command 0x0021 - Read diagnostics string of an AS-i slave (S-7.4)           |
| 0x1022     | Command 0x0022 - Read parameter string of an AS-i slave (S-7.4)             |
| 0x1023     | Command 0x0022 - Write parameter string of an AS-i slave (S-7.4)            |
| 0x1024     | Command 0x0024 – CTT2 standard read                                         |
| 0x1025     | Command 0x0025 – CTT2 standard write                                        |
| 0x1026     | Command 0x0026 – CTT2 vendor specific read                                  |
| 0x1027     | Command 0x0027 – CTT2 vendor specific selective write                       |
| 0x1040     | Command 0x0040 – CTT2 device group read                                     |
| 0x1041     | Command 0x0041 – CTT2 device group write                                    |
| 0x1042     | Command 0x0042 – CTT2 vendor specific selective read from buffer            |
| 0x1043     | Command 0x0043 – CTT2 vendor specific selective write from buffer           |

| uCommandID | Description / corresponding command                            |
|------------|----------------------------------------------------------------|
| 0x1044     | Command 0x0044 – CTT2 vendor specific selective read           |
| 0x1045     | Command 0x0045 – CTT2 vendor specific selective write          |
| 0x1046     | Command 0x0046 – CTT2 device group selective read              |
| 0x1047     | Command 0x0047 – CTT2 device group selective write             |
| 0x1049     | Command 0x0049 – CTT2 vendor specific exchange                 |
| 0x104A     | Command 0x004A – CTT2 device group exchange                    |
| 0x104B     | Command 0x004B – CTT2 device group selective read from buffer  |
| 0x104C     | Command 0x004C – CTT2 device group selective write from buffer |
| 0x1050     | Command 0x0050 – Set AS-i master settings                      |
| 0x1051     | Command 0x0051 – Reset error counter                           |

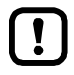

Only execute AS-i master commands with input parameter uTarget = 1 or 2!

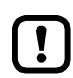

Detailed information about the acyclic data sets and the command interface is given in the supplement to the device manual of the SmartSPS DataLine AC14 ( $\rightarrow$  Overview: User documentation for SmartPLC DataLine AC14 ( $\rightarrow$  p. <u>5</u>)).

# **Output parameters**

15897

| Parameter  | Data type | Description                                                    | Possible values                                                                                |                                                                              |
|------------|-----------|----------------------------------------------------------------|------------------------------------------------------------------------------------------------|------------------------------------------------------------------------------|
| uCount     | WORD      | Number of valid bytes in pDataOut<br>(uCount <= uSizeOut)      | integer value in hexadecimal representation                                                    |                                                                              |
| xReady     | BOOL      | Signal indicates if the execution of the FB is terminated.     | FALSE                                                                                          | FB is inactive or being executed.                                            |
|            |           |                                                                | TRUE                                                                                           | FB execution is terminated.                                                  |
| xError     | BOOL      | Signal indicates if errors occurred while the FB was executed. | FALSE                                                                                          | FB is disabled or presently<br>executed or FB was executed<br>without error. |
|            |           |                                                                | TRUE                                                                                           | An error occurred when the FB was executed.                                  |
| uErrorCode | WORD      | Error code of the executed command                             | Command error code of the corresponding command channel<br>OR: → List below (Diagnostic codes) |                                                                              |

#### Diagnostic codes:

- OxnF01 Unknown error <sup>1</sup>
- 0x0F02 Unknown/invalid target
- 0x0F03 Unknown command ID
- 0x0F04 Invalid parameters
- 0x0F05 Timeout during processing

# Example: Change language setting of the device

**Task:** Set the language of the graphic user surface of the device to "Spanish" with the FB ACnnnn\_SysCmd.

Command type: Command request channel

#### Input parameters of the FB:

| Parameter  | Value    | Explanation                                                                                                    |
|------------|----------|----------------------------------------------------------------------------------------------------|
| uCommandID | 0x1103   | Corresponding commando channel: $\rightarrow$ Command 0x0103 – Select user language ( $\rightarrow$ device manual supplement) |
| uTarget    | 0        | System command                                                                                                    |
| pDataIn    | arDataIn | <ul><li>Variable of the data type Array of Words</li><li>arDataIn contains the command parameters</li></ul>                   |
| uSizeln    | 0x0001   | arDataIn only consists of 1 line since word 1 and 2 as well as 4 to 120 of the command request channel are not considered.    |
| pDataOut   |          | irrelevant since command request channel                                                                                      |
| uSizeOut   |          | irrelevant since command request channel                                                                                      |

#### Content of arDataln:

| Word no. | Contents | Explanation |
|----------|----------|-------------|
| 1        | 0x4553   | Spanish     |

# Example: Date / time / read NTP settings

Task: Read the current system time and the NTP settings with the FB ACnnnn\_SysCmd. Command type: Command reply channel

Input parameters of the FB:

| Parameter  | Value     | Declaration                                                                                                    |
|------------|-----------|----------------------------------------------------------------------------------------------------|
| uCommandID | 0x110B    | Corresponding commando channel:<br>$\rightarrow$ Command 0x010B – Read date / time / NTP settings ( $\rightarrow$ device manual supplement) |
| uTarget    | 0         | System command                                                                                                    |
| pDataIn    |           | irrelevant, since command reply channel                                                                                                    |
| uSizeIn    |           | irrelevant, since command reply channel                                                                                                    |
| pDataOut   | arDataOut | <ul> <li>variable of the data type Array of Words</li> <li>contains the return values of the reply channel</li> </ul>                       |
| uSizeOut   | 0x0007    | Array consists of 7 lines since the reply channel returns 7 words (words 5 11).                                                             |

#### Content of arDataOut:

| Word no. | Content    |              |
|----------|------------|--------------|
| 1        | Month      | Day          |
| 2        | Year       | Year         |
| 3        | Minutes    | Hours        |
| 4        | reserved   | Seconds      |
| 5        | NTP offset | NTP status   |
| 6 7      | IP address | s NTP server |

17424

# Example: Read LCEMS, LCEAS and LDAE of AS-i master 2

Task: Read the error lists LCEMS, LCEAS and LDAE of the AS-i master 2 with the FB ACnnnn\_SysCmd.

Command type: acyclic data set

Input parameters of the FB:

| Parameter  | Value     | Declaration                                                                                                    |
|------------|-----------|----------------------------------------------------------------------------------------------------|
| uCommandID | 0x0011    | Corresponding acyclic data set:<br>$\rightarrow$ DS17 – AS-i master: Error lists LCEMS, LCEAS, LDAE ( $\rightarrow$ device manual supplement) |
| uTarget    | 1         | Master command (1 = AS-i master 2))                                                                                                    |
| pDataIn    |           | irrelevant                                                                                                    |
| uSizeIn    |           | irrelevant                                                                                                    |
| pDataOut   | arDataOut | <ul> <li>Variable of the data type Array of Words</li> <li>contains the return values</li> </ul>                                              |
| uSizeOut   | 0x000C    | Array consists of 12 lines since the data set DS17 has exactly 12 words                                                                       |

#### Content of arDataOut:

| Word no. | Content                                                  |
|----------|----------------------------------------------------------|
| 1 4      | LCEMS (list of configuration errors - missing slaves)    |
| 5 8      | LCEAS (list of configuration errors - additional slaves) |
| 9 12     | LDAE (list of double address errors)                     |

#### Index 10

# Α

| Access input and output data     | 30  |
|----------------------------------|-----|
| ACnnnn_SysCmd                    | 125 |
| Activate CODESYS SPS             | 52  |
| Add and configure EtherCAT slave | 25  |
| Add EtherCAT master              | 23  |
| Add fieldbus stack               | 26  |
| Add visualisation to a project   | 44  |
| Analogue input and output data   | 33  |
| Analogue output data             | 35  |
| Appendix                         | 60  |
| ASI_ADDRESS_MODE (ENUM)          | 115 |
| ASI_ANA_IO (STRUCT)              | 121 |
| ASI_ANALOG_IN (STRUCT)           | 121 |
| ASI_ANALOG_IN_FLAGS (STRUCT)     | 122 |
| ASI_ANALOG_OUT (STRUCT)          | 122 |
| ASI_ANALOG_OUT_FLAGS (STRUCT)    | 123 |
| ASI_BIN_IN (STRUCT)              | 120 |
| ASI_BIN_IO (STRUCT)              | 120 |
| ASI_BIN_OUT (STRUCT)             | 120 |
| ASI_DATA (STRUCT)                | 117 |
| ASI_MASTER (ENUM)                | 115 |
| ASI_MASTER_MODE (ENUM)           | 115 |
| ASI_NET (STRUCT)                 | 120 |
| ASI_SLAVE (ENUM)                 | 116 |
| ASI_SLAVE_TYP (ENUM)             | 116 |
| Available fieldbus stacks        | 22  |
|                                  |     |

# С

| ASI_SLAVE_TYP (ENUM)                              | 116 |
|---------------------------------------------------|-----|
| Available fieldbus stacks                         | 22  |
| С                                                 |     |
| Change IP settings                                | 21  |
| Change network settings                           | 39  |
| Change properties of the web visualisation        | 46  |
| Change system time of the device                  | 29  |
| Change the properties of the target visualisation | 47  |
| CODESYS programming software                      | 10  |
| Complex variables (STRUCT)                        | 117 |
| Components of the ifm package                     | 11  |
| Configure AS-i master                             | 38  |
| Configure AS-i slaves                             | 38  |
| Configure EtherCAT master                         | 24  |
| Configure main task                               | 48  |
| Configure SPS                                     | 21  |
| Configure system                                  | 37  |
| Configure task processing                         | 48  |
| Configure visualisation                           | 46  |
| Control interface of the ifm function blocks      | 36  |
| Create a visualisation                            | 45  |
| Create CODESYS project                            | 15  |
| Create new project with SmartPLC DataLine AC14    | 16  |
| Create SPS application                            | 28  |
| D                                                 |     |

# D

| Delete application from SmartPLC DataLine AC14                          | 53  |
|-------------------------------------------------------------------------|-----|
| Delete boot application via SD card                                     | 54  |
| Description 63, 65, 67, 69, 71, 73, 75, 77, 79, 81, 83, 85, 87, 89, 91, | 93, |
| 95, 97, 99, 100, 102, 104, 106, 109, 111, 113, 125                      |     |

| Digital input and output data              |    |
|--------------------------------------------|----|
| Digital output data                        |    |
| Display operating state of the application |    |
| Display target visualisation               |    |
| Display web visualisation                  |    |
| Download the application to the device     | 53 |
|                                            |    |

# Ε

| Enumeration types (ENUM)                    | 115 |
|---------------------------------------------|-----|
| Enumeration types and complex variables     | 115 |
| Example                                     |     |
| Change language setting of the device       | 130 |
| Date / time / read NTP settings             | 131 |
| Read LCEMS, LCEAS and LDAE of AS-i master 2 | 132 |
| Extend fieldbus functionality               | 22  |
|                                             |     |

# F

| FB with cyclic execution   | 37 |
|----------------------------|----|
| FB with one-time execution | 36 |
| Fieldbus data              | 34 |
|                            |    |

# G

| General safety instructions | 7   |
|-----------------------------|-----|
| Get_ASi_Data                |     |
| Get_ASi_PHY_Dat             | 63  |
| Get_CDI                     | 81  |
| Get_FieldbusInfo            | 109 |
| Get_InputParameter          | 85  |
| Get_LAS                     | 65  |
| Get_LCE                     | 71  |
| Get_LCEAS                   | 73  |
| Get_LCEMS                   | 75  |
| Get_LDAE                    | 77  |
| Get_LDS                     | 67  |
| Get_LPF                     | 79  |
| Get_LPS                     | 69  |
| Get_OutputParameter         | 87  |
| Get_PCD                     | 83  |
| Getting started             | 14  |
|                             |     |

# Н

| Hardware | <br>9 |
|----------|-------|
|          |       |

# L

| ifm AS-i Package                                                                                                    | 11         |
|----------------------------------------------------------------------------------------------------|------------|
| ifm weltweit • ifm worldwide • ifm à l'échelle internationale                                                              |            |
| Input and output data of the fieldbus interface                                                                            |            |
| Input parameters63, 65, 67, 69, 71, 73, 75, 77, 79, 81, 83, 89, 91, 93, 95, 97, 99, 100, 102, 104, 106, 109, 111, 113, 125 | 5, 87, 89, |
| Install CODESYS Development System                                                                                         | 10         |
| Install the ifm package                                                                                                    | 12         |
| Installation                                                                                                    | 10         |

# L

| Legal and copyright information | 4  |
|---------------------------------|----|
| Library ACnnnn SYS CMD.library  |    |
| Library ACnnnn Utils.library    | 61 |
| Licensing                       | 9  |

# Μ

| Manage AS-i network  | 39 |
|----------------------|----|
| Modification history | 6  |

# 0

| Objects of a PLC application                                                                                                    | 27    |
|----------------------------------------------------------------------------------------------------|-------|
| Operating mode of the SPS                                                                                                    | 55    |
| Operating states of the SPS                                                                                                    | 55    |
| Operation                                                                                                    | 50    |
| Options to access input and output data                                                                                             | 30    |
| Output parameters. 64, 66, 68, 70, 72, 74, 76, 78, 80, 82, 84, 86, 88<br>92, 94, 96, 98, 99, 101, 103, 105, 107, 110, 112, 114, 129 | , 90, |
| Outputs data of the AS-i slaves                                                                                                    | 35    |
| Overview                                                                                                    |       |
| AS-i functions (FB_ASi)                                                                                                    | 62    |
| CODESYS documentation of 3S                                                                                                    | 6     |
| Project structure with SmartPLC DataLine AC14                                                                                       | 17    |
| System functions (FB_System)                                                                                                    | 108   |
| User documentation for SmartPLC DataLine AC14                                                                                       | 5     |

#### Ρ

| PI controller                   | Δ      |
|---------------------------------|--------|
| Preliminary note                | 4<br>4 |
| Process data of the AS-i slaves |        |
| Programming                     | 27     |
| Purpose of the document         | 4      |

# Q

| QuickSetupASi_ | _Master | .111 |
|----------------|---------|------|
|----------------|---------|------|

# R

| Read configuration data of the slaves | 41 |
|---------------------------------------|----|
| Read network settings                 | 40 |
| Read parameter images                 | 40 |
| read slave lists                      | 40 |
| Read status of the voltage supply     | 41 |
| Required background knowledge         | 7  |
| Reset                                 | 57 |
| Reset the application (cold)          | 58 |
| Reset the application (origin)        | 58 |
| Reset the application (warm)          | 58 |
| S                                     |    |

# S

| Safety instructions                             | 7   |
|-------------------------------------------------|-----|
| Send commands to the system and the AS-i master | 42  |
| Set network path of SPS                         | 19  |
| Set parameters for visualisation task           | 48  |
| Set the programming interface                   | 19  |
| Set_AddressMode                                 |     |
| Set_ASi_Config                                  | 91  |
| Set_LPS                                         | 93  |
| Set_Mode                                        |     |
| Set_PCD                                         |     |
| Set_ProjectAll                                  |     |
| Set_SlaveAddress                                |     |
| Set_SlaveExtendedID1                            |     |
| Set_SlaveParameter                              |     |
| Set_TimeDate                                    | 113 |

| Software                        | 9  |
|---------------------------------|----|
| SSC interface                   | 4  |
| Start SPS application           | 56 |
| States of the SPS application   | 55 |
| Stop SPS application            | 56 |
| Supported programming languages | 29 |
| Supported reset variants        | 57 |
| Supported visualisation types   | 43 |
| Switch operating states         | 56 |
| Symbols and styles used         | 5  |
| System configuration            | 21 |
| System requirements             | 9  |

# Т

| Table                              |    |
|------------------------------------|----|
| AS-i master commands               |    |
| System commands                    |    |
| Testing the SPS application        |    |
| Transfer CODESYS project to device | 51 |

# U

| Uninstall the ifm package        | 13 |
|----------------------------------|----|
| Update ifm package               | 12 |
| Use CODESYS online help          | 18 |
| Use complex variables            |    |
| Use EtherCAT master              | 23 |
| Use functions of the ifm package |    |
| Use remanent variables           |    |
| Use visualisations               | 43 |
| V                                |    |
| Validity of the interface data   | 31 |
| W                                |    |

| Varnings used | 8 |
|---------------|---|
|               |   |

# ifm weltweit • ifm worldwide • ifm à l'échelle internationale

Version: 2017-12-18

|         | ifm electronic gmbh • Friedrichstraße 1 • 45128 Essen                                        |
|---------|----------------------------------------------------------------------------------------------|
|         | www.ifm.com • Email: info@ifm.com                                                            |
| ifm Nie | Service hotline: 0800 / 16 16 16 (only Germany, Mo-Fr 07.0018.00 h)                          |
| -       |                                                                                              |
| D       | Niederlassung Nord • 31135 Hildesheim • 1el. 05121 /667-0                                    |
|         | Niederlassung West • 45128 Essen • Tel. 0201 36475 -0                                        |
|         | Niederlassung Mitte-West • 58511 Lüdenscheid • Tel. 02351 4301-0                             |
|         | Niederlassung Süd-West • 64646 Heppenheim • Tel. 06252 7905-0                                |
|         | Niederlassung Baden-Württemberg • 73230 Kirchheim • Tel. 07021 8086-0                        |
|         | Niederlassung Bayern • 82178 Puchheim • Tel. 089 80091-0                                     |
|         | Niederlassung Ost • 07639 Tautenhain • Tel. 036601 771-0                                     |
| AE      | ifm electronic FZC • Saif Zone, Sharjah • phone +971- 6-5573601                              |
| AR      | ifm electronic s.r.l. • 1107 Buenos Aires • phone +54 11 5353-3436                           |
| AT      | ifm electronic gmbh • 1120 Wien • phone +43 / 1 / 617 45 00                                  |
| AU      | ifm efector ptv ltd. • Mulgrave Vic 3170 • phone +61 1300 365 088                            |
| BE      | ifm electronic n.v./s.a. • 1731 Zellik • phone +32 2 481 0220                                |
| BG      | ifm electronic eood • 1202 Sofia • phone +359 2 807 59 69                                    |
| BR      | ifm electronic I tda • 03337-000 Sao Paulo / SP • phone +55-11-2672-1730                     |
| CA      | iff effector Canada inc + Mississaura (NL) 5N 2X7 + hone +1 855-436-2262                     |
| СН      | iff electronic ag 4624 Härkingen - Noos - Noos - 141 / 800 88 80 33                          |
|         | im electronic SoA o Oficina 5041 Comuna do Conchallo abana 456.2.32230282                    |
|         | ifm electronic (Shanghai) Co. Ltd. • 201203 Shanghai • phone + 26 21 3213 4200               |
|         | im electronic anal a co e 140.00 Proba 4 s phane ±40.267.000.211                             |
|         | im electronic, spor. S 0 140 00 Frana 4 - prote +420 201 350 211                             |
|         | im electronic as • 2003 Bigindby • phone +45 70 20 11 06                                     |
|         | ifm electronic s.a. • 00020 El Pial de Lloblegal • phone +34 95 479 50 60                    |
|         | im electronic og • 00440 Helsinki • pilone +356 / 3 29 5000                                  |
|         | ifm electronic s.a. • 93 192 Noisy-le-Grand Cedex • phone +33 0820 22 30 01                  |
| GB      | im electronic Ltd. • Hampton, Middlesex TW12 2HD • phone +44 / 20 / 82 13 0000               |
| GR      | ifm electronic monoprosopi E.P.E. • 15125 Amaroussio • phone +30 210 61 800 90               |
| HU      | itm electronic ktt. • 9028 Gyor • phone +36-967 518-397                                      |
|         | itm electronic India Private Limited • Kolnapur, 416234 • phone +91 / 231 / 267 27 70        |
| IE<br>  | itm electronic (Ireland) Ltd. • Dublin 22 • phone +353 / 1 / 461 32 00                       |
| 11      | itm electronic s.r.l. • 20864 Agrate Brianza (MB) • phone +39 39-6899982                     |
| JP      | efector co., ltd. • Chiba-shi, Chiba 261-7118 • phone +81 043-299-2070                       |
| KR      | itm electronic Ltd. • 04420 Seoul • phone +82 2-790-5610                                     |
| MX      | itm efector S. de R.L. de C.V. • San Pedro Garza Garcia, N.L. 66269 • phone +52-81-8040-3535 |
| MY      | itm electronic Pte. Ltd • 4/100 Puchong, Selangor • phone +603 8066 9853                     |
| NA      | ifm elctronic (pty) Ltd • 25 Dr. W. Kulz Street Windhoek • phone +264 61 300984              |
| NL      | ifm electronic b.v. • 3843 GA Harderwijk • phone +31 341-438 438                             |
| NZ      | ifm efector pty ltd • 930 Great South Road Penrose, Auckland • phone +64 / 95 79 69 91       |
| PL      | ifm electronic sp. z o.o. • 40-106 Katowice • phone +48 32 70 56 400                         |
| Ы       | ifm electronic s.a. • 4410-137 Sao Felix da Marinha • phone +351 223 71 71 08                |
| RO      | ifm electronic s.r.l • Sibiu 557260 • phone +40 269 224 550                                  |
| RU      | ifm electronic • 105318 Moscow • phone +7 495 921-44-14                                      |
| SG      | ifm electronic Pte Ltd • 609 916 Singapore • phone +65 6562 8661                             |
| SK      | ifm electronic s.r.o. • 831 06 Bratislava • phone +421 244 872 329                           |
| SE      | ifm electronic ab • 412 50 Göteborg • phone +46 31-750 23 00                                 |
| TR      | ifm electronic Ltd. Sti. • 34381 Sisli, Istanbul • phone +90 212 210 50 80                   |
| TW      | ifm electronic • Kaohsiung City, 806, Taiwan R.O.C. • phone +886 7 3357778                   |
| UA      | TOV ifm electronic • 02660 Kiew • phone +380 44 501-85-43                                    |
| US      | ifm efector inc. • Malvern, PA 19355 • phone +1 800-441-8246                                 |
| VN      | ifm electronic Vietnam Co., Ltd. • 700000 Ho Chi Minh City • phone +84-28-2253.6715          |
| ZA      | ifm electronic (Pty) Ltd. • 0157 Pretoria • phone +27 12 450 0412                            |
|         | Technische Änderungen behalten wir uns ohne vorherige Ankündigung vor.                       |
|         | We reserve the right to make technical alterations without prior notice.                     |
|         | Nous nous réservons le droit de modifier les données techniques sans préavis.                |